User Manual GFK-1876A Jan 2020

# **PACSystems<sup>™</sup> VersaMax**

PLC STATION MANAGER USER MANUAL

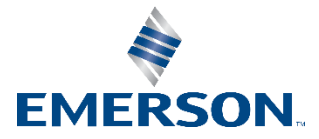

# Contents

| Chapter 1 | I: Overview1                                                             |
|-----------|--------------------------------------------------------------------------|
| 1.1       | Using the Station Manager Functions1                                     |
| 1.2       | Local and Remote Operation of the Station Manager2                       |
| 1.3       | Monitor and Modify Commands2                                             |
|           | 1.3.1 Monitor Commands                                                   |
|           | 1.3.2 Modify Commands                                                    |
| 1.4       | Contents of this Manual                                                  |
| 1.5       | Related VersaMax Documents                                               |
| Chapter 2 | 2: Getting Started6                                                      |
| 2.1       | Connecting a Terminal for the Local Station Manager6                     |
|           | 2.1.1 Pin Assignments for Port 17                                        |
|           | 2.1.2 Cable for Local Station Manager Connection7                        |
| 2.2       | Configuring the CPU for Local Station Manager Operation8                 |
|           | 2.2.1 Configuring Port 1 of the CPU for Local Station Manager Operation  |
| 2.3       | Controlling Local Station Manager Operation on Port 19                   |
|           | 2.3.1 Using the Ethernet Restart Pushbutton                              |
|           | 2.3.2 Observing the Ethernet LEDs                                        |
|           | 2.3.3 Station Manager Operation in Different Ethernet Interface States11 |
| 2.4       | Using the Station Manager11                                              |
|           | 2.4.1 Entering Commands11                                                |
|           | 2.4.2 Entering Station Manager Commands                                  |
|           | 2.4.3 Entering Control Characters                                        |
|           | 2.4.4 Entering a Multi-line Command                                      |
|           | 2.4.5 Repeating a Prior Command Entry                                    |
| 2.5       | Station Manager Display Format                                           |
|           | 2.5.1 Numeric Values                                                     |
|           | 2.5.2 Byte String Values                                                 |
|           | 2.5.3 IP Addresses                                                       |
| 2.6       | Checking the Ethernet Interface IP Address                               |
|           | 2.6.1 Checking the IP Address Using the Local Station Manager            |
|           | 2.6.2 Verifying that the IP Address is Unique from Another Device        |
| 2.7       | Testing Communications on the Network15                                  |

| Chapter 3 | : Station Manager Command Summary                        | 16 |
|-----------|----------------------------------------------------------|----|
| 3.1       | Commands to Display/Control PLC Features                 | 16 |
| 3.2       | Commands to Display/Control Station Manager Operation    | 16 |
| 3.3       | Commands to Display/Control the Ethernet Interface Setup | 17 |
| 3.4       | Commands to Display/Control Ethernet Interface Operation | 17 |
| 3.5       | Commands to Display/Control Network Activities           |    |
| 3.6       | Commands to Display Ethernet Status Information          |    |
| Chapter 4 | Station Manager Command Reference                        | 20 |
| 4.1       | CHLTIME                                                  | 21 |
| 4.2       | CHPARM                                                   | 21 |
| 4.3       | CHPORT1                                                  | 22 |
| 4.4       | CHSOSW                                                   | 23 |
| 4.5       | CHTIME                                                   | 24 |
| 4.6       | CLEAR                                                    | 24 |
| 4.7       | HELP                                                     | 25 |
| 4.8       | KILLSS                                                   |    |
| 4.9       | LOG                                                      |    |
| 4.10      | LOGIN                                                    | 27 |
| 4.11      | LOGOUT                                                   |    |
| 4.12      | LTIME                                                    |    |
| 4.13      | NET                                                      |    |
| 4.14      | NODE                                                     |    |
| 4.15      | ОК                                                       |    |
| 4.16      | PARM                                                     |    |
| 4.17      | Advanced User Parameters                                 |    |
| 4.18      | PING                                                     |    |
| 4.19      | PORT1                                                    |    |
| 4.20      | PROG                                                     |    |
| 4.21      | REM                                                      |    |
| 4.22      | REPP                                                     |    |
| 4.23      | RESTART                                                  |    |
| 4.24      | SOSW                                                     |    |
| 4.25      | STAT                                                     |    |
| 4.26      | STOPP                                                    |    |
| 4.27      | TALLY                                                    |    |
| 4.28      | TIME                                                     |    |
| 4.29      | TRACE                                                    | 41 |
| 4.30      | XCHANGE                                                  | 43 |

#### Contents Jan 2020

| Chapter | 5: Tallies of Ethernet Tasks                             | 44 |
|---------|----------------------------------------------------------|----|
| 5.1     | Tally Groups                                             | 44 |
| 5.2     | Viewing and Clearing Tallies                             | 44 |
|         | 5.2.1 TALLY Command Format                               | 44 |
|         | 5.2.2 TALLY Command Example                              | 45 |
|         | 5.2.3 Clearing the Tallies                               | 45 |
|         | 5.2.4 CLEAR Command Example                              | 45 |
| 5.3     | Tally Definitions                                        | 45 |
|         | 5.3.1 PLC Driver Tallies (task 'c')                      | 45 |
|         | 5.3.2 SMI Driver Tallies (also part of task 'c')         |    |
|         | 5.3.3 SRTP Server Tallies (task 'v')                     | 47 |
|         | 5.3.4 Ethernet Global Data Tallies (task 'g')            | 47 |
|         | 5.3.5 Network Interface Tallies (task 'l')               | 49 |
|         | 5.3.6 IP Tallies (task 'i')                              | 50 |
|         | 5.3.7 ICMP/IGMP Tallies (task 'j')                       | 51 |
|         | 5.3.8 UDP Tallies (task 'u')                             | 52 |
|         | 5.3.9 NTP Tallies (task 'n')                             | 52 |
| Chapter | 6: Exception Events                                      | 54 |
| 6.1     | Viewing and Clearing the Exception Log                   | 54 |
|         | 6.1.1 Clearing the Exception Log                         | 55 |
| 6.2     | Reading an Exception Log Entry using the Station Manager | 56 |
|         | 6.2.1 Optional Information                               | 57 |
|         | 6.2.2 Status Codes in the Exception Log                  | 58 |
|         | 6.2.3 Status Code Service Values                         | 58 |
|         | 6.2.4 Status Code Error/Status Values                    | 59 |
| 6.3     | Reading Ethernet Exceptions in the PLC Fault Table       | 63 |
|         | 6.3.1 Extra Fault Data Format in the PLC Fault Table     | 64 |
| 6.4     | Exception Log Event Descriptions                         | 64 |

# Chapter 1: Overview

The Station Manager is a part of the communications software in VersaMax<sup>™</sup> PLC IC200CPUE05.

The Station Manager can be used to:

- Observe and modify internal statistics, an exception log, and advanced user parameters.
- Interrogate and control the Ethernet interface. Password security prevents unauthorized use of commands that change the Ethernet interface parameters or states.

You can use the Station Manager to monitor the operation of the Ethernet interface itself, and of its operation on the network. If a problem occurs, the Station Manager may be used to pinpoint the source.

The Station Manager functions operate in background mode. The Station Manager is not available during power-up diagnostics or when using the Software Loader.

## 1.1 Using the Station Manager Functions

The Station Manager functions are a group of commands that can be sent to the Ethernet interface. These commands can be used to monitor and control the operation of the Ethernet interface. For example, the Station Manager can display Port 1 status, display the Ethernet configuration, and display the Advanced User Parameters. It can also force the Ethernet interface to be online or offline, restart the Ethernet interface firmware, and display counters and exception events.

The operator interface to the Station Manager can be either a terminal emulator on a personal computer, or an ASCII terminal. This device can be connected directly to the VersaMax PLC CPUE05, or connected to another device on the network, as explained below.

# 1.2 Local and Remote Operation of the Station Manager

**Local Station Manager:** The Station Manager functions can be accessed directly by connecting the terminal emulator or ASCII terminal to Port 1 on the CPU.

**Remote Station Manager.** the Station Manager functions can be accessed over the Ethernet network from another Ethernet interface. Similarly, the Station Manager function in CPUE05 can access another interface remotely over the network.

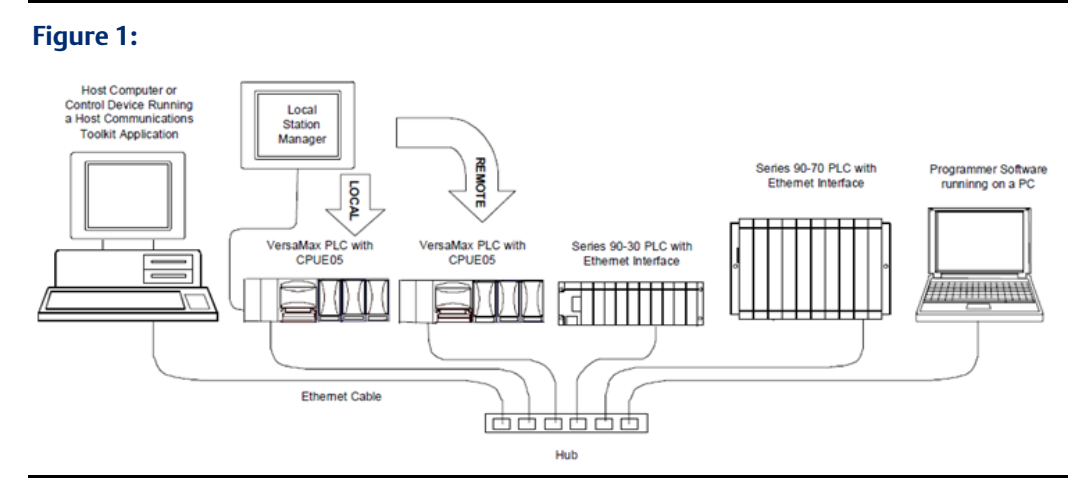

The Station Manager commands can be invoked over the network from other VersaMax PLC Ethernet interfaces or Series 90 PLC Ethernet Interfaces. When invoked remotely, the Station Manager software processes the command as if it had been entered locally. The Station Manager automatically directs output from the command back over the network to the device that sent the request. There is no indication on the local Station Manager terminal (if attached) when a remote command is being processed.

Both the local and remote access share the same security level.

# 1.3 Monitor and Modify Commands

There are two types of Station Manager commands:

- Monitor commands and
- Modify commands.

Both Monitor and Modify-level commands can be used either locally or remotely.

#### User Manual GFK-1876A

### 1.3.1 Monitor Commands

Monitor commands provide information about the Ethernet interface and the network. Executing these commands does not affect the operation of the Ethernet interface. They are available to anyone using the Station Manager. The Monitor commands are:

| Command | Function Performed                                          | Command | Function Performed                                              |
|---------|-------------------------------------------------------------|---------|-----------------------------------------------------------------|
| help    | Display Station Manager command set                         | port1   | Display Port 1 status                                           |
| log     | Display current exception log prog Display PLC logic progra |         | Display PLC logic program name                                  |
| login   | Enter privileged access level                               | SOSW    | Display Ethernet configuration                                  |
| ltime   | Display login inactivity timeout                            | stat    | Display various operating status                                |
| node    | Display basic identification                                | tally   | Display various operating                                       |
| parm    | Display advanced user parameters                            | time    | Display internal Ethernet clock                                 |
|         |                                                             | xchange | Display individual Ethernet Global<br>Data exchange information |

### 1.3.2 Modify Commands

Modify commands perform functions that may change the operation of the Ethernet interface. Access to Modify commands is password protected. The Modify commands are:

| Command | Function Performed                            | Command | Function Performed                          |  |
|---------|-----------------------------------------------|---------|---------------------------------------------|--|
| chltime | Change login inactivity timeout               | net     | Force network offline/online                |  |
| chparm  | Change the backup Advanced<br>User Parameters | ok      | Reset the STAT LED (log isn't cleared)      |  |
| chport1 | Toggle Port 1 override                        | ping    | Send ICMP Echo requests                     |  |
| chsosw  | Change the backup Ethernet<br>configuration   | rem     | Send command to remote node                 |  |
| chtime  | time Change the internal Ethernet<br>clock    |         | Display current or most recent ping results |  |
| clear   | Clear selected status<br>information          | restart | Restart the Ethernet firmware               |  |
| killss  | Delete an SRTP connection                     | stopp   | Stop ping in progress                       |  |
| logout  | Exit privileged access level                  | trace   | Display activity for debug                  |  |

# 1.4 Contents of this Manual

**Chapter 1, Overview.** Chapter 1 describes the Station Manager.

**Chapter 2, Getting Started.** Chapter 2 gives basic installation and startup. This chapter gives basic installation and startup information for using the Station Manager:

- Connecting a terminal for the Local Station Manager
- Configuring the CPU for Local Station Manager Operation
- Controlling Local Station Manager Operation on Port 1
- Using the Station Manager
- Station Manager Display Format
- Checking the Ethernet Interface IP Address
- Communications on the Network

**Chapter 3, Station Manager Command Summary.** Chapter 3 is a task-oriented guide to using the Station Manager commands. Detailed definitions of all Station Manager commands are in chapter 4.

- Commands to Display and Control PLC Features
- Commands to Display and Control Station Manager Operation
- Commands to Display and Control the Ethernet Interface Setup
- Commands to Display and Control Ethernet Interface Operation
- Commands to Display and Control Network Activities
- Commands to Display Ethernet Status Information

**Chapter 4, Station Manager Command Reference**. This chapter is an alphabetically organized reference to the Station Manager commands. It explains how to execute each command and interpret its results.

**Chapter 5, Tallies of Ethernet Tasks.** Chapter 5 explains how to view tallies of specific Ethernet tasks. It also describes the types of information you can display, grouped by task. Contents of this chapter are:

- Tally Groups
- Viewing and Clearing Tallies
- Tally Definitions

**Chapter 6, Exception Events.** Chapter 6 explains how to view information about "exceptional" Ethernet events. Contents of this chapter are:

- Viewing and Clearing the Exception Log
- Reading an Exception Log Entry using the Station Manager
- Reading Exceptions in the PLC Fault Table
- Exception Log Event Descriptions

# 1.5 Related VersaMax Documents

Refer to the documents below if you need more information about the VersaMax PLC and related products.

| VersaMax PLC User's Manual (catalog      | Describes the installation, operation, and              |
|------------------------------------------|---------------------------------------------------------|
| number GFK-1503, revision C or later)    | programming instruction set of VersaMax family of PLC   |
|                                          | CPUs.                                                   |
| VersaMax Ethernet Network Interface Unit | Describes the installation and operation of the         |
| User's Manual (catalog number GFK-1860)  | Ethernet Network Interface Unit module.                 |
| VersaMax Modules, Power Supplies, and    | Describes the many VersaMax I/O and option modules,     |
| Carriers User's Manual (catalog number   | power supplies, and carriers. This manual also provides |
| GFK-1504)                                | detailed system installation instructions.              |

# Chapter 2: Getting Started

This chapter gives basic installation and startup information for using the Station Manager with the VersaMax<sup>™</sup> PLC IC200CPUE05. This chapter includes:

- Connecting a terminal for the Local Station Manager
- Configuring the CPU for Local Station Manager Operation
- Controlling Local Station Manager Operation on Port 1
- Using the Station Manager
- Station Manager Display Format
- Checking the Ethernet Interface IP Address
- Testing Communications on the Network

# 2.1 Connecting a Terminal for the Local Station Manager

Connect the serial cable from the PC or ASCII terminal to Port 1 of CPUE05.

#### Figure 2:

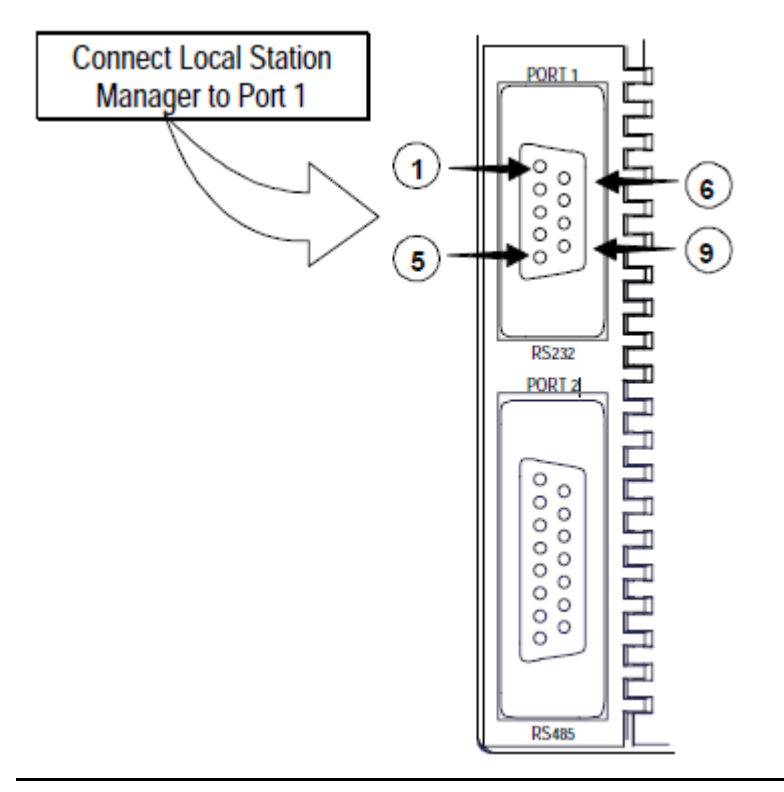

Chapter 2 Jan 2020

### 2.1.1 Pin Assignments for Port 1

The pinout of Port 1 allows a simple straight-through cable to connect with a standard AT-style RS-232 port.

| Pin   | Signal | Direction | Function                                                                           |
|-------|--------|-----------|------------------------------------------------------------------------------------|
| 1     | n/c    |           |                                                                                    |
| 2     | TXD    | Output    | Transmit Data output                                                               |
| 3     | RXD    | Input     | Receive Data input                                                                 |
| 4     | n/c    |           |                                                                                    |
| 5     | GND    |           | 0V/GND signal reference                                                            |
| 6     | n/c    |           |                                                                                    |
| 7     | CTS    | Input     | Clear to Send input                                                                |
| 8     | RTS    | Output    | Request to Send output                                                             |
| 9     | n/c    |           |                                                                                    |
| Shell | SHLD   |           | Cable Shield wire connection / 100% (Continuous) shielding cable shield connection |

### 2.1.2 Cable for Local Station Manager Connection

The maximum cable length is 15 meters (50ft).

#### Figure 3:

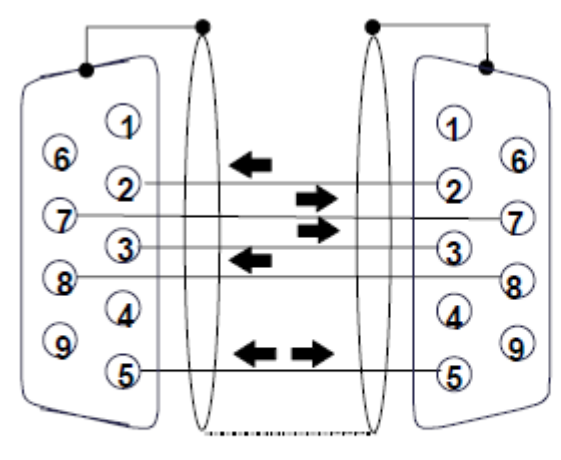

The shield must connect to shell of connectors on both ends of the cable.

| PC 9-Pin     | CPU        |
|--------------|------------|
| Serial Port  | Port 1     |
| 9-pin female | 9-pin male |
| (2) RXD      | -(2) TXD   |
| (3) TXD      | -(3) RXD   |
| (5) GND      | -(5) GND   |
| (7) RTS      | -(7) CTS   |
| (8) CTS —    | -(8) RTS   |

Vendor Part numbers below are provided for reference only. Any part that meets the same specification can be used.

| Cable:                   | Computer cable, ov                                                                                                    | Computer cable, overall braid over foil shield |                                 |                                                                            |  |
|--------------------------|----------------------------------------------------------------------------------------------------|------------------------------------------------|---------------------------------|----------------------------------------------------------------------------|--|
| Belden                   | 5 conductors †                                                                                                    |                                                |                                 |                                                                            |  |
| 9610                     | 30 Volt / 80C (176F)                                                                                                    |                                                |                                 |                                                                            |  |
|                          | 24 AWG tinned cop                                                                                                    | 24 AWG tinned copper, 7x32 stranding           |                                 |                                                                            |  |
| 9 Pin Male<br>Connector: | Type:<br>Crimp                                                                                                    | Vendor:<br>ITT/Cannon<br>AMP                   | Plug:<br>DEA9PK87F0<br>205204-1 | Pin:<br>030-2487-017<br>66506-9                                            |  |
|                          | Solder                                                                                                    | ITT/Cannon<br>AMP                              | ZDE9P<br>747904-2               |                                                                            |  |
| Connector<br>Shell:      | <ul> <li>Kit * – ITT Cannon DE121073-54 [9-pin size backshell kit]: Metal-Plated Plastic (Plastic with Nickel over Copper) † Cable Grounding Clamp (included)</li> <li>40 cable exit design to maintain low-profile installation</li> <li>Plus – ITT Cannon 250-8501-010 [Extended Jackscrew]: Threaded with #4-40 for secure attachment to CPU001 port † Order Qty 2 for each cable shell ordered</li> </ul> |                                                |                                 | al-Plated Plastic<br>Included)<br>Ided with #4-40 for<br>Ile shell ordered |  |

† Critical Information – any other part selected should meet or exceed this criterion.

\* Use of this kit maintains the 70mm installed depth.

# 2.2 Configuring the CPU for Local Station Manager Operation

Port 1 must be configured for or forced to Local Station Manager operation before the function can be used. This can be done from the programmer, by pressing the Ethernet Restart pushbutton, or by sending the REM CHPORT1 command.

You will also need to set up the communication parameters of the terminal emulator or ASCII terminal that is being used to run the Station Manager so that they match the configuration of Port 1.

## 2.2.1 Configuring Port 1 of the CPU for Local Station Manager Operation

Port configuration for using the Local Station Manager function is part of the overall CPU setup, which is described in the VersaMax PLC User's Manual (GFK- 1503, revision C or later).

Specific parameters for Port 1 that must be set up for Local Station Manager operation are listed below.

| Feature            | Default                                                                    | Choices                                                                                  |
|--------------------|----------------------------------------------------------------------------|------------------------------------------------------------------------------------------|
| Port Mode          | SNP                                                                        | Local Station Manager, SNP, Serial I/O, RTU,<br>Disabled                                 |
| Parity             | When Port Mode is configured as Local<br>Station Manager, default is None. | In Local Station Manager mode:<br>Odd, Even, None                                        |
| Data Rate<br>(bps) | In Local Station Manager mode: 9600                                        | In Local Station Manager mode:<br>1200, 2400, 4800, 9600, 19200, 38400,<br>57600, 115200 |

| Feature | Default | Choices                                  |
|---------|---------|------------------------------------------|
| Flow    | None    | In Local Station Manager mode: Hardware, |
| Control |         | None                                     |

# 2.3

# Controlling Local Station Manager Operation on Port 1

As part of the CPU configuration, Port 1 can be configured for either CPU serial communications (SNP, RTU, Serial I/O), or Local Station Manager use. Port 1 can still be forced into Local Station Manager operation even when it is configured for CPU use. However, if Port 1 is configured for Local Station Manager use, that becomes its exclusive mode, and it cannot be used for CPU functions. Therefore, Port 1 should typically be configured for CPU use, and forced to Station Manager use when necessary.

#### Figure 4:

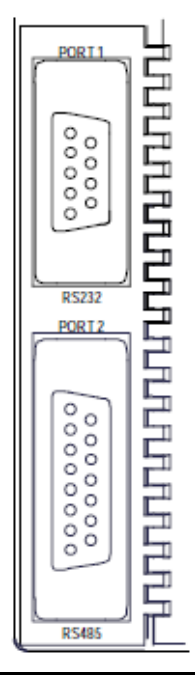

**If Port 1 has been configured for CPU use:** you can place it in Local Station Manager mode by holding down the Restart pushbutton for at least 5 seconds (wait for the Port1 LED to change to amber). Port 1 remains in Local Station Manager mode until the PLC is power cycled, until the Restart pushbutton is held down for at least 5 seconds, or until the Ethernet interface is restarted (via the Restart pushbutton or Restart command).

**If Port 1 has been configured for Local Station Manager use:** it cannot be used for CPU serial communications or for firmware upgrades using Winloader. The Restart pushbutton will NOT toggle it to the CPU serial protocols.

### 2.3.1 Using the Ethernet Restart Pushbutton

The Ethernet Restart pushbutton is located on the right side of the module.

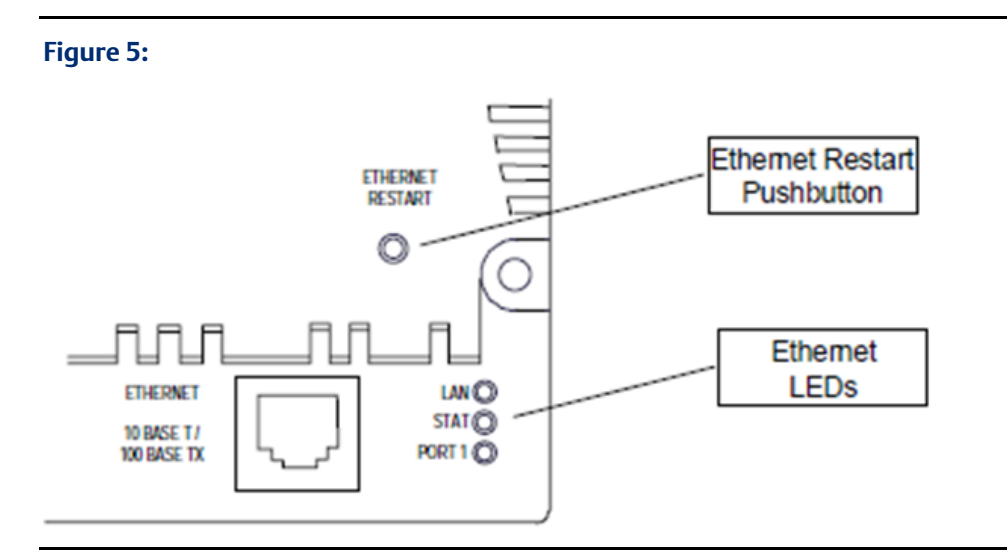

- Press the Restart pushbutton for less than 5 seconds if you want to reset the Ethernet hardware, test the Ethernet LEDs, and restart the Ethernet firmware. This disrupts any Ethernet communications that are presently underway.
- Press the Restart pushbutton until the Port 1 LED becomes amber (at least 5 seconds) if you want to toggle the function of Port 1 between configured CPU operation and Local Station Manager operation. Note that if Port 1 is forced to or configured for Local Station Manager operation, Winloader cannot be used for a firmware upgrade.

### 2.3.2 Observing the Ethernet LEDs

The three Ethernet LEDs indicate the status and activity of the Ethernet interface.

- LAN indicates the status and activity of the Ethernet network connection. ON/flickering green indicates Ethernet interface is online. ON amber indicates Ethernet interface is offline
- **STAT** indicates the general status of the Ethernet interface. ON green indicates no "exception" detected. ON amber indicates an exception. Blinking amber indicates error code. Blinking green indicates waiting for configuration or waiting for IP address.
- **PORT1** indicates when the Ethernet firmware is controlling the RS-232 serial port. ON amber indicates Port 1 is available for Local Station Manager use (either by configuration or forcing). OFF indicates PLC CPU is controlling Port 1.

The Ethernet LEDs turn ON briefly, first amber then green, whenever a restart is performed by pressing and releasing the Restart pushbutton. This allows you to verify that the Ethernet LEDs are operational. All three LEDs blink green in unison when a firmware load is in progress.

## 2.3.3 Station Manager Operation in Different Ethernet Interface States

The Station Manager is active whenever the Ethernet interface is in the Operational state (see the VersaMax PLC User's Manual, GFK-1503). It is also active for local use only when the Ethernet interface is waiting for an IP address.

The Station Manager is not active during diagnostics, when using the software loader, or if there is a hardware failure.

# 2.4 Using the Station Manager

There are two types of Station Manager commands:

- Monitor commands and
- Modify commands.

Monitor commands provide information about the Ethernet interface and its operation on the network. Executing these commands does not affect the operation of the Ethernet interface. They are available to anyone using the Station Manager. The Monitor-level command prompt is:

>

Modify commands perform functions that may change the operation of the Ethernet interface and the network. Access to Modify commands is password protected. The Modify-level command prompt is:

=

Both Monitor and Modify-level commands can be used either locally or remotely. (The REM command cannot be remotely sent to another Ethernet interface).

### 2.4.1 Entering Commands

Press the Enter key on the PC or ASCII terminal. The Station Manager should respond with the Station Manager Monitor mode prompt character.

>

You can enter any Monitor commands from this prompt.

To use any of the Modify commands you must obtain the Modify "=" prompt using the LOGIN command. To log in to Modify mode, type from the ">" prompt:

login <RET>

The password prompt appears:

Password:

Type in the password and press the Enter key. The password is case sensitive and may include special characters. The default password is "system" (lower case). If you want to change the password or if you have forgotten the password, follow the appropriate

procedure under the CHPARM STPASSWD command in Chapter 4, "Station Manager Command Reference". If the entered password is correct, the Modify prompt appears.

=

You can execute all Monitor and Modify commands from the Modify prompt. If no commands are executed within the default login inactivity timeout (or a different timeout period that has been set up using the CHLTIME command), the Modify login expires and you need to login again.

### 2.4.2 Entering Station Manager Commands

Refer to the detailed command descriptions in chapter 4. In the command format descriptions, brackets and braces indicate optional or alternative parameters for a command. These brackets and braces are NOT part of a command; do not include them when entering a command.

| Bracket Type                               | Indicates               | Command               | Example Entry |
|--------------------------------------------|-------------------------|-----------------------|---------------|
| <>angle brackets                           | Symbolic parameter name | tally <tasks></tasks> | tally c       |
| [] square brackets                         | Optional parameter      | log [z]               | log           |
| <ul><li>braces and vertical bars</li></ul> | Alternative parameters  | net { on   off }      | net on        |

Enter the rest of the command exactly as it is shown. Do not include extra spaces or tab characters within commands. All data entered for the command is converted to lower case unless it is enclosed in double quotes ("").

### 2.4.3 Entering Control Characters

The Station Manager accepts the ASCII control characters listed below. Other control characters are ignored.

| Control Character | Usual Keyboard Function | Function                            |  |  |
|-------------------|-------------------------|-------------------------------------|--|--|
| BS                | CTRL–H (Backspace)      | Delete previous character Delete    |  |  |
| DEL               | Delete                  | previous character Resume output to |  |  |
| DC1               | CTRL-Q                  | the display Recall previous command |  |  |
| DC2               | CTRL-R                  | Capcal the current input line       |  |  |
| DC3               | CTRL-S                  | Terminate line and execute command  |  |  |
| CAN               | CTRL-X                  |                                     |  |  |
| CR                | Return (Enter)          |                                     |  |  |

### 2.4.4 Entering a Multi-line Command

Use the character pair <<CR> to continue a command on the next line. The (backslash) character is not part of any command.

**User Manual** GFK-1876A

### 2.4.5 Repeating a Prior Command Entry

The Station Manager stores up to the last 10 command lines. This stored list is cleared at restart or power-up. If you want to repeat a command, press CTRL-R as many times as needed. Press CTRL-X to clear the current Station Manager command line.

# 2.5 Station Manager Display Format

The Station Manager display format depends on the type of data being input or output.

### 2.5.1 Numeric Values

Most numeric values are displayed as decimal values. In cases where it would be helpful, the value is displayed in both decimal and hexadecimal. A few values are displayed only in hexadecimal. Hexadecimal values are displayed with an "H" as their last character. An example of numeric output is shown below:

ifragtmr = 100 (0064H)

When a numeric value is entered, it may be entered as either a decimal value or as a hexadecimal value. A hexadecimal value must be entered using the trailing "H" (either upper or lower case) as its last character.

### 2.5.2 Byte String Values

Byte strings represent each successive byte as a pair of hexadecimal digits enclosed in double angle brackets (<<...>>).

MAC Address = <<080019010842>>

### 2.5.3 IP Addresses

IP addresses are displayed and entered in dotted decimal format:

IP Address = 10.0.0.2

# 2.6 Checking the Ethernet Interface IP Address

When you are setting up a system, you can check the IP address of the Ethernet interface using the Local Station Manager and verify that it is unique by accessing it from another device on the network. It is very important not to duplicate IP addresses.

Instructions for both checks are summarized below.

**User Manual** GFK-1876A

### 2.6.1 Checking the IP Address Using the Local Station Manager

To be certain that the local interface has the correct IP address, access the Station Manager and issue the NODE command (a Monitor mode command):

```
> node
IC200CPUE05 Embedded Ethernet
Copyright (c) 2000. All rights reserved.
Version 2.00 (28A1) TCP/IP
Version 2.00 (17A1) Loader
IP Address = 10.0.0.2 Subnet Mask = 255.255.0.0
MAC Address = <<080019010203>>
Gateway = 0.0.0.0
NTP Time Servers (1,2,3) = 0.0.0.0, 0.0.0.0, 0.0.0.0
Station Manager at Port 1:
Data Rate = 9600, Parity = NONE, Flow Control = NONE
Port 1 configured for Station Manager; not overridden
Source of Soft Switches: CPU
```

August 28, 2001, 16:00:05 Date/time initialized from PLC CPU

# 2.6.2 Verifying that the IP Address is Unique from Another Device

You should also make sure the Ethernet interface does not have the same IP address as another node.

- 1. Disconnect the LAN cable from the Ethernet interface.
- 2. Log into another network device
- 3. Use the PING command as described in chapter 4 and ping the IP address assigned to the Ethernet interface from some other device on the network.

If you get an answer to the ping, it means the chosen IP address is already in use by another node. You must correct this situation by assigning unique IP addresses.

# 2.7 Testing Communications on the Network

During system setup, use the Station Manager to test each installed Ethernet interface to be sure each interface is operational and configured with proper TCP/IP parameters. To do that:

1. Enter the LOGIN command:

login

The LOGIN command is followed by the password prompt:

Password:

The factory default password is:

system (lower case).

The Modify prompt appears:

=

- 2. Enter your password (it is not echoed). If the password matches the current password for the Modify level, a confirmation message appears, and you can access the Modify commands.
- 3. Use the PING command to test the ability to reach individual destinations. The test works by sending an ICMP echo request message to a specific destination and waiting for a reply. Most nodes on TCP/IP networks implement ping.

PING can reach remote IP networks through gateways.

Enter the PING command using the IP address for the destination to be tested. A typical PING command is shown below:

```
= ping 10.0.0.2 10
Ping initiated
<<< Ping Results >>>
Command: ping 10.0.0.2 10 100 64
Sent = 10, Received = 10, No Timely Response = 0
Late/Stray Responses = 0
Round-trip (ms) min/avg/max 0/1/10
```

# Chapter 3: Station Manager Command Summary

This chapter is a task-oriented guide to the Station Manager commands. Detailed definitions of all Station Manager commands are in chapter 4.

- Commands to Display and Control PLC Features
- Commands to Display and Control Station Manager Operation
- Commands to Display and Control the Ethernet Interface Setup
- Commands to Display and Control Ethernet Interface Operation
- Commands to Display and Control Network Activities
- Commands to Display Ethernet Status Information

# 3.1 Commands to Display/Control PLC Features

- to display the PLC program name: Use the PROG command.
- to display the status of Port 1: Use the PORT1 command to show whether PLC Port 1 (the RS-232 serial port) is in its normal configured operation or forced local Station Manager operation. The Port 1 LED always shows the status of the port.
- to toggle the Port 1 Override: Use the LOGIN command to enter modify mode, then use the CHPORT1 command to toggle the operation of Port 1 between its normal configured operation and forced local Station Manager operation. Using this command has the same effect as pressing the Ethernet Restart pushbutton for 5 seconds.

# 3.2 Commands to Display/Control Station Manager Operation

- to display the available Station Manager commands: Use the HELP command.
- **to place the Station Manager in Modify mode:** Use the LOGIN command and enter the password.
- to display the Station Manager login inactivity timeout: Use the LTIME command.
- to change the login inactivity timeout: Use the LOGIN command to enter modify mode, then use the CHLTIME command to change the secure login inactivity timeout.
- to change the Station Manager Monitor access password: Use the LOGIN command to enter modify mode, then use the CHPARM command to enter the new password character string.
- to send a command to a remote node: Use the LOGIN command to enter modify mode, then use the REM command. The Station Manager on the remote node acts on the command as if it had been entered at its local serial port but directs all output from

processing the command back over the network to the station where the REM command originated.

• to exit Modify mode: Use the LOGOUT command.

# 3.3 Commands to Display/Control the Ethernet Interface Setup

- to display basic ID and setup information for the Ethernet interface: Use the NODE command.
- to display the Ethernet configuration: Use the SOSW command to show the current setting of the Ethernet configuration data (soft switches) and to indicate their source. This command also displays the current port usage of Port 1.
- to change the backup Ethernet configuration: If a PLC configuration has not been stored into the CPU, use the LOGIN command to enter modify mode, then use the CHSOSW command to change the backup configuration parameters of the Ethernet interface.
- to display the internal Ethernet time/date: Use the TIME command to show the current date and time maintained by the Ethernet interface. This command also indicates whether the Ethernet interface date and time are synchronized to the PLC CPU or to the Ethernet network (network time server).
- to change the internal Ethernet time/date temporarily: Use the LOGIN command to enter modify mode, then use the CHTIME command. The Ethernet interface internal clock will be set to "not synchronized". This command does not change the time kept in the PLC CPU, and it remains in effect only until the Ethernet interface is power-cycled or restarted.
- to display some/all Advanced User Parameters: Use the PARM command.
- to change the backup Advanced User Parameters: Use the LOGIN command to enter modify mode, then use the CHPARM command to modify the value of a selected parameter. When all parameters have been modified, restart the Ethernet interface to use the modified parameters.

# 3.4 Commands to Display/Control Ethernet Interface Operation

- to force the Ethernet interface to be online or offline: Use the LOGIN command to enter modify mode, then use the NET command. This command takes an Ethernet interface on or off the network without physically disconnecting it or restarting the hardware.
- to restart the Ethernet interface firmware: Use the LOGIN command to enter modify mode, then use the RESTART command to restart the Ethernet interface without reloading the firmware. Using this command has the same effect as pressing the

Restart pushbutton for less than 5 seconds. Any data transfer between the PLC and the network at the time the RESTART command is entered is permanently lost.

# 3.5 Commands to Display/Control Network Activities

- **to ping (send an echo request to) a network device:** Use the LOGIN command to enter modify mode, then use the PING command to generate a sequence of ICMP Echo requests to a specific network device. Login is maintained until the PING has ended.
- to display the latest PING results: Use the REPP command. The results indicate a currently running PING sequence or the results from the most recent PING to run.
- **to stop a PING in progress:** Use the LOGIN command to enter modify mode, then use the STOPP command to immediately stop an active PING and display the results. Use this command to terminate a long-running PING sequence.
- **to delete an SRTP connection:** (for diagnostics and maintenance only) Use the LOGIN command to enter modify mode, then use the KILLSS command. This command deletes only connections that are in the ESTABLISHED state.

# 3.6 Commands to Display Ethernet Status Information

- to display status information about Ethernet tasks: Use the STAT command.
- to display the Exception Log: Use the LOG command. See chapter 6, "Exception Events" for instructions and information.
- to reset the STAT LED without clearing the Exception log: Use the LOGIN command to enter modify mode, then use the OK command.
- to clear/reset Exception Log and reset the STAT LED: Use the LOGIN command to enter modify mode, then use the CLEAR LOG command. To reset the STAT LED without clearing the exception log, use the OK command.
- to display various operating counters: Use the TALLY command to show the current value of the tallies for specified tasks. Some tallies indicate load and performance information about the station. Others can show if there are problems within the station or within the network. See chapter 5 for instructions and information.
- **to clear the re-settable tallies:** Use the LOGIN command to enter modify mode, then use the CLEAR TALLY command. See chapter 5, "Tallies of Ethernet Tasks" for instructions and information.
- to display activity for debug: Use the LOGIN command to enter modify mode, then use the TRACE command to display a diagnostic trace of certain specified Ethernet tasks. Login is maintained until the trace has ended. This command should only be used in debugging problems. It should NEVER be left enabled in operational nodes.

• **to display individual EGD exchange information:** Use the XCHANGE command to show detailed information about a specified Ethernet Global Data exchange, as identified by a producer ID and exchange ID.

# Chapter 4: Station Manager Command Reference

This chapter is an alphabetical reference to the Station Manager commands. It describes how to execute each Station Manager command and interpret its results.

#### Station Manager Commands

| Command | Function Performed                          | Available in this Mode |  |
|---------|---------------------------------------------|------------------------|--|
| chltime | Change login inactivity timeout             | Modify                 |  |
| chparm  | Change backup Advanced User Parameters      | Modify                 |  |
| chport1 | Toggle Port 1 override                      | Modify                 |  |
| chsosw  | Change backup Ethernet configuration        | Modify                 |  |
| chtime  | Change internal Ethernet clock              | Modify                 |  |
| clear   | Clear selected status information           | Modify                 |  |
| help    | Display Station Manager command set         | Monitor                |  |
| ?       | Display Station Manager command set         | Monitor                |  |
| killss  | Delete an SRTP connection                   | Modify                 |  |
| log     | Display current exception log               | Monitor                |  |
| login   | Enter Modify access level                   | Monitor                |  |
| logout  | Exit Modify access level                    | Modify                 |  |
| ltime   | Display login inactivity timeout            | Monitor                |  |
| net     | Force network offline/online                | Modify                 |  |
| node    | Display basic identification                | Monitor                |  |
| ok      | Reset STAT LED (log isn't cleared)          | Modify                 |  |
| parm    | Display the Advanced User Parameters        | Monitor                |  |
| ping    | Send ICMP Echo requests                     | Modify                 |  |
| port1   | Display Port 1 status                       | Monitor                |  |
| prog    | Display PLC logic program name              | Monitor                |  |
| rem     | Send command to remote node                 | Modify                 |  |
| repp    | Display latest ping results                 | Modify                 |  |
| restart | Restart Ethernet firmware                   | Modify                 |  |
| SOSW    | Display Ethernet configuration              | Monitor                |  |
| stat    | Display various operating status            | Monitor                |  |
| stopp   | Stop ping in progress                       | Modify                 |  |
| tally   | Display various operating counters          | Monitor                |  |
| time    | Display internal Ethernet clock             | Monitor                |  |
| trace   | Display activity for debug                  | Modify                 |  |
| xchange | Display individual EGD exchange information | Monitor                |  |

# 4.1 CHLTIME

Available in Modify mode.

Use the CHLTIME command to change the login inactivity timeout value. The change will remain in effect until the time expires, until the timeout period is explicitly changed, or until the next LOGOUT command is entered. If the number of minutes specified is zero, the login inactivity timeout is not enforced.

The login inactivity timeout clock is suspended during execution of a TRACE or PING command.

#### **CHLTIME Command Format**

CHLTIME < minutes >

<minutes> is the login inactivity timeout value in minutes. The range is 0 to 32767.

#### **CHLTIME** Command Example

= chltime 5

Login timeout = 5 min

### 4.2 CHPARM

Available in Modify mode.

Before a PLC configuration has been stored into the PLC, you can use the CHPARM command to change the value of a specific Advanced User Parameter. However, it is not recommended that you change any Advanced Parameter other than "stpasswd". Be careful when setting any Advanced Parameter. Poor choice of settings may result in degraded Ethernet interface operation. If you change these parameters, record the original values for future reference.

Changes do not take effect until the Ethernet interface is restarted or power is cycled. Advanced User Parameters are saved in battery-backed memory. If battery backup is lost, then any loss of power will cause the backup of these parameters to be lost. Changes made by the CHPARM command are retained over restart and power cycles, until changed again by the CHPARM command.

After the PLC configuration has been stored into the PLC, the CHPARM command is prohibited and any previous changes made with it are no longer effective. Changes to the default Advanced User Parameter values should be made via an optional Advanced User Parameter file. See the VersaMax PLC User's Manual (GFK-1503) for details.

#### **CHPARM Command Format**

```
CHPARM < parm name > { < value > | def }
or
CHPARM all def
```

Station Manager Command Reference

| <parm name=""></parm> | specifies the name of an advanced user parameter (listed in the PARM command description later in this chapter). |
|-----------------------|----------------------------------------------------------------------------------------------------|
| <value></value>       | specifies the new value for the specified advanced user parameter.                                               |
| "def"                 | may be entered instead of an actual value to set the specified parameter to its<br>factory default value.        |

#### **CHPARM** Command Example

= chparm ifrag\_tmr 4

Parameter changes take effect at the next power up or restart Changes are updated

to the PLC Configuration at the next power cycle or PLC configuration CLEAR. To avoid losing parameter changes, be sure to power cycle or CLEAR before LOADing PLC configuration to the programmer).

#### Using CHPARM to Change the Station Manager Password

The default Station Manager password is "system". The normal way to change the password is via the "stpasswd" parameter in the Advanced User Parameter file. When a PLC configuration has not been stored into the PLC, the Station Manager password maybe changed by the CHPARM command; the parameter name is "stpasswd". In order to use the CHPARM command, the current password is required to access the "Modify level" of the Station Manager. Note that the Station Manager password parameter value will be converted to lowercase unless you enclose the value within double quotes.

#### What to Do if You Have Forgotten Your Password

If the Station Manager password has been set to a non-default value and you have forgotten the current password, you will be unable to enter Modify mode or use the modify level CHPARM command. In this case, you must either examine the "stpasswd" parameter in the Advanced User Parameter file for this PLC to determine the actual password, or store another Advanced User Parameter file with a known password to the PLC.

## 4.3 CHPORT1

Available in Modify mode.

Use the CHPORT1 command to set the operation of Port 1 (the RS-232 serial port) to either its normal configured operation or forced local Station Manager operation.

Using this command has the same effect as pressing the Ethernet Restart pushbutton for 5 seconds. This command has no effect if Port 1 was configured from the programmer to be restricted to Local Station Manager operation.

#### **CHPORT1** Command Format

CHPORT1 { sta | cfg }

| sta                     | forces Port 1 to local Station Manager operation.    |  |
|-------------------------|------------------------------------------------------|--|
| cfg                     | returns the port to its normal configured operation. |  |
| CHPOPT1 Command Example |                                                      |  |

CHPORT1 Command Example

= chport1 sta

Port 1 overridden for Station Manager operation

#### Checking the Status of Port 1

The Port 1 LED always shows the status of the port, even after toggling the port operation. In addition, the PORT1 command can be used to display the status of Port 1. See PORT1 later in this chapter.

# 4.4 CHSOSW

Available in Modify mode.

Before a configuration has been received from the CPU, you can use the CHSOSW command to change the backup configuration parameters of the Ethernet interface. Changes made by the CHSOSW command do not take effect until the Ethernet interface is restarted or power cycled. The changes remain in effect until a new configuration is supplied by the CPU.

After the Ethernet interface receives a configuration from the PLC CPU, the CHSOSW command is prohibited and any previous changes made with it are no longer effective.

#### **CHSOSW Command Format**

CHSOSW { < sosw data > | def }

| def             | sets all values to their defaults                      |
|-----------------|--------------------------------------------------------|
| ip_address      | dotted-decimal IP address                              |
| subnet_mask     | dotted-decimal subnet mask                             |
| gateway         | dotted-decimal default gateway address                 |
| p1_data_rate    | p1_data_rate (4800, 9600, 19200, 38400, 57600, 115200) |
| p1_parity       | p1_parity (NONE, ODD, EVEN)                            |
| p1_flow_control | p1_flow_control (NONE, HARDWARE)                       |
| ntp_host1_addr  | IP address of first NTP time server                    |
| ntp_host2_addr  | IP address of second NTP time server                   |
| ntp_host3_addr  | IP address of third NTP time server                    |

#### **CHSOSW Command Example**

= chsosw ip\_address 10.0.0.2

Parameter changes take effect at the next power up or restart Changes are updated to the PLC Configuration at the next power cycle or PLC configuration CLEAR. To avoid losing configuration changes, be sure to power cycle or CLEAR before LOADing PLC configuration to the programmer.

# 4.5 CHTIME

Available in Modify mode.

Use the CHTIME command to set both the time and date for the Ethernet interface.

When modified with the CHTIME command, the Ethernet interface internal clock is set to "not synchronized". This command is rejected if the Ethernet interface is synchronized to external NTP time servers.

A time value is required date value is optional. Valid dates are JAN 01, 1998 – DEC 31, 2097. If an invalid date or time is entered, the internal clock is not changed. Changes remain in effect until the Ethernet interface is power-cycled or restarted. This command applies only to the Ethernet interface; it does not change the time kept in the PLC CPU.

#### **CHTIME Command Format**

CHTIME [<MMM DD, YYYY>] <HH[:MM[:SS]]>

| <mmm></mmm>   | is the month (JAN DEC)                                      |
|---------------|-------------------------------------------------------------|
| <dd></dd>     | is the day of the month (1-31)                              |
| <yyyy></yyyy> | is the year (1998)                                          |
| <hh></hh>     | is an hour in the range 0–23                                |
| <mm></mm>     | is an optional minute in the range 0–59 which defaults to 0 |
| <\$\$>        | is an optional second in the range 0–59 which defaults to 0 |

Leading zeros do not need to be entered.

#### **CHTIME Command Example**

```
= chtime feb 21, 2001 23:00:10
Feb 21, 2001 23:00:10.2
Date/time not synchronized
```

## 4.6 CLEAR

Available in Modify mode.

Use the CLEAR command to set Ethernet interface data to initial values, usually zeros. When clearing the exception log, the STAT LED is reset to green, indicating the exception log is empty.

#### **CLEAR Command Format**

CLEAR { log | tally }

| log   | discards all log entries and sets the log to an empty state. Also<br>resets the STAT LED on the Ethernet interface to green. |
|-------|----------------------------------------------------------------------------------------------------|
| tally | sets all resettable tallies to zero.                                                                                         |

#### **CLEAR Command Example**

= clear tally Tallies cleared

### 4.7 HELP

Available in Monitor or Modify mode.

Use the HELP command (or enter the single character command "?") to display a list of Station Manager commands.

#### **HELP Command Format**

HELP or ?

#### HELP Command Example 1: Not Logged In (Monitor Level)

If you are not logged in, you will see only the Monitor-level commands.

| > help  |           |          |       |       |      |         |
|---------|-----------|----------|-------|-------|------|---------|
| <<< Mon | itor Comm | ands >>> |       |       |      |         |
| ?       | help      | log      | login | ltime | node | parm    |
| port1   | prog      | SOSW     | stat  | tally | time | xchange |

#### HELP Command Example 2: Logged In

If you are logged in to use Modify commands, you will also see all Monitor–level commands in the command list.

```
= help
<<< Monitor Commands >>>
?
        help
                 log
                         login
                                 ltime
                                         node
                                                parm
port1
                                 tally
                                                xchange
        prog
                 SOSW
                         stat
                                         time
<<< Modify Commands >>>
chltime chparm
                 chport1 chsosw
                                 chtime clear killss
logout
                 ok
                         ping
        net
                                 rem
                                         repp
                                                restart
stopp
        trace
```

# 4.8 KILLSS

Available in Modify mode.

This command should be used only for diagnostics and maintenance because it disrupts the communication on an STRP connection.

Use the KILLSS command to delete an established SRTP connection. This command does not delete connections that are not in the ESTABLISHED state.

A connection is identified by an endpoint number, as listed in the leftmost column of the STAT v command output. See the description of STAT later in this chapter for information.

#### **KILLSS Command Format**

```
KILLSS {all | < SRTP Server Endpoint > [ < SRTP Server Endpoint > [...]]}
```

| < SRTP Server | endpoint number of connection to be terminated.   |
|---------------|---------------------------------------------------|
| Endpoint >    |                                                   |
| all           | terminates all established SRTP Server endpoints. |

#### **KILLSS Command Example**

```
= killss 2 3 6
SRTP Server endpoint 2 shut down initiated
SRTP Server endpoint 3 shut down initiated
SRTP Server endpoint 6 shut down initiated
```

# 4.9 LOG

Available in Monitor or Modify mode.

Use the LOG command to display the exception log without any internal status code data. Use the LOG Z command to display the exception log including the additional status code data. The LOG Z command requires a 132-column display format. See the example below for the data displayed by the two forms of the LOG command.

The exception log is a circular list; a new event overwrites the oldest event in the list. An arrow points to the most recent event. Events stay in the log until they are cleared with the CLEAR LOG command or until they are overwritten. The exception log is maintained in battery-backed memory; the exception log contents are retained over normal power outage. Refer to chapter 6, "Exception Events" for detailed information about Exception Events.

#### LOG Command Format

LOG [ z ]

z display additional status and addressing data

#### LOG Command Example

| > log          | Log          |         |        |                               |
|----------------|--------------|---------|--------|-------------------------------|
| <<< Exception  | LOG >>>      |         |        | />                            |
| IC200CPUE05 E  | mpeaaea Ethe | rnet ve | rsion  | 2.10 (34A1)                   |
| Log displayed  | 04-AUG-2000  | 11:25:  | 28.3   |                               |
| Log initialize | d using vali | d RAM i | nforma | tion                          |
| Log last clear | ed 31-JUL-20 | 00 09:  | 33:46. | 9                             |
| Date           | Time         | Event   | Count  | Entry 2 through Entry 6       |
| 03-AUG-2000    | 09:33:47.0   | 1H      | 1H     | 0000H 0001H 0000H 0000H 0000H |
| 03-AUG-2000    | 09:33:47.0   | 0H      | 1H     | MII/PHY Fail                  |
| 03-AUG-2000    | 14:01:22.2   | 20H     | 1H     | 0001H 0000H 0000H 0001H 0117H |
| ->03-AUG-2000  | 09:33:47.2   | 2aH     | 1H     | 0004H 0000H 0000H 0004H 0192H |
|                |              |         |        |                               |

#### LOG Z Command Example

| > log z<br><<< Exception<br>IC200CPUE05 E<br>Log displayed | Log >>><br>mbedded Ethe<br>04-AUG-2000 | rnet version<br>11:25:28.3 | 2.10 (34A1)                   |           |                      |                    |
|------------------------------------------------------------|----------------------------------------|----------------------------|-------------------------------|-----------|----------------------|--------------------|
| Log initialize                                             | d using vali                           | d RAM inform               | ation                         |           |                      |                    |
| Log last clear                                             | ed 31-JUL-20                           | 00 09:33:46                | .9                            |           | Remote IP Addr:Port  |                    |
| Date                                                       | Time                                   | Event Count                | Entry 2 through Entry 6       | SCode     | or Producer ID:Exchg | Local IP Addr:Port |
| 03-AUG-2000                                                | 09:33:47.0                             | 1H 1H                      | 0000H 0001H 0000H 0000H 0000H |           |                      |                    |
| 03-AUG-2000                                                | 09:33:47.0                             | 0H 1H                      | MII/PHY Fail                  | 80010605H |                      |                    |
| 03-AUG-2000                                                | 14:01:22.2                             | 20H 1H                     | 0001H 0000H 0000H 0001H 0117H |           |                      |                    |
| ->03-AUG-2000                                              | 09:33:47.2                             | 2aH 1H                     | 0004H 0000H 0000H 0004H 0192H |           |                      |                    |
|                                                            |                                        |                            |                               |           |                      |                    |

Each exception event contains:

| Date  | the system date of the last occurrence of the logged event.                                                                                                    |
|-------|----------------------------------------------------------------------------------------------------|
| Time  | the system time of the last occurrence of the logged event. The timestamp used is the current date and time of day as known by the Ethernet interface.                                                                                                    |
| Event | the kind of event that occurred. Events are described in chapter 6.                                                                                                    |
| Count | a repetition count for the event. If identical events occur regularly, they can flood the<br>log with useless entries. Instead of recording each repeated event in detail, the log<br>simply keeps the time of the latest event and a count of the number of repetitions of<br>the repeated event. Log entries are retained on restarts and reloads of the Ethernet<br>interface. |
| Entry | information about the event, divided into 5 entries, Entry 2 – Entry 6.                                                                                                    |

Additionally, some exception events may provide one or more of the following:

| SCode                | a 32-bit internal status code providing additional detail.                         |  |
|----------------------|------------------------------------------------------------------------------------|--|
| Remote IP Addr: Port | t the IP address and port of the remote device associated with the failure         |  |
| Local IP Addr: Port  | the local IP address and port on the device where the failure occurred.            |  |
| Producer ID: Exchg   | for Ethernet Global Data events, the complete identifier of a particular exchange. |  |

### 4.10 LOGIN

Available in Monitor or Modify mode.

Use the LOGIN command to change the present privilege level of the Station

Manager in order to access the Modify commands.

#### LOGIN Command Format

LOGIN

The LOGIN command is followed by the password prompt:

Password:

Enter your password (it is not echoed). All keys pressed after the prompt except the Enter key are considered part of the password. The delete and backspace characters do not have their usual meanings; they are interpreted as password characters. The password may not include tabs or spaces.

Passwords are limited to 8 characters and all characters after the eighth are ignored. When issued locally via the Local Station Manager terminal, the password does NOT need to be enclosed in double quotes to be case-sensitive.

If the password matches the current password for the Modify level, a confirmation message appears, and you can access the Modify commands. If the password does not match, an error message appears, and the security level does not change.

#### Example (Local)

```
> login
Password: system
Logged in
-
```

#### The Default Password

The factory default password is:

system (lower case).

The password is normally changed using the Advanced User Parameters. It can also be changed by using the CHPARM STPASSWD command.

#### Log into a Remote System

The LOGIN command may be used with the REM (remote) command to log into a remote system. Refer to the REM command description in this chapter.

### 4.11 LOGOUT

Available in Modify mode.

Use the LOGOUT command to terminate the secure login. Modify commands entered after the logout receive an error message. Logging out causes the login inactivity timeout value to return to 10 minutes for the next login.

#### LOGOUT Command Format

LOGOUT

#### LOGOUT Command Example

```
= logout
Logged out
```

# 4.12 LTIME

Available in Monitor or Modify mode.

Use the LTIME command to display the current login inactivity timeout value.

The login inactivity timeout value can be changed using the CHLTIME command.

#### LTIME Command Format

LTIME

#### LTIME Command Example

> ltime Login timeout = 10 min

### 4.13 NET

Available in Modify mode.

Use the NET command to cause the Ethernet interface to either ignore incoming and outgoing Ethernet frames (when NET OFF is specified) or to accept incoming and outgoing Ethernet frames (when NET ON is specified). This command can be used to remove an Ethernet interface from the network without the need to physically disconnect it or restart the hardware.

#### **NET Command Format**

| NET | { ON | OFF } |
|-----|------|-------|
|-----|------|-------|

| off | take the Ethernet interface off the network          |
|-----|------------------------------------------------------|
| on  | attempt to put the Ethernet Interface on the network |

**NET Command Example** 

= net off
Interface off network

# 4.14 NODE

Available in Monitor or Modify mode.

Use the NODE command to display the Ethernet interface sign-on message.

**NODE Command Format** 

NODE

#### NODE Command Example 1

```
> node
IC200CPUE05 Embedded Ethernet
Copyright (c) 2001. All rights reserved.
Version 2.10 (11A1) TCP/IP
Version 2.00 (38A1) Loader
IP Address = 10.0.0.2 Subnet Mask = 255.255.0.0
MAC Address = <<080019010203>>
Gateway = 0.0.0.0
NTP Time Servers (1,2,3) = 0.0.0.0, 0.0.0.0, 0.0.0.0
Station Manager at Port 1:
  Data Rate = 9600, Parity = NONE, Flow Control = NONE
Port 1 configured for Station Manager; not overridden
Source of Soft Switches: CPU
Advanced User Parameters are modified; use "parm" command to display
August 28, 2001, 16:00:05
Date/time initialized from PLC CPU
```

### 4.15

Available in Modify mode.

The STAT LED is set to amber when an entry is placed into the exception log. You can use the OK command to turn the STAT LED green again. This command has no effect on the contents of the exception log.

**OK Command Format** 

OK

OK

**OK Command Example** 

= ok STAT LED modified

## 4.16

### PARM

Available in Monitor or Modify mode.

Use the PARM command to display the current value of the Advanced User Parameters (listed on the following pages) for specified task(s). All Advanced User Parameters for the specified tasks are displayed. Pending changes may cause data to scroll off some screens. Soft switch configuration parameters for the specified tasks are not displayed; use the SOSW command to display those.

#### PARM Command Format

| parr          | n { <                                  | tasks >   all }      |  |
|---------------|----------------------------------------|----------------------|--|
| all           | displays all advanced user parameters. |                      |  |
| <task></task> | specifies                              | a task identifier.   |  |
|               | с                                      | PLC Driver           |  |
|               | f                                      | ARP                  |  |
|               | i                                      | IP                   |  |
|               | b                                      | System Memory        |  |
|               | I                                      | Network Interface    |  |
|               | w                                      | ТСР                  |  |
|               | n                                      | NTP                  |  |
|               | g                                      | Ethernet Global Data |  |

#### **PARM Command Example**

\* An asterisk identifies the currently active value.

Pending local changes (must powerup or restart to activate): ifrag\_tmr = 4 (0004H)

# 4.17 Advanced User Parameters

The Advanced User Parameters listed below are used by the PARM and CHPARM commands. These parameters are also used for the data portion of the Advanced User Parameters file.

| Parameter                                                                                                    | Description                                                          | Default Value | Range                          |  |  |  |
|----------------------------------------------------------------------------------------------------|----------------------------------------------------------------------|---------------|--------------------------------|--|--|--|
| System Me                                                                                                    | mory Parameters (task b)                                             |               |                                |  |  |  |
| staudp                                                                                                    | Remote command UDP port                                              | 18245 (4745H) | 0 – 65535 (ffffH)              |  |  |  |
| stpasswd                                                                                                    | Station Manager password (only visible                               | "system"      | 0-8 characters, case           |  |  |  |
| from MODIFY prompt)                                                                                                    |                                                                      |               | sensitive, no spaces           |  |  |  |
| PLC Driver                                                                                                    | Parameters (task c)                                                  |               |                                |  |  |  |
| crsp_tout                                                                                                    | Transfer/response timeout in seconds                                 | 16 (0010H)    | 10 – 3600 (0e10H)              |  |  |  |
| ARP Param                                                                                                    | eters (task f)                                                       |               |                                |  |  |  |
| fflush                                                                                                    | Interval in seconds at which to flush the                            | 600 (0258H)   | 0 – 604800                     |  |  |  |
|                                                                                                    | ARP cache                                                            |               | (93A80H)                       |  |  |  |
| Ethernet Gl                                                                                                    | obal Data Parameters (task g)                                        |               |                                |  |  |  |
| gctl_port                                                                                                    | UDP port for EGD control messages                                    | 7937 (1f01H)  | 0 – 65535 (ffffH)              |  |  |  |
| gdata_port                                                                                                    | UDP port for point-to-point (unicast) EGD<br>messages                | 18246 (4746H) | 0 – 65535 (ffffH)              |  |  |  |
| gbcast_ttl                                                                                                    | IP time-to-live for global broadcast<br>messages (hop count)         | 1 (1H)        | 0–255 (00ffH)                  |  |  |  |
| gucast_ttl                                                                                                    | IP time-to-live for point-to-point (unicast)<br>messages (hop count) | 16 (10H)      | 0–255 (00ffH)                  |  |  |  |
| EGD provides a UDP port parameter and host group IP address parameter for each of 32 possible host groups (0-31). The parameter formats for each host group are shown below. XX specifies host group 0-31. |                                                                      |               |                                |  |  |  |
| gXX_udp                                                                                                    | UDP port for host group XX                                           | 18246 (4746H) | 0–65535 (ffffH)                |  |  |  |
| gXX_addr                                                                                                    | IP time-to-live for host group XX (must be<br>Class D address)       | 224.0.7.XX    | 224.0.0.2 –<br>239.255.255.255 |  |  |  |
| gXX_ttl                                                                                                    | IP time-to-live for host group (multicast)<br>messages (hop count)   | 1 (1H)        | 0–255 (00ffH)                  |  |  |  |
| SRTP Channels Parameters (task 'h') (none)                                                                                                    |                                                                      |               |                                |  |  |  |
| IP Paramet                                                                                                    | ers (task i)                                                         |               |                                |  |  |  |
| ittl                                                                                                    | IP header default time-to-live (hop count)                           | 64 (0040H)    | 0–255 (00ffH)                  |  |  |  |
| ifrag_tmr                                                                                                    | IP fragment timeout interval in seconds                              | 3 (00003H)    | 0–65535 (ffffH)                |  |  |  |
| ICMP/IGMP                                                                                                    | Parameters (task 'j') (none)                                         | •             | 1                              |  |  |  |
| Network Interface Parameters (task 'l') (none)                                                                                                    |                                                                      |               |                                |  |  |  |
| UDP Parameters(task 'u') (none)                                                                                                    |                                                                      |               |                                |  |  |  |
| SRTP Server Parameters (task 'v') (none)                                                                                                    |                                                                      |               |                                |  |  |  |
| TCP Parameters (task 'w')                                                                                                    |                                                                      |               |                                |  |  |  |
| wnodelay                                                                                                    | TCP nodelay option (0= inactive; 1 = active)                         | 0, 1          | 0 (000H)                       |  |  |  |
| Parameter   | Description                                                     | Default Value   | Range                       |  |
|-------------|-----------------------------------------------------------------|-----------------|-----------------------------|--|
| wkal_idle   | TCP keepalive timer value (in seconds)                          | 0 65535 (ffffH) | 240 (00f0H)                 |  |
| wkal_cnt    | TCP keepalive probe count                                       | 0 65535 (ffffH) | 2 (0002H)                   |  |
| wkal_intvl  | TCP keepalive probe interval (in seconds)                       | 0 65535 (ffffH) | 60 (003cH)                  |  |
| wmsl        | TCP maximum segment lifetime (in seconds)                       | 0 65535 (ffffH) | 30 (001eH)                  |  |
| wsnd_buf    | TCP send buffer size (in bytes)                                 | 0 32767 (7fffH) | 4096 (1000H)                |  |
| wrcv_buf    | TCP receive buffer size (in bytes)                              | 0 32767 (7fffH) | 4096 (1000H)                |  |
| NTP Paramet | ers (task n)                                                    |                 |                             |  |
| nmin_poll1  | NTP min. poll interval for NTP server 1 in<br>log(2) of seconds | 6 (0006H)       | 4 – 14 (000eH)              |  |
| nmax_poll1  | NTP max. poll interval for NTP server 1 in<br>log(2) of seconds | 10 (000aH)      | 4 – 14 (000eH)              |  |
| nmin_poll2  | NTP min. poll interval for NTP server 2 in log(2) of seconds    | 6 (0006H)       | 4 – 14 (000eH)              |  |
| nmax_poll2  | NTP max. poll interval for NTP server 2 in log(2) of seconds    | 10 (000aH)      | 4 – 14 (000eH)              |  |
| nmin_poll3  | NTP min. poll interval for NTP server 3 in log(2) of seconds    | 6 (0006H)       | 4 – 14 (000eH)              |  |
| nmax_poll3  | NTP max. poll interval for NTP server 3 in log(2) of seconds    | 10 (000aH)      | 4 – 14 (000eH)              |  |
| nsync_tout  | NTP synchronization timeout period in seconds                   | 300 (012cH)     | 150-65535<br>0096Н – ffffH) |  |

## 4.18

## PING

Available in Modify mode.

Use the PING command to generate ICMP Echo requests to validate network connectivity.

The PING command is refused if the Ethernet interface on which you are issuing the PING command to has not been configured with a valid IP address.

Login is maintained (automatic inactivity logout is inhibited) until the PING sequence has ended.

The results of the last PING command are maintained until the Modify-level login is exited. Use the REPP command to display the results of the most recent PING command. Only one PING command can be active at a time.

#### PING Command Format

```
PING <node> [ <cnt> [ <sch> [ <len> ] ]
```

| node | the IP address of the remote node to be "pinged" (i.e., to be sent ICMP Echo Request messages).                                                                                                    |
|------|----------------------------------------------------------------------------------------------------|
|      | Enter in standard IP dotted-decimal form.                                                                                                    |
| cnt  | the number of times the ping is to be repeated. Default is 1. Range is 1 through ffffffff.                                                                                                    |
| sch  | the maximum amount of time to wait for a reply to each ping. The timeout interval is<br>expressed in 10–millisecond units.<br>Default is 100 (1 second). Range is 0 through 7fffH.<br>A value of 0 results in the value of 100 (1 second) delay used. |
| len  | the number of data bytes in the Echo Request message. The actual data pattern is not<br>changeable by the user. Default length is 64 bytes. Range is 8 through 32747 but is<br>limited by system buffer memory.                                       |

**PING Command Example** 

```
= ping 10.0.0.2 10
Ping initiated
<<< Ping Results >>>
Command: ping 10.0.0.2 10 100 64
Sent = 10, Received = 10, No Timely Response = 0
Late/Stray Responses = 0
Round-trip (ms) min/avg/max 0/1/10
```

See also the REPP command for detailed explanation of PING results.

## 4.19 **PORT1**

Available in Monitor or Modify mode.

Use the PORT1 command to show whether Port 1 (the RS-232 serial port) is in its normal configured operation or forced local Station Manager operation. The Port 1 LED always shows the status of the port.

You can use the CHPORT1 command in modify mode to toggle the operation of Port 1 between its normal configured operation and forced local Station Manager operation. See CHPORT1 earlier in this chapter.

#### PORT1 Command Format

PORT1

#### PORT1 Command Example

```
> port1
Port 1 configured for PLC communication; not overridden
```

## 4.20

## PROG

Available in Monitor mode.

Use the PROG command to show the name of the current PLC CPU application program.

## **PROG Command Format**

PROG

## **PROG Command Example**

```
> prog
CPU Program Name is "CONVEY4"
```

## 4.21 REM

Available in Modify mode.

Use the REM command to send a Station Manager command to a remote Ethernet interface for processing. The Station Manager on the remote node acts on the command as if it had been entered at its local serial port but directs all output from processing the command back over the network to the station where the REM command originated.

The results are displayed at the local station with the notation "REM" along with the prompt from the remote station. An Ethernet interface cannot use the REM command to send a REM command to another Ethernet interface. An Ethernet interface cannot use the REM command to send any command to itself.

#### **REM Command Format**

REM <node> <cmd> [<cmd parms>]

| node      | the IP address of the remote Ethernet interface     |
|-----------|-----------------------------------------------------|
| cmd       | is any Station Manager command except REM           |
| cmd parms | is a list of any parameters required by <cmd></cmd> |

Do NOT send the REM command itself to an Ethernet interface (i.e.,

= rem <node> rem <node> <command> )

#### **REM Command Example**

```
= rem 10.0.0.2 node
REM> IC693 PLC Factory LAN Interface
REM> Copyright (c) 1998. All rights reserved.
REM> Version 1.00 (28A1) TCP/IP
REM> Version 1.00 (28A1) Software Loader
REM> IP Address = 10.0.0.2
REM> MAC Address = <<080019010177>>
```

#### Log into a Remote System

When using the REM command to send a LOGIN command to log into a remote system, you must enter the password value along with the LOGIN command.

REM <node> LOGIN <password>

If the password contains any uppercase letters, place it in double quotes; passwords are case sensitive.

Security is enforced on the remote system just as if the command had been entered locally. The remote user and any local user of a given node all see the same security level.

## 4.22 REPP

Available in Modify mode.

Use the REPP command to report the results of the PING command. The results may be for a currently running PING or the most recent PING command.

#### **REPP Command Format**

REPP

#### **REPP** Command Example

```
= repp
<<< Ping Results >>>
Command: ping 10.0.0.2 10 100 64
Sent = 1, Received = 1, No Timely Response = 0
Late/Stray Responses = 0
Round-trip (ms) min/avg/max 0/1/10
Note: The ping is still active
```

In the response:

| Command                 | identifies the actual PING command parameters used (including default values for<br>any optional parameters not specified on the command line) to generate the results                                                                                                    |
|-------------------------|----------------------------------------------------------------------------------------------------|
| Sent                    | shows the number of Echo Request messages sent.                                                                                                    |
| Received                | shows the number of Echo Reply messages received within the expected response schedule of a corresponding Echo Request. The response schedule begins when an Echo Request is sent and ends when the schedule time specified in the <sch> parameter of the PING command elapses.</sch> |
| No Timely<br>Response   | shows the number of times that no Echo Response message arrived within the response schedule of the corresponding Echo Request; that is, when the response schedule time elapses before the corresponding Echo Response arrives.                                                      |
| Late/Stray<br>Responses | indicates the number of times an Echo Response arrived outside of the response<br>schedule of its corresponding Echo Request or when a stray Echo Response, not<br>corresponding to any recent Echo Request, arrives.                                                                 |
| Roundtrip               | indicates the minimum, average, and maximum delay (in units of milliseconds)<br>measured between sending an Echo Request and receiving the corresponding Echo<br>Response. These times use 1 millisecond increments.                                                                  |

# 4.23 RESTART

Available in Modify mode.

Use the RESTART command to restart the Ethernet interface without reloading the software. Using this command has the same effect as pressing the Restart pushbutton for less than 5 seconds. Any data transfer between the PLC and the network at the time the RESTART command is entered is permanently lost.

## **RESTART Command Format**

RESTART

#### **RESTART Command Example**

```
= restart
Restarting Module
```

## 4.24 SOSW

Available in Monitor or Modify mode.

Use the SOSW command to show the current setting of the Ethernet configuration data (soft switches) and to indicate their source. This command also displays the current port usage of Port 1.

#### SOSW Command Format

SOSW

#### SOSW Command Example

```
> sosw
<<< Soft Switch Data >>>
IP Address = 10.0.0.2 (TCP/IP values from Soft Switches)
                 = 255.255.0.0
Subnet Mask
Gateway = 0.0.0.0
NTP Time Server 1 = 0.0.0.0
NTP Time Server 2 = 0.0.0.0
NTP Time Server 3 = 0.0.0.0
Station Manager at Port 1:
Data Rate = 9600
Parity
          = NONE
Flow Control = NONE
Port 1 configured for PLC communication; not overridden
Source of Soft Switches: Autoconfiguration
Advanced User Parameters are modified; use "parm" command to display
Pending local changes (must powerup or restart to activate):
p1 data rate = 38400
ntp_host1_addr = 3.16.17.214
ntp_host2_addr = 3.20.143.5
ntp host3 addr = 3.17.19.40
```

Sources for the soft switches are:

| PLC Configuration | settings received in the configuration from the PLC CPU.                                                                                      |
|-------------------|----------------------------------------------------------------------------------------------------|
| Autoconfiguration | settings derived from autoconfiguration                                                                                                    |
| Backup            | settings retrieved from the Ethernet interface's internal backup. This is expected when configuration has not been received from the PLC CPU. |
| Factory Default   | settings are factory defaults. This is expected when no current configuration or previously backed up configuration exists.                   |

## 4.25

Available in Monitor or Modify mode.

Use the STAT command to show the current status of the specified task(s).

#### **STAT Command Format**

**STAT** 

```
STAT <task(s)>
```

| <task></task> | may be one or more of the following task identifiers. |                      |
|---------------|-------------------------------------------------------|----------------------|
|               | l                                                     | Network Interface    |
|               | u                                                     | UDP                  |
|               | i                                                     | IP                   |
|               | b                                                     | System Memory        |
|               | с                                                     | PLC Driver           |
|               | g                                                     | Ethernet Global Data |
|               | j                                                     | ICMP, IGMP           |
|               | w                                                     | ТСР                  |
|               | f                                                     | ARP                  |
|               | n                                                     | NTP                  |
|               | v                                                     | SRTP Server          |

## STAT Command Example

```
> stat v
```

```
<<< SRTP Server Status >>>
```

| Endpoint | Task | State       | Num Requests | Client Address |
|----------|------|-------------|--------------|----------------|
|          |      |             |              |                |
| 0        | 32   | ESTABLISHED | 10906        | 10.0.0.4       |
| 1        | 33   | ESTABLISHED | 10916        | 10.0.0.4       |
| 2        | 34   | ESTABLISHED | 10931        | 10.0.0.4       |
| 3        | 35   | ESTABLISHED | 10911        | 10.0.0.4       |

# 4.26

## **STOPP**

Available in Modify mode.

Use the STOPP command to immediately stop an active PING and print the results.

This command is used to terminate a long-running PING sequence.

## **STOPP Command Format**

STOPP

## STOPP Command Example

```
= stopp
<<< Ping Results >>>
Command: ping 10.0.0.2 10 100 64
Sent = 8, Received = 8, No Timely Response = 0
Late/Stray Responses = 0
Round-trip (ms) min/avg/max 0/1/10
Note: The ping was aborted.
```

## 4.27 TALLY

Available in Monitor or Modify mode.

Use the TALLY command to show the current value of the tallies for the specified tasks. Some tallies indicate load and performance information about the station. Others can show if there are problems within the station or within the network.

All tallies are displayed as 32-bit hexadecimal numbers.

## **TALLY Command Format**

TALLY <task(s)>

| <task></task> | May be one or n | May be one or more of the following task identifiers. |  |
|---------------|-----------------|-------------------------------------------------------|--|
|               | I               | Network Interface                                     |  |
|               | u               | UDP                                                   |  |
|               | i               | IP                                                    |  |
|               | n               | NTP                                                   |  |
|               | v               | SRTP Server                                           |  |
|               | j               | ICMP, IGMP                                            |  |
|               | w               | ТСР                                                   |  |
|               | f               | ARP                                                   |  |
|               | с               | PLC Driver                                            |  |
|               | g               | Ethernet Global Data                                  |  |

#### **TALLY Command Example**

```
> tally c
<<< PLC Driver Tallies >>> 03-JAN-1998 21:22:36.168
UsrReq =0000003H UsrRsp =0000003H UsrMsg =0000000H UnsolMsg=00000002H
PlcReq =00000000H PlcRsp =0000002H Cmrq =0000000H CmrqDscd=00000000H
PlcSweep=00000000H PktToPlc=0000005H PktFmPlc=00000007H PktUnreg=00000000H
BsyRetry=0000000H BpdAbort=0000000H PlcTmout=00000000H UsrTmout=00000000H
<<< Shared Memory Interface Tallies >>> 03-JAN-1998 21:22:36.177
SendObtn=0000005H MBSend =0000005H MBResend=00000000H SndAbort=00000000H
MBAvail =0000008H RecvObtn=0000008H MBRecv =00000008H RcvAbort=00000000H
Busy =0000000H Idle =00000000H Hrtbeats=000002e4H ClrDbCfg=0000000H
InptScan=0000000H FactCmd =0000000H FactRsp =0000000H EgdProd =0000000H
UnknCmd =0000000H HpAlloc =0000000H HpFree =0000000H DblFree =0000000H
```

Refer to Chapter 5, "Tallies of Ethernet Tasks", for a list of the tallies and their meanings.

## 4.28 TIME

Available in Monitor or Modify mode.

Use the TIME command to show the current internal clock (date and time) maintained within the Ethernet interface. This command also indicates whether the Ethernet interface date and time are synchronized to the PLC CPU or to the Ethernet network. If the date/time are synchronized to a network time server, the recognized time server is listed.

The Ethernet interface date and time are used in Ethernet Global Data and in the exception, log displayed by the LOG command:

- Ethernet Global Data: If the Ethernet interface has been configured to use Network Time Synchronization, the timestamp within each produced Ethernet Global Data exchange is based on the internal clock of the Ethernet interface that produced the exchange. This may be different from that of the PLC CPU. For Ethernet Global Data exchanges that are produced by an Ethernet interface not configured to use Network Time Synchronization, the timestamp in EGD exchange data is based on the internal clock of the PLC CPU.
- **Exception Log:** The timestamp information in the Exception Log is based on the internal clock of the Ethernet interface.
- **PLC Fault Table:** The timestamp in the PLC Fault Table is based on the internal clock of the PLC CPU.

At each powerup or Ethernet restart, the Ethernet interface attempts to set its internal clock to the date and time read from the PLC CPU. If this is not available, the internal clock is initialized to 00:00:00:0 January 1, 1998 (the same default date/time used by the PLC CPU). If NTP time synchronization is configured, the Ethernet interface internal clock may be updated to values obtained from a remote NTP server on the network. Time values are displayed in 24-hour format.

## **TIME Command Format**

TIME

TIME Command Example

```
> time
Feb 28,2001 16:00:05.4
Date/time initialized from PLC CPU
```

The command CHTIME can be used to change the date/time value.

4.29

## TRACE

Available in Modify mode.

Use the TRACE command to display a diagnostic trace of certain specified Ethernet tasks for troubleshooting purposes. Login is maintained (automatic inactivity logout is inhibited) until the TRACE has ended. Enabling trace output has severe performance penalties for the communications software. This command should only be used in debugging problems. TRACE should NEVER be left enabled in operational nodes. Only one TRACE command can be active at a time. Each new TRACE command automatically stops any existing traces. The TRACE command can be used either locally or remotely. The TRACE command issued last, either locally or remotely, determines where the display takes place. If a trace is initiated from a remote Station Manager, trace output continues to be sent to that remote Station Manager until terminated, even if the remote Station Manager is disconnected or logged into another station. Be sure to stop your traces.

#### **TRACE** Command Format

```
TRACE !
    or
TRACE <task>[(<qual>)][< task(s)>][<mins>[<max_len>]]
```

Up to 8 tasks may be specified; each task may contain an optional qualifier within parentheses. All tasks/qualifiers are entered as one parameter without spaces.

#### TRACE Command Example

```
= trace v(2)v(5)z 15 64
Trace enabled for: v(2)v(5)z
Minutes remaining = 15
max data displayed = 64
```

| !       | disables all tracing. It should only be used by itself.                                  |  |  |
|---------|------------------------------------------------------------------------------------------|--|--|
| task    | up to 8 tasks of the following types can be traced. A letter specifies the task type:    |  |  |
|         | g Ethernet Global Data                                                                   |  |  |
|         | v SRTP Server                                                                            |  |  |
|         | c PLC Driver                                                                             |  |  |
|         | z Enables Protocol Data Unit (PDU) tracing for selected traces                           |  |  |
| qual    | optional number that restricts tracing to a specified entry within a task. The qualifier |  |  |
|         | must be enclosed in parentheses and immediately follows the task letter. The             |  |  |
|         | qualifiers for the above tasks are:                                                      |  |  |
|         | g Ethernet Global Data: Exchange index (0) - (31)                                        |  |  |
|         | v SRTP Server: Connection ID (0) - (7)                                                   |  |  |
|         | c PLC Driver: Mailbox task ID ( 0 ) - ( 127 )                                            |  |  |
|         | Multiple trace qualifiers of the same task can be specified. See example above.          |  |  |
| mins    | optional timeout period from 0 (no timeout) to 32767 min. Default is 10 min.             |  |  |
| max_len | optional length that limits the amount of data displayed from each traced Protocol       |  |  |
|         | Data Unit (PDU). PDU tracing must be enabled via the task identifier 'z'. The display    |  |  |
|         | length may vary from 1 byte to 32767 bytes; if the optional length value is not          |  |  |
|         | specified, the display length defaults to the first 48 bytes of the PDU.                 |  |  |

## Trace Outputs for Ethernet Global Data (Task g)

Typical trace outputs for EGD are shown below. The "ndx" value identifies a Ethernet Global Data exchange. You can display information about this exchange (such as remote IP address and local UDP port) with the STAT g command.

```
egd <-- ndx=1
egd --> ndx=1
```

Optional Protocol Data Unit data is also displayed if PDU trace is enabled.

## Trace Outputs for SRTP Server (Task v)

Typical trace outputs for SRTP Server are shown below. The "conn" value identifies a SRTP Server connection. You can display information about this connection (such as remote IP address and local TCP endpoint) with the STAT v command.

```
srtp svr <-- conn=2
srtp svr --> conn=2
```

Optional Protocol Data Unit data is also displayed if PDU trace is enabled.

#### Trace Outputs for PLC Driver (Task c)

Typical trace outputs for the PLC backplane driver are shown below. The "task" value identifies a PLC mailbox message address within the LAN interface. You can display information about this mailbox address task with the STAT c command.

```
plc <-- task=13
plc --> task=0
```

Optional Protocol Data Unit data is also displayed if PDU trace is enabled.

# 4.30 XCHANGE

Available in Monitor mode.

Use the XCHANGE command to show detailed information about the configuration of a specified Ethernet Global Data exchange. Every change is uniquely identified by its producer ID and exchange ID.

#### **XCHANGE** Command Format

```
xchange < producer ID > < exchange ID >
```

| producer ID | the ID of the device that produced the exchange |
|-------------|-------------------------------------------------|
| exchange ID | the ID of the exchange                          |

In this command, the producer ID and exchange ID identify an Ethernet Global Data exchange. The producer ID and exchange ID values for all defined exchanges may be displayed by using the STAT g command.

#### **XCHANGE** Command Example

| > xchange 1.2.3. | 4 1                     |
|------------------|-------------------------|
| <<< Individual E | xchange Information >>> |
| Exch. Mode:      | PRODUCER                |
| Producer ID:     | 1.2.3.4                 |
| Exchange ID      | 1                       |
| Period:          | 1000 ms                 |
| UDP Port:        | 5500                    |
| Xfer Bytes:      | 2                       |
| Exch Type:       | STATIC                  |
| Dest IP:         | 10.16.32.145            |
| Transfer Cnt:    | 43                      |
| Refresh Errs:    | 0                       |
|                  |                         |

# Chapter 5: Tallies of Ethernet Tasks

This chapter explains how to display and clear information about specific Ethernet tasks. It also describes the types of information you can display, grouped by task;

Contents of this chapter are:

- Tally Groups
- Viewing and Clearing Tallies
- Tally Definitions

# 5.1 Tally Groups

The Ethernet interface of CPUE05 maintains a set of tallies that count notable conditions detected by the Ethernet firmware.

Tallies are grouped and identified by task type:

- PLC Driver Tallies (task 'c')
- SMI Driver Tallies (also part of task 'c')
- SRTP Server Tallies (task 'v')
- Ethernet Global Data Tallies (task 'g')
- Network Interface Tallies (task 'l')
- ARP Tallies (task 'f')
- IP Tallies (task 'i')
- ICMP/IGMP Tallies (task 'j')
- TCP Tallies (task 'w')
- UDP Tallies (task 'u')
- NTP Tallies (task 'n')

# 5.2 Viewing and Clearing Tallies

Use the TALLY command to view the current tallies for the specified tasks. Some tallies indicate load and performance information about the station. Others can show if there are problems within the station or within the network.

## 5.2.1 TALLY Command Format

TALLY <task(s)>

| <task></task> | k> may be one or more of the following task identif |                   |
|---------------|-----------------------------------------------------|-------------------|
|               | 1                                                   | Network Interface |
|               | u                                                   | UDP               |
|               | i                                                   | IP                |
|               | n                                                   | NTP               |

|  | v | SRTP Server          |
|--|---|----------------------|
|  | j | ICMP, IGMP           |
|  | w | ТСР                  |
|  | f | ARP                  |
|  | с | PLC Driver           |
|  | g | Ethernet Global Data |

There are no tallies for the ARP task (f).

All tallies are displayed as 32-bit hexadecimal numbers.

## 5.2.2 TALLY Command Example

```
> tally c
<<< PLC Driver Tallies >>> 03-JAN-1998 21:22:36.168
UsrReq =00000003H UsrRsp =0000003H UsrMsg =0000000H UnsolMsg=00000002H
PlcReq =00000002H PlcRsp =00000002H Cmrq =00000000H CmrqDscd=00000000H
PlcSweep=0000000H PktToPlc=00000005H PktFmPlc=00000007H PktUnreg=00000000H
BsyRetry=0000000H BpdAbort=0000000H PlcTmout=00000000H UsrTmout=00000000H
<<< Shared Memory Interface Tallies >>> 03-JAN-1998 21:22:36.177
SendObtn=0000005H MBSend =0000005H MBResend=0000000H SndAbort=0000000H
MBAvail =0000008H RecvObtn=0000008H MBRecv =0000000H RcvAbort=00000000H
Busy =00000000H Idle =00000000H Hrtbeats=000002e4H ClrDbcfg=0000000H
InptScan=0000000H HpAlloc =0000000H HpFree =0000000H DblFree =0000000H
```

## 5.2.3 Clearing the Tallies

Use the CLEAR TALLY command in Modify mode to set all resettable Ethernet interface data tallies to their initial values, usually zeros.

- 5.2.4 CLEAR Command Example
  - = clear tally Tallies cleared

# 5.3 Tally Definitions

## 5.3.1 PLC Driver Tallies (task 'c')

Use the command: > tally c

| Tally    | Description                                  |
|----------|----------------------------------------------|
| UsrReq   | Service requests from BPD users to PLC.      |
| UsrRsp   | Service request responses to BPD users.      |
| UsrMsg   | Messages from BPD users to PLC.              |
| UnsolMsg | Unsolicited transfers from PLC to BPD users. |
| PlcReq   | Service requests from PLC to BPD users.      |
| PlcRsp   | Service request responses to PLC.            |

| Tally    | Description                               |
|----------|-------------------------------------------|
| Cmrq     | COMMREQs received from PLC.               |
| CmrqDscd | COMMREQs discarded for BPD Users.         |
| PlcSweep | Total PLC Sweeps.                         |
| PktToPlc | Total mailbox messages sent to PLC.       |
| PktFmPlc | Total mailbox messages received from PLC. |
| PktUnreg | Messages received for unregistered user.  |
| BsyRetry | Automatic retries due to PLC busy.        |
| BpdAbort | Transfers aborted by BPD.                 |
| PlcTmout | Timeouts awaiting response from PLC.      |
| UsrTmout | Timeouts awaiting response from user.     |

# 5.3.2 SMI Driver Tallies (also part of task 'c')

| Tally    | Description                                      |
|----------|--------------------------------------------------|
| SendObtn | Mailbox messages obtained from send queue.       |
| MBSend   | Mailbox messages successfully sent to PLC.       |
| MBResend | Mailbox messages successfully resent to PLC.     |
| SndAbort | Mailbox message send obtains aborted.            |
| MBAvail  | MB_AVAILABLE commands received from PLC.         |
| RecvObtn | Mailbox messages obtained from receive queue.    |
| MBRecv   | Mailbox messages successfully received from PLC. |
| RcvAbort | Mailbox message receive obtains aborted.         |
| Busy     | BUSY commands received from PLC.                 |
| Idle     | IDLE commands received from PLC.                 |
| Hrtbeats | HEARTBEAT indications received from PLC.         |
| ClrDbCfg | CFG_BD_CFG commands received from PLC.           |
| InptScan | INPUT_SCAN commands received from PLC.           |
| FactCmd  | Factory Test commands received from PLC.         |
| FactRsp  | Factory Test responses sent to PLC.              |
| EgdProd  | EGD_PROD_CMP commands received from PLC.         |
| UnknCmd  | Unknown commands received from PLC.              |
| HpAlloc  | Shared memory heap buffer allocations.           |
| HpFree   | Shared memory heap buffer frees.                 |
| DblFree  | Shared memory heap buffer double-frees.          |

User Manual GFK-1876A

## 5.3.3 SRTP Server Tallies (task 'v')

Use the command: > tally v

to display the tally data for these Ethernet operations:

| Tally    | Description                                           |
|----------|-------------------------------------------------------|
| InPDU    | Total SRTP PDUs received (good and bad) from network. |
| OutPDU   | Total SRTP PDUs sent to network.                      |
| BadPDU   | Bad PDUs received from network.                       |
| InConRq  | Connect Request PDUs received from network.           |
| OutConRp | Connect Response PDUs sent to network.                |
| InDatRq  | Data and Session Request PDUs received from network.  |
| OutDatRp | Data Response PDUs sent to network.                   |
| InUncRq  | Unconfirmed Request PDUs received from network.       |
| OutUncRq | Unconfirmed Request PDUs sent to network.             |
| InErrRq  | Error Request PDUs received from network.             |
| OutErrRq | Error Request PDUs sent to network.                   |
| InDisRq  | Disconnect requests received from network.            |
| OutDisRq | Disconnect requests sent to network.                  |
| InSesRq  | Session Request PDUs received from network.           |
| OpenTO   | SRTP connections timed out in OPENING state.          |

## 5.3.4 Ethernet Global Data Tallies (task 'g')

Use the command: > tally g

| Tally    | Description                                                       |
|----------|-------------------------------------------------------------------|
| EstConRq | Establish Global Data connection area requests received from PLC. |
| EstConRp | Establish Global Data connection area replies sent to PLC.        |
| ConnRdy  | Global Data connection area is ready messages received from PLC.  |
| EnabOut  | Enable production requests received from PLC.                     |
| DisabOut | Disable production requests received from PLC.                    |
| TermRq   | Terminate Global Data connection area requests received from PLC. |
| TermRp   | Terminate Global Data connection area replies sent to PLC.        |
| DataRx   | Global Data production packets received from network.             |
| DataTx   | Global Data production packets sent to network.                   |
| RdRqRcv  | CMP Read requests received from network.                          |
| RdRpSnt  | CMP Read replies sent to network.                                 |
| WrRqRcv  | CMP Write requests received from network.                         |
| WrRpSnt  | CMP Write replies sent to network.                                |
| RdRqSnt  | CMP Read requests sent to network.                                |
| RdRpRcv  | CMP Read replies received from network.                           |
| WrRqSnt  | CMP Write requests sent to network.                               |

| Tally    | Description                                                                                                    |
|----------|----------------------------------------------------------------------------------------------------|
| WrRpRcv  | CMP Write replies received from network.                                                                                                    |
| CfRqRcv  | CMP Retrieve Configuration requests received from network.                                                                                                    |
| CfRpSnt  | CMP Retrieve Configuration replies sent to network.                                                                                                    |
| SmRqRcv  | CMP Summary requests received from network.                                                                                                    |
| SmRpSnt  | CMP Summary replies sent to network.                                                                                                    |
| CpRqRcv  | CMP Capabilities requests received from network.                                                                                                    |
| CpRpSnt  | CMP Capabilities replies sent to network.                                                                                                    |
| StRqRcv  | CMP Statistics requests received from network.                                                                                                    |
| StRpSnt  | CMP Statistics replies sent to network.                                                                                                    |
| IdleData | Global Data production packets received while data input is disabled.                                                                                                    |
| RefrErr  | Refresh errors encountered.                                                                                                    |
| SemaErr  | Semaphore locking errors encountered.                                                                                                    |
| ECRpRtry | Retries when sending Establish Connection reply to PLC.                                                                                                    |
| ECRpAbrt | Establish Connection replies aborted (due to backplane communication problems).                                                                                                    |
| ECRpTO   | Establish Connection replies timed out (due to backplane communication problems).                                                                                                    |
|          | corresponds to one EGD exchange. A transaction machine is aborted if a fatal error is<br>encountered and is terminated when the exchange is terminated (as when storing a<br>new configuration). |
| UnRecID  | Consumed exchange not configured for exchange received from network.                                                                                                    |
| BadPort  | UDP port not setup for exchange received from network.                                                                                                    |
| AlinErr  | CMP error responses due to alignment error.                                                                                                    |
| ExchErr  | CMP error responses due to invalid exchange specified in request.                                                                                                    |
| SigErr   | CMP error responses due to signature error in request.                                                                                                    |
| LenErr   | CMP error responses due to length error in request.                                                                                                    |
| OffErr   | CMP error responses due to invalid data offset in request.                                                                                                    |
| TooLong  | CMP error responses because response is too large for UDP packet.                                                                                                    |
| PduErr   | CMP error responses due to PDU encoding error.                                                                                                    |
| RejRcv   | CMP Reject responses received from network.                                                                                                    |
| RejSnt   | CMP Reject responses sent to network.                                                                                                    |
| Timeout  | CMP application timeouts.                                                                                                    |
| UnscnC   | EGD samples lost due to being overwritten by fresher EGD samples before they can be scanned into memory.                                                                                         |
| Stale    | Produced exchanges sent without fresh PLC data.                                                                                                    |
| StatErr  | EGD samples discarded due to an invalid or unrecognized status.                                                                                                    |

**User Manual** GFK-1876A

# 5.3.5 Network Interface Tallies (task 'l')

Use the command: > tally I

| Tally         | Description                                                |
|---------------|------------------------------------------------------------|
| RcvOctet      | Octets received from network.                              |
| RcvUniPkt     | Unicast packets received from network.                     |
| RcvMcPkt      | Multicast packets received from network.                   |
| DscPkt        | Received packets discarded by Network Interface.           |
| RcvError      | Error packets received from network.                       |
| UnkProto      | Received packets discarded due to unknown protocol.        |
| SndOctet      | Octets sent to network.                                    |
| SndUniPk      | Unicast packets sent to network.                           |
| SndMcPkt      | Multicast packets sent to network.                         |
| SndError      | Outbound packets discarded due to errors.                  |
| SndDscd       | Outbound packets discarded.                                |
| The following | are Detailed Network Interface Tallies                     |
| TxCol>64      | Tx collisions after at least 64 bytes sent to network      |
| TxLatCol      | Tx late collisions.                                        |
| TxTotCol      | Total Tx collisions.                                       |
| TxXDefer      | Packets not sent to network due to excess deferrals.       |
| TxAbtCol      | Packets not sent to network due to excess collisions.      |
| TxUnder       | Packets not sent to network due to transmit FIFO underrun. |
| TxJumbo       | Too-large packets aborted.                                 |
| TxDefer       | Packets deferred at least once.                            |
| Rx2Stk        | Total received packets delivered to protocol stack.        |
| RxMc2Stk      | Received multicast packets delivered to protocol stack.    |
| RxNoBuff      | Packets not received due to lack of buffers.               |
| RxSkip        | Total receive packets skipped.                             |
| RxShort       | Too short receive packets discarded.                       |
| RxLong        | Too-long receive packets discarded.                        |
| RxAlign       | Receive packets discarded due to alignment error.          |
| RxCRC         | Receive packets discarded due to CRC error.                |
| RxCoding      | Receive packets discarded due to coding error.             |
| RxUnder       | Receive packets discarded due to receiver FIFO underrun.   |
| RxOver        | Receive packets discarded due to receiver FIFO overrun.    |

# 5.3.6 IP Tallies (task 'i')

Use the command: > tally i

| Tally    | Description                                                                                                    |
|----------|----------------------------------------------------------------------------------------------------|
| InRecv   | The total number of input datagrams received from interfaces, including those received in error.                                                                                                    |
| InHdrErr | The number of input datagrams discarded due to errors in their IP headers.                                                                                                    |
| InAdrErr | The number of input datagrams discarded because the IP address in their IP header's destination field was not a valid address to be received at this entity.                                           |
| ForwDgms | The number of input datagrams for which this entity was not their final IP destination, as a result of which an attempt was made to find a route to forward them to that final destination. (Not used) |
| InUnkPro | The number of locally addressed datagrams received successfully but discarded because of an unknown or unsupported protocol.                                                                           |
| InDiscds | The number of input IP datagrams for which no problems were encountered to prevent their continued processing, but which were discarded (e.g., for lack of buffer space).                              |
| InDelivs | The total number of input datagrams successfully delivered to IP user–protocols (including ICMP).                                                                                                    |
| OutReq   | The total number of IP datagrams which local IP user–protocols<br>(including ICMP) supplied to IP in requests for transmission.                                                                        |
| OutDiscd | The number of output IP datagrams for which no problem was encountered to prevent their transmission to their destination, but which were discarded (e.g. for lack of buffer space).                   |
| OutNoRts | The number of IP datagrams discarded because no route could be found to transmit them to their destination.                                                                                            |
| ReasmTO  | The maximum number of seconds which received fragments are held while they are awaiting reassembly at this entity. (Not used)                                                                          |
| ReasmReq | The number of IP fragments received which needed to be reassembled at this entity.                                                                                                    |
| ReasmOKs | The number of IP datagrams successfully re-assembled.                                                                                                    |
| ReasmFai | The number of failures detected by the IP re–assembly algorithm (for whatever reason: timed out, errors, message size too big, etc.).                                                                  |
| FragOKs  | The number of IP datagrams that have been successfully fragmented at this entity.                                                                                                    |
| FragFail | The number of IP datagrams that have been discarded because they needed to be fragmented at this entity but could not be, e.g., because their "Don't Fragment" flag was set.                           |
| FragCrea | The number of IP datagrams that have been generated as a result of fragmentation at this entity.                                                                                                    |
| Filtered | IP packets ignored because not addressed to this node and destination is unreachable.                                                                                                    |

# 5.3.7 ICMP/IGMP Tallies (task 'j')

Use the command: > tally j

| Tally    | Description                                                                  |  |
|----------|------------------------------------------------------------------------------|--|
| InMsgs   | The total number of ICMP messages received.                                  |  |
| InErrors | The number of ICMP messages received that have errors (bad checksums, etc.). |  |
| InDstUnr | The number of ICMP Destination Unreachable messages received.                |  |
| InTimeEx | The number of ICMP Time Exceeded messages received.                          |  |
| InParmPr | The number of ICMP Parameter Problem messages received.                      |  |
| InSrcQch | The number of ICMP Source Quench messages received.                          |  |
| InRedir  | The number ICMP Redirect messages received.                                  |  |
| InEchos  | The number of ICMP Echo (requests) messages received.                        |  |
| InEchoRp | The number of ICMP Echo Reply messages received.                             |  |
| InTmSp   | The number of ICMP Timestamp (request) messages received.                    |  |
| InTmSpRp | The number of ICMP Timestamp Reply messages received.                        |  |
| InAdrM   | The number of ICMP Address Mask Request messages received.                   |  |
| InAdrMRp | The number of ICMP Address Mask Reply messages received.                     |  |
| OtMsgs   | The total number of ICMP messages attempted to send.                         |  |
| OtErrors | The number of ICMP messages not sent due to problems discovered within ICMP. |  |
| OtDstUnr | The number of ICMP Destination Unreachable messages sent.                    |  |
| OtTimeEx | The number of ICMP Time Exceeded messages sent.                              |  |
| OtParmPr | The number of ICMP Parameter Problem messages sent.                          |  |
| OtSrcQch | The number of ICMP Source Quench messages sent.                              |  |
| OtRedir  | The number of ICMP Redirect messages sent.                                   |  |
| OtEchos  | The number of ICMP Echo (request) messages sent.                             |  |
| OtEchoRp | The number of ICMP Echo Reply messages sent.                                 |  |
| OtTmSp   | The number of ICMP Timestamp (request) messages sent.                        |  |
| OtTmSpRp | The number of ICMP Timestamp Reply messages sent.                            |  |
| OtAdrM   | The number of ICMP Address Mask Request messages sent.                       |  |
| OtAdrMRp | The number of ICMP Address Mask Reply messages sent.                         |  |

User Manual GFK-1876A

## 5.3.8 UDP Tallies (task 'u')

Use the command: > tally u

to display the tally data for these Ethernet operations:

| Tally    | Description                                                                                                    |
|----------|----------------------------------------------------------------------------------------------------|
| InDatagm | Number of incoming datagrams validated and accepted by the UDP stack.                                                          |
| NoPorts  | Number of incolming datagrams discarded by the UDP stack because the destination UDP ports were not initialized for reception. |
| InErrors | Number of incoming datagrams discarded by the UDP stack because they are invalid datagrams, e.g., invalid checksums, etc.      |
| OtDatagm | Number of outgoing UDP datagrams sent by the UDP stack to remote hosts.                                                        |

## 5.3.9 NTP Tallies (task 'n')

Use the command: > tally n

| Tally    | Description                                                                                                    |
|----------|----------------------------------------------------------------------------------------------------|
| ntppkt   | Number of NTP packets processed. This will count the total number of NTP packets received.                                                                                                    |
| nstrater | Number of NTP packets received with an invalid stratum. This will indicate the number of packets received with an invalid stratum value in the packet.                                                                                                    |
| nverold  | Number of NTP packets received with an old version. This will count the number of NTP packets received with a version set to a value less than 3.                                                                                                    |
| nver3    | Number of NTP packets received with a current version. This will count the number of NTP packets received with a version set to a value equal to 3.                                                                                                    |
| nverbad  | Number of NTP packets received with an unknown version. This will count the number of NTP packets received with a version value greater than 3 (these packets are ignored).                                                                                                    |
| nlenbad  | Number of NTP packets received with an invalid length. This will count the number of NTP packets received with a length field invalid or insufficient to contain a valid NTP packet.                                                                                                    |
| nautbad  | Number of NTP packets received with an invalid authorization. This will count the number of NTP packets discarded due to an authorization failure. The Emerson NTP will not support authorization so this count should only be incremented if the NTP server is using authorization.                                                                |
| nrejmode | Number of NTP packets rejected due to the mode that NTP is operating in. This will count the number of NTP packets rejected due to the mode that the NTP is operating in, for example if another node attempts to use this node as a server.                                                                                                    |
| nrejcli  | Number of NTP packets rejected due to client count per net. This will count the number<br>of packets rejected due to too many clients. Since the Emerson NTP will be configured<br>as a client and not a server, this count should only be incremented if some other device<br>in the network incorrectly attempts to use the VersaMax as a server. |

| Tally    | Description                                                                                                    |
|----------|----------------------------------------------------------------------------------------------------|
| ntimebad | Number of NTP packets received with a timestamp differing from the current Ethernet interface time by greater than 16 minutes. These packets will not be used to update the Ethernet interface's internal clock. |
| nsvrchng | Number of times NTP has changed to a different NTP server.                                                                                                    |

# Chapter 6: Exception Events

The Ethernet interface maintains a log of the following types of "exception" events:

- Powerup diagnostics events
- System startup events
- Configuration (CFG) events
- Operating system (RTOS) events
- PLC backplane driver (BPD) events
- Error handler (ERR) events
- Station Manager (STA) events
- Common Utility (UTL) events
- SRTP Server (SRTP) events
- Network Interface events
- Ethernet Global Data (EGD) events
- Network Time Protocol (NTP) events
- Run-time Diagnostics (DIAG) events

Exception log events can be viewed and cleared using the Ethernet Station Manager. Most exception log events cause a fault message to be placed in the PLC Fault Table.

This chapter explains how to display and clear information about specific exception events. It also describes exception log information, grouped by the event type.

Contents of this chapter are:

- Viewing and Clearing the Exception Log
- Reading an Exception Log Entry using the Station Manager
- Reading Exceptions in the PLC Fault Table
- Exception Log Event Descriptions

# 6.1 Viewing and Clearing the Exception Log

Use the LOG command in monitor mode to view the exception log. The exception log is a circular list; a new event may overwrite the oldest event in the list. An arrow points to the most recent event. Exception log entries are retained on restarts and reloads of the Ethernet interface.

#### LOG Command Format

LOG

#### LOG Command Example

```
> log
<<< Exception Log >>>
IC200CPUE05 Embedded Ethernet version 2.10 (34A1)
Log displayed 04-AUG-2000 11:25:28.3
Log initialized using valid RAM information
Log last cleared 31-JUL-2000 09:33:46.9
Date Time Event Count Entry 2 through Entry 6
03-AUG-2000 09:33:47.0 1H 1H 0000H 0001H 0000H 0000H
03-AUG-2000 09:33:47.0 0H 1H MII/PHY Fail
03-AUG-2000 14:01:22.2 20H 1H 0001H 0000H 0000H 001H 0117H
->03-AUG-2000 09:33:47.2 2aH 1H 0004H 0000H 0000H 0004H 0192H
```

## 6.1.1 Clearing the Exception Log

Events stay in the exception log until they are cleared with the CLEAR LOG command, until they are overwritten by more recent data, or until power is removed from the Ethernet interface.

Use the CLEAR LOG command in Modify mode to discard all current events in the exception Log.

**CLEAR Command Example** 

= clear log
Log cleared

# 6.2 Reading an Exception Log Entry using the Station Manager

The Station Manager displays the entries in the Exception Log in the format shown below. Each entry is identified by its date, time, and event type. The count shows how many of that error type have occurred.

The additional fields in each entry provide detailed information about the Exception. This information is explained later in this chapter.

The basic exception log displayed by the LOG command is shown below.

#### Figure 6:

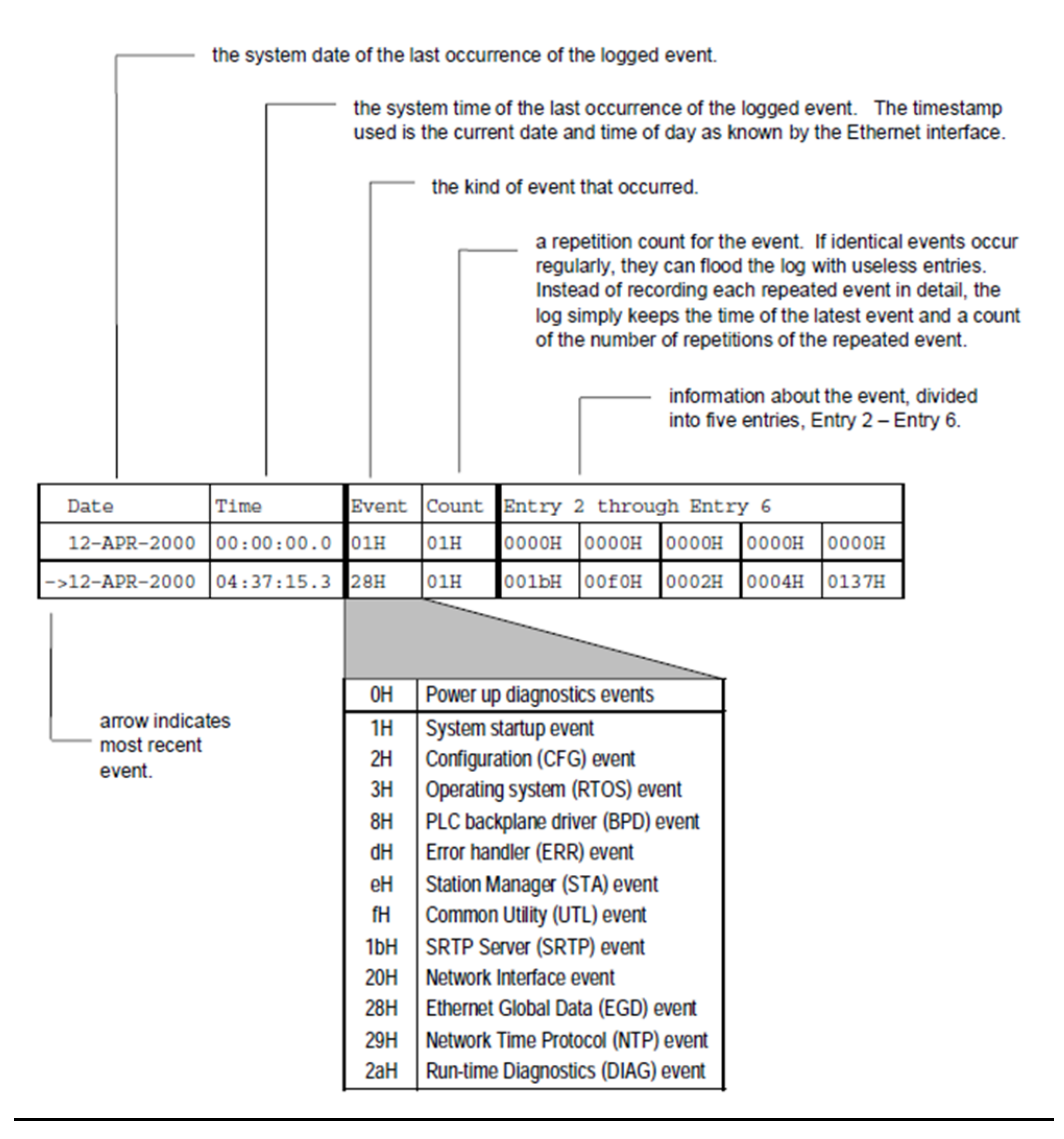

Entry 5 and Entry 6 are reserved for internal error location identification. This detailed information is specific to the particular Ethernet firmware version.

User Manual GFK-1876A

## 6.2.1 Optional Information

Most Exception Log entries also contain additional information as shown below.

Optional exception log data is displayed only via the LOG Z command.

The first optional field is a Status Code (SCode) value for detailed troubleshooting. Status Code formats are described on the next page.

Some exception log entries contain optional remote and/or local endpoint information; endpoints are displayed as: IP Address: Port.

Some Ethernet Global Data events contain an optional exchange identifier; EGD exchanges are identified as: Producer ID: Exchange ID.

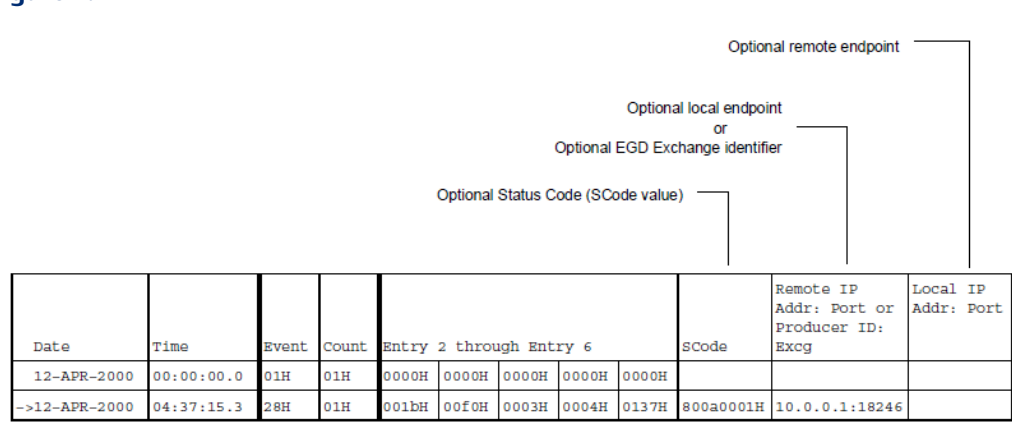

## Figure 7:

## 6.2.2 Status Codes in the Exception Log

Most events in the Exception Log include a Status Code (SCode). This Status Code reports the internal status of the Ethernet firmware when the exception occurred. Status Codes are only displayed when using LOG Z.

The Status Code is a 32-bit value. It is organized into the following fields:

## Figure 8:

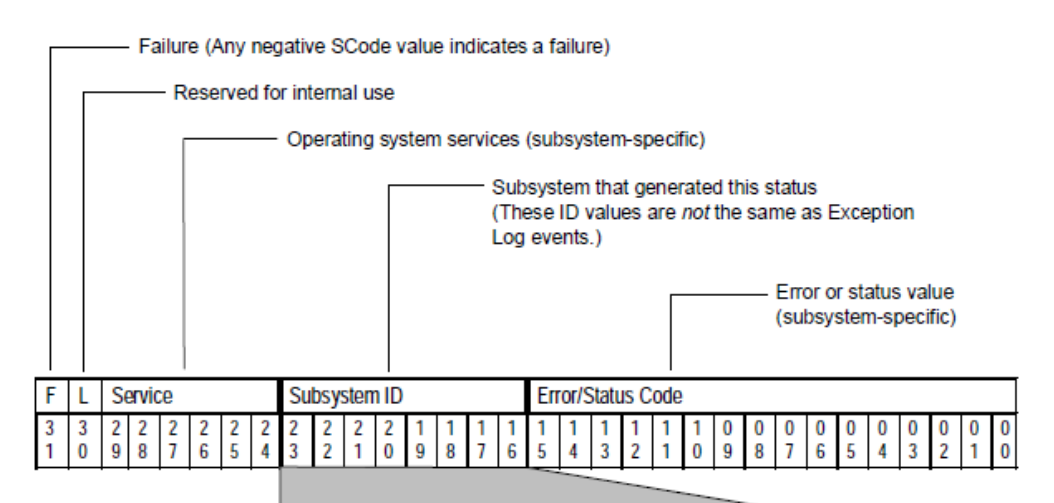

| Value | Description                                              |
|-------|----------------------------------------------------------|
| 1H    | Diagnostic (DIAG) subsystem                              |
| 2H    | Board Support Package (BSD) subsystem                    |
| 3H    | Error Handler (ERR) subsystem                            |
| 4H    | Shared Memory (SMI) subsystem                            |
| 5H    | PLC Backplane Driver (BPD) subsystem                     |
| 6H    | Configuration Handler (CFG) subsystem                    |
| 7H    | Non-volatile memory (NVM) subsystem                      |
| 8H    | Station Manager (STA) subsystem                          |
| 9H    | SRTP Server (SRTP) subsystem                             |
| aH    | Ethernet Global Data (EGD) subsystem                     |
| bH    | Utility (UTL) subsystem                                  |
| dH    | Time Synchronization (NTP) subsystem                     |
| 21H   | Operating System services (group 1)                      |
| 22H   | Operating System services (group 2)                      |
| 23H   | Operating System services (group 3: Runtime library)     |
| 24H   | Operating System services (group 4: Runtime library)     |
| 25H   | Operating System services (group 5: Networking Services) |

## 6.2.3 Status Code Service Values

SCode Service values identify particular Operating System services. They are used only when reporting Operating System errors (Subsystem ID values 21H – 25H). SCode Service values are detailed internal information of use to Emerson.

User Manual GFK-1876A

## 6.2.4 Status Code Error/Status Values

The Status Code Error/Status field values depend upon the Subsystem ID value. SCode Error/Status values not listed below are internal errors and should be reported to Emerson.

## Error/Status Values for the DIAG Subsystem (01H)

Error/Status Value Error/Status Condition

| 0000H         | General failure.                                                            |
|---------------|-----------------------------------------------------------------------------|
| 0201H         | Powerup diagnostics initialization failure.                                 |
| 0202H         | Powerup diagnostics CRC self-test failure.                                  |
| 0501H         | Shared Memory initialization failure.                                       |
| 0601H – 061eH | Ethernet Controller diagnostic failure.                                     |
| 0701H – 071eH | Serial Port UART diagnostic failure.                                        |
| 0801H – 0806H | Error reporting a powerup diagnostic failure to the Ethernet exception log. |
| 0a01H – 0a02H | Error creating or starting the Ethernet watchdog timer (WDT).               |
| 0b03H         | Ethernet firmware CRC error was detected by runtime diagnostics.            |
|               |                                                                             |

## Error/Status Values for the ERR Subsystem (03H)

Error/Status Value Error/Status Condition

| 0001H | No communication with PLC CPU; unable to log exception in PLC Fault Table. |
|-------|----------------------------------------------------------------------------|
| 0003H | Memory allocation error.                                                   |
| 0004H | Invalid date/time received from PLC CPU or network; unable to update the   |
| 0005H | timestamp of events in the exception log.                                  |
|       | Saved exception log contents in NVRAM are corrupted.                       |
| 0006H | Unable to rebuild exception log in NVRAM; NVRAM does not retain data.      |

## Error/Status Values for the SMI Subsystem (04H)

| Error/Status Value | Error/Status Condition                                                            |
|--------------------|-----------------------------------------------------------------------------------|
| 0002H              | Destructive RAM test failure during shared memory diagnostics.                    |
| 0004H              | Unable to notify PLC CPU that shared memory diagnostics have failed.              |
| 0005H              | Incompatible CPU, Ethernet firmware versions prevent shared memory communication. |
| 0008H              | Shared memory interface was not properly configured for use.                      |
| 0009H              | Timeout sending a shared memory command to PLC CPU.                               |
| 000aH              | PLC CPU is busy; unable to send shared memory command to PLC CPU.                 |
| 000dH – 000eH      | Error obtaining a mail buffer in shared memory.                                   |
| 000fH              | Cannot send mail to PLC CPU; shared memory mail queue is full.                    |
| 0010H              | Cannot get mail from PLC CPU; shared memory mail queue is empty.                  |
| 0011H              | Error allocating memory buffer from shared memory heap.                           |

| Error/Status Value | Error/Status Condition                              |
|--------------------|-----------------------------------------------------|
| 0012H – 0013H      | Error freeing memory buffer to shared memory heap.  |
| 0015H              | Unknown Station Manager command was received.       |
| 0016H              | PLC CPU is unavailable while updating its firmware. |

## Error/Status Values for the ERR Subsystem (03H)

| Error/Status Value | Error/Status Condition                                                            |
|--------------------|-----------------------------------------------------------------------------------|
| 0001H              | BPD subsystem was not successfully initialized.                                   |
| 0002H              | Mail communication via shared memory was not established.                         |
| 0003H              | Service Request Processor within PLC CPU is not available.                        |
| 0004H              | BPD subsystem is shutdown pending an Ethernet restart or firmware update.         |
| 0008H              | User task is not registered with BPD subsystem; request cannot be processed.      |
| 0009H              | User task is already registered for use.                                          |
| 000aH              | BPD user task or individual transaction was not found.                            |
| 000ЬН              | Transaction rejected; sequence number is already in use.                          |
| 000cH – 000eH      | Invalid request from BPD user task.                                               |
| 0020H – 0021H      | Memory allocation error.                                                          |
| 0022H              | Error sending mail to PLC CPU.                                                    |
| 0023H              | Error receiving mail from PLC CPU. (May be invalid message type.)                 |
| 0024H              | Packet sequence error in mail messages received from PLC CPU.                     |
| 0025H              | Error sending mail to PLC CPU; unable to obtain shared memory mail queue.         |
| 0026H              | Error sending mail to PLC CPU; unable to send mail command to PLC CPU.            |
| 0027H              | Timeout waiting for expected response from PLC CPU.                               |
| 0028H              | Timeout waiting for expected response from BPD user task.                         |
| 0029H              | Unexpected response received from PLC CPU; the response is discarded.             |
| 002aH              | Timeout waiting to receive entire PLC Request from PLC CPU; request is discarded. |
| 002dH              | PLC CPU has rejected a mail transfer from the Ethernet Interface.                 |
| 0030H              | Commreq mail was received for a BPD user task that does not support<br>Commreqs.  |
| 0041H              | Unknown Station Manager command was received.                                     |

## Error/Status Values for the CFG Subsystem (06H)

| Error/Status Value | Error/Status Condition                                                                |
|--------------------|---------------------------------------------------------------------------------------|
| 0005H – 0006H      | Memory allocation error.                                                              |
| 0007H              | Invalid configuration data received from PLC CPU.                                     |
| 0009H – 000aH      | Invalid configuration parameter or value.                                             |
| 000ЬН              | Advanced User Parameter file is too large.                                            |
| 000eH              | A new configuration is being Stored to the PLC; cannot process until Store completes. |
| 0012H              | Unknown Station Manager command was received.                                         |
| 0018H              | Unable to read saved Advanced User Parameters from NVRAM; NVRAM is corrupt.           |
| 0019H              | Improper CPU response received.                                                       |
| 001aH              | Ethernet Interface has not been configured.                                           |

## Error/Status Values for the NVM Subsystem (07H)

| Error/Status Value | Error/Status Condition                                  |
|--------------------|---------------------------------------------------------|
| 0001H              | No data has been saved into NVRAM.                      |
| 0002H              | NVRAM data is corrupt. Saved backup data has been lost. |

## Error/Status Values for the STA Subsystem (08H)

| Error/Status Value | Error/Status Condition                                          |
|--------------------|-----------------------------------------------------------------|
| 0001H              | General failure.                                                |
| 000cH – 000dH      | Memory allocation error.                                        |
| 0014H              | Out of message blocks; unable to transmit to network.           |
| 0015H              | Unable to retrieve local IP address; cannot issue ping request. |
| 0017H              | Remote device is unreachable; cannot issue ping request.        |

## Error/Status Values for the SRTP Server Subsystem (09H)

| Error/Status Value                                                                 | Error/Status Condition                                              |  |
|------------------------------------------------------------------------------------|---------------------------------------------------------------------|--|
| 0032H                                                                              | Error obtaining Advanced User Parameter data.                       |  |
| 0034H – 0035H                                                                      | Memory allocation error.                                            |  |
| 0036H                                                                              | Expected send or receive task was not found for an SRTP connection. |  |
| 0037H                                                                              | Error obtaining new mail message sequence number.                   |  |
| 003aH                                                                              | Invalid reason code in outgoing SRTP PDU; PDU was not sent.         |  |
| 0048H                                                                              | Unknown Station Manager command was received.                       |  |
| Error/Status codes 8000H – 8fffH may be returned to the remote SRTP client device. |                                                                     |  |
| 8001H                                                                              | General failure.                                                    |  |
| 8002H                                                                              | No communication to local PLC CPU.                                  |  |
| 8005H                                                                              | Unrecognized SRTP PDU was received.                                 |  |

| Error/Status Value | Error/Status Condition                                        |
|--------------------|---------------------------------------------------------------|
| 8006H              | Data received with PDU type that does not support data.       |
| 8008H              | SRTP action not allowed in current connection state.          |
| 8009H              | Unable to send service request to local PLC CPU.              |
| 800aH              | Recognized but unsupported SRTP PDU was received.             |
| 800ЬН              | SRTP transaction was lost; service request was not completed. |
| 800cH              | Error sending SRTP PDU to remote device on network.           |

#### Error/Status Values for the EGD Subsystem (0aH)

| Error/Status Value | Error/Status Condition                        |
|--------------------|-----------------------------------------------|
| 0003H              | Unknown Station Manager command was received. |
| 0004H              | Error obtaining Advanced User Parameter data. |

## Error/Status Values for the UTL Subsystem (0bH)

| Error/Status Value | Error/Status Condition                                                                                    |
|--------------------|----------------------------------------------------------------------------------------------------|
| 0001H              | Memory allocation error, or other general resource error. May also be an operating system resource error. |
| 0006H              | Unknown Station Manager command was received.                                                             |

## Error/Status Values for the NTP Subsystem (0cH)

| Error/Status Value | Error/Status Condition                                    |
|--------------------|-----------------------------------------------------------|
| 0001H              | Error deleting NTP peer from operating system peer table. |
| 0002H              | Error adding NTP peer to operating system peer table.     |
| 0003H              | Unknown Station Manager command was received.             |
| 0005H              | System NTP peer incorrectly set by operating system.      |

#### Error/Status Values for the Operating System (21H to 25H)

The list below contains those Operating System Error/Status codes that indicate network errors or other conditions that may be corrected by users. Error/Status values not listed below are internal errors and should be reported to Emerson.

| Error/Status Value | Error/Status Condition                                    |
|--------------------|-----------------------------------------------------------|
| 0001H              | Timeout.                                                  |
| 0034H              | Memory allocation error.                                  |
| 5006H              | No such IP address/Port. *                                |
| 5020H              | The network connection has been broken.                   |
| 5024H              | Socket connection cannot be completed immediately.        |
| 5025H              | Previous socket connection attempt has not yet completed. |
| 5027H              | The destination IP address/Port is invalid. *             |
| 5028H              | The message to be sent is too long.                       |

| Error/Status Value | Error/Status Condition                                                          |
|--------------------|---------------------------------------------------------------------------------|
| 5029H              | Incorrect protocol type.                                                        |
| 502aH              | Protocol type is supported but not available.                                   |
| 502bH              | Protocol type is not supported.                                                 |
| 5031H              | Destination IP address/Port is not available. *                                 |
| 5033H              | The network is unreachable.                                                     |
| 5035H              | The network connection has been aborted by the peer.                            |
| 5036H              | The network connection has been reset by the peer.                              |
| 5037H              | Memory allocation error.                                                        |
| 5038H              | The socket is already connected.                                                |
| 5039H              | The socket is not connected.                                                    |
| 503cH              | The network connection has timed out.                                           |
| 503dH              | The attempted network connection was refused.                                   |
| 5041H              | Destination host is not reachable from this node. There is no gateway to access |
| 5046H              | devices on the other sub-network.                                               |
|                    | Network Interface was not initialized.                                          |
| 5049H              | Specified route cannot be found.                                                |

\* Destination Port depends upon the type of message being sent (a TCP port, a UDP port, etc.).

# 6.3

# Reading Ethernet Exceptions in the PLC Fault Table

In addition to the information available using the Station Manager, the Ethernet interface sends a fault to the PLC Fault Table for most Ethernet exception events. This information is viewed from the programmer software; it is not necessary to use the Station Manager for this.

A sample PLC Fault Table entry for an exception log event is shown below:

| FAULT    | FAULT                                                 | DATE       | TIME         |
|----------|-------------------------------------------------------|------------|--------------|
| LOCATION | DESCRIPTION                                           | MM-DD-YYYY | HH:MM:SS.mmm |
| 0.0      | Backplane communications with PLC fault; lost request | 06-21-2000 | 04:37:15.000 |
| 0.0      | LAN system software fault; resuming                   | 06-21-2000 | 12:07:53.000 |

In the PLC Fault Table, the fault location of Ethernet exception events is the PLC CPU rack and slot (rack = 0, slot = 0). The exception Event Code (Event Codes are described in this chapter) and additional data appear as a series of hexadecimal bytes in the Fault Extra Data for the PLC Fault Table entry; the fault extra data bytes are organized as event code and additional data from the exception log entry.

The Exception Log Event Descriptions in this chapter include PLC Fault Table entries for exception events.

**User Manual** 

GFK-1876A

## 6.3.1 Extra Fault Data Format in the PLC Fault Table

The Fault extra data for an Exception Log Event contains:

| 08 0 | 0 09 | 00 | 04 | 00 | 22 | 00 | 01 | 0c    | 74  | 80 | 05 | 00   | 28   | 00   | 00  | 00 | 00 | 00 | 00 | 00 | 00 |
|------|------|----|----|----|----|----|----|-------|-----|----|----|------|------|------|-----|----|----|----|----|----|----|
| when | re:  |    |    |    |    |    |    |       |     |    |    |      |      |      |     |    |    |    |    |    |    |
|      | 08   |    |    |    |    | =  | Ev | ent   | cod | le | (: | = 08 | BH)  |      |     |    |    |    |    |    |    |
|      | 00   | 09 |    |    |    | =  | En | try 2 | 2   |    | (: | = 00 | )09H | H)   |     |    |    |    |    |    |    |
|      | 00   | 04 |    |    |    | =  | En | try : | 3   |    | (: | = 00 | 0004 | 1)   |     |    |    |    |    |    |    |
|      | 00   | 22 |    |    |    | =  | En | try 4 | 4   |    | (: | = 00 | )22ŀ | H)   |     |    |    |    |    |    |    |
|      | 00   | 01 |    |    |    | =  | En | try { | 5   |    | (: | = 00 | )01H | H)   |     |    |    |    |    |    |    |
|      | 0 c  | 74 |    |    |    | =  | En | try ( | 6   |    | (: | = 00 | :74H | H)   |     |    |    |    |    |    |    |
|      | 80   | 05 | 00 | 28 |    | =  | SC | ode   | e   |    | (: | = 80 | 0050 | 0028 | BH) |    |    |    |    |    |    |

## 6.4 Exception Log Event Descriptions

## Event "0": Powerup Diagnostics

Event 0 is logged when a powerup diagnostic error occurs. Unlike other exception log events that specify additional numeric data in entries 2-6, powerup diagnostic errors are reported as short text messages.

All Powerup Diagnostic events generate the PLC Fault "Module hardware fault"

## Figure 9:

|             |            |       |            | Powerup Diag  | nostics                                    |
|-------------|------------|-------|------------|---------------|--------------------------------------------|
| Date        | Time       | Event | Count      | Entry         |                                            |
| 12-APR-2000 | 0.00:00:00 | OH    | 1H         | Text descript | tion of error                              |
|             |            | /     |            |               |                                            |
|             |            | "Un   | defined    | Fail"         | General H/W diagnostic failure.            |
|             |            | "En   | et HW F    | ail"          | Non-specific H/W failure.                  |
|             |            | "En   | et RAM     | Fail"         | RAM memory test has failed.                |
|             |            | "SN   | 11 Init Fa | ail"          | Shared memory initialization has failed    |
|             |            | "SN   | II Diag I  | Fail"         | PLC CPU interaction test has failed.       |
|             |            | "En   | et CRC     | Fail"         | Ethernet Controller self-test has failed.  |
|             |            | "MA   | AC Addr    | Fail (CRC)"   | The unique MAC address is corrupted.       |
|             |            | "Ba   | d MAC      | Addr"         | The unique MAC address is invalid.         |
|             |            | "MI   | VPHY F     | ail"          | Error communicating to internal PHY.       |
|             |            | "PH   | Y T/O F    | ail"          | PHY did not respond to command.            |
|             |            | "Se   | rial Fail  | ure"          | UART serial port test has failed.          |
|             |            | "Eth  | nemet F    | ail"          | Ethernet Controller test has failed.       |
|             |            | "Ru   | ntime F    | ail"          | A runtime diagnostic failure has occurred. |

#### Event "1": Powerup Events

Event 1 is logged on every initialization of the Ethernet interface. This event indicates the boundaries between restarts. By checking the count on this event, you can find out how many restarts have occurred. As restarts are not necessarily error conditions, this event does not change the STAT LED.

Powerup events are not reported to the PLC Fault Table. The PLC CPU may generate a PLC Fault Table entry when the Ethernet interface is restarted.

In the exception log, Entry 2 for a powerup event is always zero. When restarting after exit from the firmware loader, Entry 4 indicates the reason for entering the firmware loader. Entries 5 and 6 are not used. Powerup events do not use a Status Code (SCode) value.

## Figure 10:

| Date  |                                          | Time                                       | Event                         | Count                           | 1H = Pc                           | Repetiti<br>Repetiti<br>Er | Event<br>ion cou<br>htry 2 is | nt.<br>always<br>Entry 5        | 0.<br>Entry 6             | SCode                     |
|-------|------------------------------------------|--------------------------------------------|-------------------------------|---------------------------------|-----------------------------------|----------------------------|-------------------------------|---------------------------------|---------------------------|---------------------------|
| 12_AP | R_2000                                   | 00.00.00 0                                 | 1H                            | 1H                              | 0000H                             | 0000H                      | 0000H                         | 0000H                           | 0000H                     | 00000000                  |
| 12-74 | 1-2000                                   | 00.00.00.0                                 |                               |                                 | 000011                            | 000011                     |                               |                                 |                           |                           |
| 0     | Normal                                   | power up.                                  |                               |                                 |                                   |                            |                               |                                 |                           |                           |
| 1     | Restart                                  | via Ethernet                               | Resta                         | rt push                         | button.                           |                            |                               |                                 |                           |                           |
| 2     | Pre-emp<br>pushbut<br>not com            | otive restart<br>ton when a<br>plete.      | via Eth<br>previou            | iernet F<br>us resta            | Restart<br>art atterr             | npt did                    |                               |                                 |                           |                           |
| 3     | Station I                                | Manager res                                | start re                      | quest.                          |                                   |                            |                               |                                 |                           |                           |
| 4     | Automat                                  | ic restart af                              | ter cha                       | nging N                         | MAC ad                            | dress.                     |                               |                                 |                           |                           |
| 5     | Automat<br>precedir                      | ic restart du                              | ie to sy<br>log ev            | /stem e<br>/ent).               | error (se                         | e                          |                               |                                 |                           |                           |
| 7     | Automat<br>completi                      | ic restart af<br>on.                       | ter firm                      | ware u                          | pdate                             |                            | b                             | Firmwar<br>corrupte<br>firmware | e load d<br>d Prima<br>e. | ue to<br>ry Ethernet      |
|       |                                          |                                            |                               |                                 |                                   |                            | 10                            | Firmwar<br>user via             | e load re<br>CPU se       | equested by<br>rial port. |
| с     | Automat<br>timer ex                      | ic restart du<br>piration.                 | ie to Et                      | thernet                         | watchd                            | og                         |                               |                                 |                           |                           |
| e     | Automat<br>PLC CP<br>displaye<br>outage. | ic restart du<br>U firmware.<br>d on power | ie to re<br>This c<br>up afte | estart co<br>ode ma<br>r a very | ommano<br>ay also b<br>y brief po | l from<br>be<br>ower       |                               |                                 |                           |                           |
| ff    | Restart                                  | due to unkn                                | own re                        | ason.                           |                                   |                            |                               |                                 |                           |                           |

## Event "2": Configuration (CFG) Events.

Event 2 is logged when a configuration exception event occurs. The table below shows the event codes, PLC Fault Table entries, and definitions for Configuration Events. Entries 5 and 6 contain an internal location identification code. Most Configuration events contain an optional Status Code (SCode) value.

## Figure 11:

|     |                                                                                                  |                                                                                  | _                                                    |                                                   | 2H = Co                                | nfigurati                                | ion Ever                                                        | nt                                                 |                                           |      |                                   |                          |
|-----|--------------------------------------------------------------------------------------------------|----------------------------------------------------------------------------------|------------------------------------------------------|---------------------------------------------------|----------------------------------------|------------------------------------------|-----------------------------------------------------------------|----------------------------------------------------|-------------------------------------------|------|-----------------------------------|--------------------------|
|     |                                                                                                  |                                                                                  |                                                      | Г                                                 | R                                      | epetitior                                | n count                                                         |                                                    |                                           |      |                                   |                          |
| Dat | te                                                                                               | Time                                                                             | Event                                                | Count                                             | Entry 2                                | Entry 3                                  | Entry 4                                                         | Entry 5                                            | Entry 6                                   | SCoo | de                                |                          |
| 12- | -APR-2000                                                                                        | 0.00:00:00                                                                       | 2H                                                   | 1H                                                | 0000H                                  | 0000H                                    | 0000H                                                           | 0000H                                              | 0000H                                     | 0000 | 0000H                             | 1                        |
|     |                                                                                                  |                                                                                  | _                                                    |                                                   |                                        |                                          |                                                                 |                                                    |                                           |      |                                   |                          |
| 0   | "LAN system                                                                                      | n-software                                                                       | fault; re                                            | esumin                                            | g"                                     | Intern                                   | al error                                                        | code.                                              |                                           |      |                                   | _                        |
|     | A failure occ<br>initialization                                                                  | curred durin                                                                     | g prim                                               | ary firn                                          | nware                                  |                                          |                                                                 |                                                    |                                           |      |                                   |                          |
| 1   | "LAN syste                                                                                       | m-software                                                                       | fault; r                                             | esumir                                            | ng"                                    |                                          |                                                                 |                                                    |                                           |      |                                   |                          |
|     | Configuration<br>properly reg<br>subsystem.<br>with the CPI                                      | on subsyste<br>jister with th<br>There is no<br>U.                               | m task<br>le PLC<br>o comr                           | 0 faile<br>Driver<br>nunicat                      | d to<br>tion                           |                                          |                                                                 |                                                    |                                           |      |                                   |                          |
| 2   | "LAN syste                                                                                       | m-software                                                                       | fault; r                                             | esumir                                            | ng"                                    |                                          |                                                                 |                                                    |                                           |      |                                   |                          |
|     | A failure occ<br>logon reque<br>subsystem v<br>notification r<br>to not prope<br>or clear.       | curred atten<br>est to the PL<br>will no longe<br>mail. This v<br>erly display a | npting<br>C CPU<br>er rece<br>vill cau<br>a config   | to send<br>J. The<br>ive cha<br>se the<br>guratio | l a<br>CFG<br>inge<br>LED's<br>n store |                                          |                                                                 |                                                    |                                           |      |                                   |                          |
| 3   | "LAN system<br>The PLC CF                                                                        | m-software                                                                       | fault; r<br>unreco                                   | esumir<br>gnized                                  | ng"                                    | May c<br>code i<br>reque                 | ontain a<br>indicatin<br>st.                                    | n intern<br>g the typ                              | al error<br>be of the                     | •    |                                   |                          |
| 4   | "I AN syste                                                                                      | m-software                                                                       | fault: r                                             | <u>ubsyst</u><br>esumir                           | an"                                    | Intern                                   | al code                                                         | indicatin                                          | a the tv                                  | ne   |                                   |                          |
|     | The PLC CF<br>message to                                                                         | PU sent an<br>the Configu                                                        | unreco                                               | gnized<br>subsys                                  | stem.                                  | of ma<br>unrec<br>messa<br>numb<br>respo | il messa<br>ognized<br>age, or t<br>er for an<br><u>nse mes</u> | ge for a<br>unsolici<br>he sequ<br>unreco<br>sage. | n<br>ted mail<br>ence<br>gnized           |      |                                   |                          |
| 5   | "LAN system<br>The Configurattempting to<br>request.                                             | m-software<br>uration subs<br>to respond t                                       | <i>fault; r</i><br>system<br>o a PL                  | esumir<br>failed<br>C CPU                         | ng"                                    | Respo                                    | onse me                                                         | ssage ty                                           | /pe.                                      |      | Respo<br>messa<br>sequer<br>numbe | nse<br>ige<br>nce<br>er. |
| 6   | "LAN system<br>A failure occ<br>configuration<br>invalid confi<br>Configuration<br>error detects | m-software<br>curred proce<br>n. This erro<br>guration be<br>on processir<br>ed. | fault; r<br>essing<br>or is du<br>ing sto<br>ng stop | the Ethe Ethe to an red. T                        | ng"<br>hernet<br>he<br>e first         | For Advar<br>Advar<br>where              | dvanced<br>, the line<br>nced Use<br>e the erro                 | User Pa<br>e numbe<br>er Paran<br>or occurr        | aramete<br>r within<br>neter file<br>red. | the  |                                   |                          |

## Event "2": Configuration (CFG) Events (continued)

## Figure 12:

|    |                     |                                                                                                    |                                                                             |                                                         | _ :                          | 2H = Co                                         | nfigurati                             | on Ever                           | nt                                    |                                     |                                      |   |
|----|---------------------|----------------------------------------------------------------------------------------------------|-----------------------------------------------------------------------------|---------------------------------------------------------|------------------------------|-------------------------------------------------|---------------------------------------|-----------------------------------|---------------------------------------|-------------------------------------|--------------------------------------|---|
|    |                     |                                                                                                    |                                                                             |                                                         | Γ                            | R                                               | epetition                             | count                             |                                       |                                     |                                      |   |
|    |                     | Date                                                                                                    | Time                                                                        | Event                                                   | Count                        | Entry 2                                         | Entry 3                               | Entry 4                           | Entry 5                               | Entry 6                             | SCode                                | 1 |
|    |                     | 12-APR-2000                                                                                              | 00:00:00 0                                                                  | 2H                                                      | 1H                           | 0000H                                           | 0000H                                 | 0000H                             | 0000H                                 | 0000H                               | 00000000H                            | 1 |
|    |                     |                                                                                                    |                                                                             | _                                                       | -                            |                                                 | <                                     | -                                 | -                                     | -                                   |                                      | 1 |
|    |                     |                                                                                                    |                                                                             |                                                         |                              |                                                 |                                       | ~                                 |                                       |                                     |                                      |   |
|    | -                   |                                                                                                    |                                                                             |                                                         |                              |                                                 |                                       |                                   |                                       |                                     | -                                    |   |
| 7  | 7                   | AN system-softw                                                                                          | vare fault; re                                                              | esumin                                                  | Ig"                          |                                                 |                                       |                                   |                                       |                                     |                                      |   |
|    | A C C re th         | failure occurred in<br>ode value exists,<br>PU in a timely ma<br>trieved from back<br>e default configur | n configurat<br>the configu<br>inner. The l<br>sup memory<br>ration will be | ration tim<br>ration v<br>ast cor<br>. If no<br>e used. | was no<br>nfigurat           | rocessin<br>t receive<br>ion store<br>uration e | ed from t<br>ed will b<br>exists in l | Status<br>the PLC<br>e<br>backup, |                                       |                                     |                                      |   |
| 8  | 2                   | AN system-softw                                                                                          | vare fault; re                                                              | esumin                                                  | g"                           |                                                 |                                       |                                   |                                       |                                     |                                      |   |
|    | Fa<br>vo            | ailure attempting to<br>platile memory. To<br>prrupted. The def                                          | to retrieve b<br>he backup<br>ault configu                                  | configuration                                           | configuration will be        | uration d<br>data has<br>used.                  | lata fron<br>s been                   | n non-                            |                                       |                                     |                                      |   |
| 9  | 7                   | AN system-softw                                                                                          | vare fault; re                                                              | esumin                                                  | g"                           |                                                 |                                       |                                   |                                       |                                     |                                      |   |
|    | Fa                  | ailure attempting t<br>platile memory.                                                                   | to store bac                                                                | kup co                                                  | onfigura                     | ation dat                                       | a into no                             | on-                               |                                       |                                     |                                      |   |
| а  | 2                   | AN system-softw                                                                                          | vare fault; re                                                              | esumin                                                  | g"                           |                                                 |                                       |                                   | Con                                   | firmation                           | n type                               |   |
|    | Ar                  | n unknown system                                                                                         | m event co                                                                  | nfirmat                                                 | ion wa                       | s receiv                                        | ed.                                   |                                   | rece                                  | eived.                              |                                      |   |
| b  | 2                   | AN system-softw                                                                                          | vare fault; re                                                              | esumin                                                  | g"                           |                                                 |                                       |                                   |                                       |                                     |                                      |   |
|    | A                   | failure was return<br>quest to the PLC                                                                   | ed by the F<br>CPU to ret                                                   | PLC Dr                                                  | iver wh                      | CPU da                                          | npting to<br>ate/time.                | send a                            | • ·                                   |                                     |                                      |   |
| c  | 2                   | AN system-softw                                                                                          | vare fault; re                                                              | esumin                                                  | g"                           |                                                 |                                       |                                   |                                       |                                     |                                      |   |
|    | A                   | failure occurred a<br>tification list.                                                                   | attempting t                                                                | o remo                                                  | ve a T                       | ask from                                        | the eve                               | ent                               | _                                     |                                     |                                      |   |
| d  | 7                   | AN system-softw                                                                                          | are fault; re                                                               | suming                                                  | 9"                           |                                                 |                                       |                                   | Eve                                   | nt code.                            |                                      |   |
|    | Ar                  | n unrecognized ev                                                                                        | vent was re                                                                 | ceived                                                  | by the                       | timeout                                         | task.                                 |                                   | +                                     |                                     |                                      |   |
| f  | 7                   | AN system-softw                                                                                          | vare fault; re                                                              | esumin                                                  | Ig"                          |                                                 |                                       |                                   |                                       |                                     |                                      |   |
|    | Ar                  | n unidentified sub<br>atus.                                                                              | system atte                                                                 | empted                                                  | to vot                       | e on the                                        | module                                | OK                                |                                       |                                     |                                      |   |
| 10 | 7                   | AN system-softw                                                                                          | vare fault; re                                                              | ecumin                                                  | g"                           |                                                 |                                       |                                   | Inte                                  | rnal erro                           | r code.                              |   |
|    | Fa                  | ailure attempting t<br>e found in the Sta<br>valid station mana                                          | atus Code. I<br>ager comm                                                   | a statio<br>If no Si<br>and wa                          | n man<br>tatus C<br>as atter | ager cor<br>ode valu                            | nmand.<br>Je exists                   | Details<br>5, an                  |                                       |                                     |                                      |   |
| 11 | 2                   | AN system-softw                                                                                          | vare fault; re                                                              | esumin                                                  | g"                           |                                                 |                                       |                                   |                                       |                                     |                                      |   |
|    | A<br>sy<br>op<br>th | failure was encou<br>stem time from th<br>peration of the Eth<br>e Port 1 LED.                           | untered when<br>the DIAG sub<br>themet Rest                                 | en attei<br>bsystei<br>art pus                          | mpting<br>m. This<br>hbutto  | to retrie<br>will cau<br>n, the S               | ve the in<br>use unre<br>TAT LEC      | liable<br>), and                  |                                       |                                     |                                      |   |
| 12 | 2                   | AN system-softw                                                                                          | vare fault; re                                                              | esumin                                                  | g"                           |                                                 |                                       |                                   | May                                   | contain                             | an internal                          |   |
|    | Ar                  | n internal operatin<br>indating the curren<br>irreliable timestam                                        | ng system e<br>nt time value<br>np values in                                | error oc<br>e in sha<br>produ                           | ared m<br>oed E0             | while re<br>emory. 1<br>3D exch                 | trieving<br>This may<br>anges.        | or<br>( cause                     | erro<br>india<br>occu<br>conv<br>time | cates a f<br>urred wh<br>verting to | vilion<br>failure<br>nile<br>o POSIX |   |
| 13 | 7                   | AN system-softw                                                                                          | vare fault; re                                                              | esumin                                                  | g"                           |                                                 |                                       |                                   |                                       |                                     |                                      |   |
|    | A                   | failure occurred r<br>bsystems during                                                                    | eceiving co<br>the restart                                                  | nfirmat<br>sequer                                       | tion fro                     | m one o<br>le restar                            | r more<br>t will stil                 | occur.                            | May                                   | r contain                           | an internal                          |   |

## Event "2": Configuration (CFG) Events (continued)

\_\_\_\_

## Figure 13:

|      |      |       | - :   | 2H = Co | nfigurati<br>epetitior | ion Ever | nt      |         |       |
|------|------|-------|-------|---------|------------------------|----------|---------|---------|-------|
|      | 1    | -     |       |         |                        | -        |         |         |       |
| Date | Time | Event | Count | Entry 2 | Entry 3                | Entry 4  | Entry 5 | Entry 6 | SCode |

|    | -                                                                                                    |                                                                                                 |  |
|----|----------------------------------------------------------------------------------------------------|-------------------------------------------------------------------------------------------------|--|
| 14 | "LAN system-software fault; resuming"                                                                                                    |                                                                                                 |  |
|    | A failure occurred receiving confirmation from one or more<br>subsystems during enter sequence into factory diagnostics.<br>Factory diagnostics will still occur.                                                                                                 |                                                                                                 |  |
| 15 | "LAN system-software fault; resuming"                                                                                                    | Internal error<br>code indicating<br>system events.                                             |  |
|    | A failure occurred attempting to allocate space to insert a Task into<br>the notification list for system events.                                                                                                    |                                                                                                 |  |
| 16 | "LAN system-software fault; resuming"                                                                                                    |                                                                                                 |  |
|    | A failure occurred while allocating memory for the Advanced User<br>Parameters file received from the PLC. The details are found in the<br>Status Code value returned from the UTL subsystem.                                                                     |                                                                                                 |  |
| 17 | "LAN system-software fault; resuming"                                                                                                    | Internal error<br>code indicating<br>system events.                                             |  |
|    | A failure occurred attempting to register a subsystem for system<br>event notification. Details in Status Code returned from UTL<br>subsystem.                                                                                                    |                                                                                                 |  |
| 18 | "LAN system-software fault; resuming"                                                                                                    | Internal error<br>code that<br>indicates the<br>system events<br>being<br>deregistered.         |  |
|    | A failure occurred attempting to deregister a subsystem for system<br>event notification.                                                                                                    |                                                                                                 |  |
| 19 | "LAN system-software fault; resuming"                                                                                                    | May contain an<br>internal error<br>code, which<br>indicates the<br>system event<br>being sent. |  |
|    | A system event notification error occurred. The notification could<br>not be sent due to an operating system error, or the notification<br>occurred before the event notification user list was created.                                                          |                                                                                                 |  |
| 1a | "LAN system-software fault; resuming"                                                                                                    |                                                                                                 |  |
|    | An operating system error occurred while the CFG main task was<br>receiving messages from other tasks.                                                                                                    |                                                                                                 |  |
| 1b | "LAN system-software fault; resuming"                                                                                                    | Internal error<br>code.                                                                         |  |
|    | Cannot perform autoconfiguration due to an error while allocating<br>space for the backup configuration in non-volatile memory, or while<br>retrieving the backup configuration from non-volatile memory.                                                         |                                                                                                 |  |
| 1d | "LAN system-software fault; resuming"                                                                                                    |                                                                                                 |  |
|    | Unable to update Advanced User Parameters File during station<br>manager CHPARM command processing. A failure occurred while<br>allocating space for the new parameter, or while retrieving the<br>current Advanced User Parameter file from non-volatile memory. |                                                                                                 |  |
# Event "2": Configuration (CFG) Events (continued)

# Figure 14:

|    |                                                                                                |                                                |                    |                                | 2H = Co                       | nfigurati             | on Ev      | ent                    |                       |               |          |
|----|------------------------------------------------------------------------------------------------|------------------------------------------------|--------------------|--------------------------------|-------------------------------|-----------------------|------------|------------------------|-----------------------|---------------|----------|
|    |                                                                                                |                                                |                    | Γ                              | R                             | epetition             | coun       | t                      |                       |               |          |
|    | Data                                                                                           | Time                                           | Exect              | Count                          | Entry 2                       | Entry 2               | Entry      | 4 Entry 5              | Entry B               | SCode .       |          |
|    | 12 APR 2000                                                                                    | 00.00.00.0                                     | OL                 | 111                            | 0000                          | Chury 5               | COOD       |                        | 0000L                 | 000000000     | 8        |
|    | 12-AFR-2000                                                                                    | 00.00.00.0                                     | 211                |                                | 0000H                         |                       |            |                        | 0000H                 | 0000000H      |          |
|    |                                                                                                |                                                |                    |                                |                               |                       |            |                        |                       |               |          |
| _  |                                                                                                |                                                |                    |                                |                               |                       | $\searrow$ |                        |                       |               |          |
| 1e | "LAN system-softw                                                                              | ware fault; re                                 | sumin              | g"                             |                               |                       | F          | Response               |                       | Respons       | e        |
|    | An error response<br>Logon request.                                                            | message w                                      | as retu            | urned fi                       | rom the                       | CPU for               | a          | nessage t              | ype.                  | sequence      | e        |
| 1f | "LAN system-soft                                                                               | ware fault; r                                  | esumir             | ng"                            |                               |                       |            |                        |                       | Thurmoor.     |          |
|    | An error response<br>Date/Time reques                                                          | was returne<br>t.                              | ed from            | the C                          | PU for a                      | Get                   |            |                        |                       |               |          |
| 21 | "LAN system-soft                                                                               | ware fault; r                                  | esumir             | ng"                            |                               |                       |            |                        |                       |               |          |
|    | "LAN system-software fault; resuming"<br>An error response was returned from the CPU for a Get |                                                |                    |                                |                               |                       |            |                        |                       |               |          |
| 22 | Program Name re                                                                                | quest.                                         |                    |                                |                               |                       |            |                        |                       |               |          |
| 22 | The PLC CPU ret                                                                                | ware fault; r                                  | esumir<br>alid Pr  | ng<br>vrt 1 as                 | eionmer                       | .t                    | 1          | nternal er             | ror code              | *-            |          |
| 23 | "LAN system-soft                                                                               | ware fault: r                                  | esumi              | a"                             | orginition                    |                       | 1          | nternal er             | ror code              | The inva      | id value |
|    | An invalid value w                                                                             | as used for                                    | the Da             | ta Rate                        | e, Parity                     | or Flow               |            |                        |                       |               |          |
| 24 | "I AN system coff                                                                              | ion paramet                                    | ers tor            | Port 1.                        |                               |                       | +          |                        |                       |               |          |
| 24 | An internal system                                                                             | error occur                                    | red wh             | vy<br>nile a T                 | ask was                       |                       |            |                        |                       |               |          |
|    | attempting to ente                                                                             | r or exit a cr                                 | itical re          | egion.                         |                               |                       | _          |                        |                       |               |          |
| 26 | "LAN system-soft                                                                               | ware fault; re                                 | sumin              | g"                             |                               |                       |            |                        |                       |               |          |
|    | An internal system<br>Restart sequence.                                                        | The restart                                    | will no            | emptin<br>t occur              | g to initi                    | ate a                 |            |                        |                       |               |          |
| 27 | "LAN system-softw                                                                              | ware fault; re                                 | sumin              | g"                             |                               |                       | 1          | nternal er             | ror code              | <b>.</b>      |          |
|    | An unrecognized i                                                                              | Restart sequ                                   | lence (            | comma                          | nd was                        | received              | 1.         |                        |                       |               |          |
| 29 | "LAN system-softv                                                                              | ware fault; re                                 | esumin             | g"                             |                               |                       | 1          | nternal er             | ror code              |               |          |
|    | Invalid parameter                                                                              | passed to t                                    | he Por             | t1 LED                         | control                       | function              |            |                        |                       |               |          |
| 2a | *LAN system-soft                                                                               | ware fault; r                                  | esumir             | ng"                            |                               |                       |            | P Address<br>fisplayed | s of prev<br>as two h | vious NTP ser | ver,     |
|    | The active NTP se                                                                              | erver has ch                                   | anged.             | 0                              |                               |                       | e          | example,<br>AOOH 00    | 10.0.0.2<br>02H)      | would be sho  | wn as    |
| 2b | "LAN system-soft                                                                               | ware fault; r                                  | esumir             | ng"                            |                               |                       |            |                        |                       |               |          |
|    | An operating syste<br>The failure occurre<br>preparing to enter                                | em error occ<br>ed during the<br>factory diag  | e statu<br>nostice | while c<br>s task s<br>s opera | anceling<br>shutdow<br>tion.  | a timer<br>n while    | -          |                        |                       |               |          |
| 2c | "LAN system-soft                                                                               | ware fault; r                                  | esumir             | ng"                            |                               |                       | Τ          |                        |                       |               |          |
|    | A failure occurred<br>firmware update re<br>and the module w                                   | in shared m<br>equest. The<br>ill restart into | restart<br>softw   | while i<br>seque<br>are loa    | respond<br>nce will<br>d mode | ing to a<br>still occ | ur         |                        |                       |               |          |
| 2d | "LAN system-soft                                                                               | ware fault; r                                  | esumir             | ng"                            |                               |                       |            |                        |                       |               |          |
|    | A failure occurred<br>module into softwa<br>a firmware update                                  | attempting t<br>are load mo                    | to write<br>de. Th | e to flas<br>e mod             | h to pla<br>ule will n        | ce the<br>not acce    | pt         |                        |                       |               |          |

#### Event "3": Operating System Error Events

Event 3 is logged if the operating system detects an unrecoverable error. Normal operation cannot continue. The Ethernet interface is automatically restarted.

Entries 3 and 4 contain a 32-bit internal error code. (Entry 3 contains the most significant 16 bits; Entry 4 contains the least significant 16 bits.) Entries 5 and 6 contain an internal location identification code. Operating System events may contain an optional Status Code (SCode) value; optional data is displayed via the LOG Z command.

The PLC Fault Table entries for these exceptions are generated only after the restart has completed.

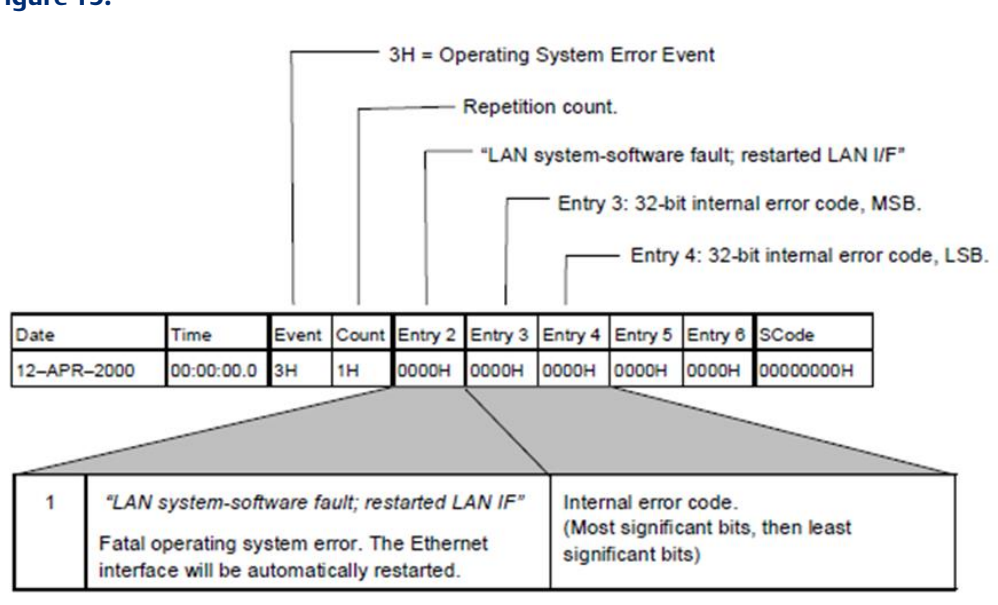

#### Figure 15:

#### Event "8": PLC Driver (BPD) Events

Event 8 is logged when a PLC Driver exception event occurs. The diagram below shows the event codes, PLC Fault Table entries, and definitions for PLC Driver Events. Entries 5 and 6 contain an internal location identification code. Most PLC Driver events contain an optional Status Code (SCode) value; optional data is displayed via the LOG Z command.

### Figure 16:

|    |                                |                                                            |                                               |                      |                      | 8H = PL              | C Drive     | r Event    |           |       |          |
|----|--------------------------------|------------------------------------------------------------|-----------------------------------------------|----------------------|----------------------|----------------------|-------------|------------|-----------|-------|----------|
|    |                                |                                                            |                                               |                      |                      |                      | - Repet     | tition cou | unt.      |       |          |
|    |                                |                                                            |                                               |                      |                      |                      |             |            |           |       |          |
|    |                                | Date                                                       | Time                                          | Event                | Count                | Entry 2              | Entry 3     | Entry 4    | Entry 5   | Entry | 8 SCode  |
|    |                                | 12-APR-2000                                                | 00:00:00.0                                    | 8H                   | 1H                   | 0000H                | 0000H       | 0000H      | 0000H     | 0000  | 0000000H |
|    |                                |                                                            |                                               |                      |                      |                      | <u></u>     | -          | -         |       |          |
|    |                                |                                                            |                                               |                      |                      |                      |             |            |           | _     |          |
| 1  | No PLC                         | Fault Table Entr                                           | ry for this en                                | ror.                 |                      |                      |             |            |           |       |          |
|    | PLC Dr<br>Etherne              | iver subsystem n<br>et restart. No com                     | ot initialized<br>munications                 | after F<br>s with F  | PLC po<br>PLC CF     | werup o<br>VU.       | r           |            |           |       |          |
| 2  | No PLC                         | Fault Table entr                                           | y for this eri                                | ror.                 |                      |                      |             | Interna    | al error  |       |          |
|    | Mailbo<br>after a l<br>commu   | x communication<br>PLC powerup or f<br>nication with the l | was not est<br>Ethernet res<br>PLC CPU.       | tablishe<br>tart. Th | ed with<br>here is   | PLC CF<br>no         | νU          | code.      |           |       |          |
| 3  | "Backpl                        | lane communicati                                           | ions with PL                                  | C fault              | t; lost n            | equest"              |             |            |           |       |          |
|    | Service<br>online a<br>mailbox | Request Process<br>after a PLC power<br>communication      | sor (within F<br>rup or Ether<br>with the PLC | PLC CF<br>net res    | PU) did<br>start. Th | not com<br>nere is n | o<br>O      |            |           |       |          |
| 4  | "Backpl                        | lane communicati                                           | ions with PL                                  | C fault              | t; lost n            | equest"              |             |            |           |       |          |
|    | Mailbox                        | packets were re                                            | ceived from                                   | PLC C                | PU in                | wrong o              | rder.       |            |           | ļ     |          |
| 5  | "Comm                          | -Req Bad task ID                                           | programme                                     | ed"                  |                      |                      |             |            |           |       |          |
|    | A COM<br>unregis               | MREQ was recei<br>tered BPD User t                         | ved from PL<br>ask.                           | C CPU                | J for ar             | unknov               | vn or       | Task r     | umber.    |       | Mailbox  |
| 6  | "Backpl                        | lane communicati                                           | ions with PL                                  | C fault              | t; lost n            | equest"              |             |            |           |       | sequence |
|    | A mailb<br>from the<br>task.   | ox message (oth<br>e PLC CPU for ar                        | er than a CO<br>n unknown o                   | OMMR<br>or unre      | EQ) wa<br>gistere    | as receiv<br>d BPD U | ved<br>Jser |            |           |       | number.  |
| 8  | "Backpl                        | lane communicati                                           | ions with PL                                  | C fault              | t; lost n            | equest"              |             | 1          |           | [     |          |
|    | PLC Dr<br>PLC CF               | iver timed out wa<br>PU.                                   | iting for an e                                | expect               | ed resp              | onse fro             | om the      |            |           |       |          |
| 9  | "Backp                         | lane communicati                                           | ions with PL                                  | C fault              | t; lost n            | equest"              |             |            |           | [     |          |
|    | PLC Dr<br>BPD Us               | iver timed out wa<br>ser task to a requ                    | iting for an e<br>est from the                | PLC (                | ed resp<br>CPU.      | onse fro             | om a        |            |           |       |          |
|    | "Backo                         | lane communicati                                           | ions with PI                                  | C fault              | t lost n             | equest"              |             | 1          |           | ł     |          |
|    | PLC Dr                         | iver timed out wa                                          | iting for con                                 | npletion             | n of a n             | nulti-pac            | ket         |            |           |       |          |
| 10 | No PLC                         | Fault Table entr                                           | v for this en                                 | or.                  |                      |                      |             |            |           |       |          |
|    | PLC Dr                         | iver has stopped                                           | due to a fat                                  | al inter             | nal em               | or.                  |             |            |           |       |          |
| 11 | "LAN s                         | ystem-software fa                                          | ult; resumir                                  | ng"                  |                      |                      |             | Interna    | al timer  |       |          |
|    | Error st                       | arting internal op                                         | erating time                                  | rs.                  |                      |                      |             | identifi   | ication c | ode.  |          |

# Event "8": PLC Driver (BPD) Events (continued)

# Figure 17:

|        |                                         |              | _        |          | 8H =     | PL  | CD    | river Ev       | ent       |         |                 |
|--------|-----------------------------------------|--------------|----------|----------|----------|-----|-------|----------------|-----------|---------|-----------------|
|        |                                         |              | 1        | _        |          | Re  | oetit | ion cour       | nt        |         |                 |
|        |                                         |              | 1        | 1        |          |     |       |                |           |         |                 |
|        | Date                                    | Time         | Event    | Count    | Entry 2  | Ent | ry 3  | Entry 4        | Entry 5   | Entry 6 | SCode           |
|        | 12-APR-2000                             | 0.00:00:00.0 | 8H       | 1H       | 0000H    | 000 | OH    | 0000H          | 0000H     | 0000H   | 0000000H        |
|        |                                         |              | -        | -        |          | 1   |       | /              | _         | -       |                 |
|        |                                         |              |          |          |          | 1   |       |                | -         |         |                 |
| 12     | "LAN system-software                    | fault; resu  | ming"    | _        |          |     | Tas   | sk numb        | er.       | May     | contain         |
| 1.1.1. | Error registering a new                 | w BPD Use    | r task.  |          |          |     |       |                |           | men     | nory allocation |
| 13     | "LAN system-software                    | fault: resul | ming"    |          |          |     | Tas   | sk numb        | er.       | SILC    |                 |
| 100000 | Error de-registering a                  | BPD User t   | ask.     |          |          |     | 10080 |                |           |         |                 |
| 14     | "LAN system-software                    | fault; resul | ming"    |          |          |     | Tas   | sk numb        | er.       |         |                 |
|        | Error receiving a mailb                 | ox transfer  | from a   | BPD L    | lser tas | ς.  |       |                |           |         |                 |
| 15     | (No PLC Fault for this                  | exception)   |          |          |          |     | Eith  | her the t      | ask       |         |                 |
|        | Error sending a mailbo                  | x transfer t | o the P  | LC CP    | U.       |     | nur   | mber or        | an        |         |                 |
| 18     | 7 AN austam coffusion                   | fault moun   | mina"    |          |          | -   | Tax   | ernal ern      | or code   | Mail    | box sequence    |
| 10     | Error receiving a mail                  | ov transfer  | from th  | PI C     | CPU      |     | T da  | SK HUITIL      | Act.      | num     | iber.           |
| 17     | "LAN system-software                    | fault: resul | nina"    | Ne l' LO | 01 0.    |     | Eith  | her the t      | ask       | -       |                 |
| 100    | Error sending a mailbo                  | x transfer t | o a BP   | D User   | task.    |     | nur   | mber or        | an        |         |                 |
|        |                                         |              |          |          |          | 4   | inte  | emal em        | or code   |         | 2               |
| 18     | "LAN system-software                    | fault; resul | ming"    |          |          |     | Tas   | sk numb        | er.       |         |                 |
|        | Error flushing a mailbo                 | x transfer.  |          |          |          | -   | -     |                |           | -       | 3               |
| 19     | "LAN system-software                    | fault; resul | ming"    |          |          |     | Eith  | ner the t      | ask<br>an |         |                 |
|        | Error handling internal                 | transfer tin | neout t  | mers.    |          |     | inte  | emal em        | or code   |         |                 |
| 1a     | "LAN system-software                    | fault; resul | ming"    |          |          |     | Tas   | sk numb        | er.       |         |                 |
|        | Error freeing an intern                 | al transacti | ion rea  | ord.     |          | 4   | _     |                |           | _       |                 |
| 1b     | "LAN system-software                    | fault; resul | ming"    |          |          |     | Inte  | ernal en       | or code   | Stat    | ion Manager     |
|        | Error generating Static                 | n Manager    | output   | t data.  |          | 4   |       |                |           | com     | mand code.      |
| 1c     | "LAN system-software                    | fault; resu  | ming"    |          |          |     | Uni   | known S        | Station   |         |                 |
|        | Unknown Station Man                     | ager comm    | and wa   | as recei | ved.     |     | cod   | nager o<br>de. | omman     |         |                 |
| 1d     | "LAN system-software                    | fault; resu  | ming"    |          |          |     |       |                |           |         |                 |
|        | Error starting PLC Swe                  | eep timer ta | sk.      |          |          |     |       |                |           |         |                 |
| 1e     | "LAN system-software                    | fault; resul | ming"    |          |          |     | Not   | tification     | type      |         |                 |
|        | Error during PLC Sweet<br>notification. | ep or PLC    | State C  | hange    |          |     | 000   | le.            |           |         |                 |
| 1f     | "LAN system-software                    | fault; resul | ming"    |          |          |     |       |                |           |         |                 |
|        | Error updating Etherne                  | at Status Da | ata (inc | ludes L  | IS word  | ).  |       |                |           |         |                 |
| 20     | "LAN system-software                    | fault; resu  | ming"    |          |          |     | Tas   | sk numb        | er.       | Mail    | box sequence    |
|        | Reject mail received fr                 | om PLC CI    | PU.      |          |          | _   |       |                |           | num     | iber.           |
| 2a     | "LAN system-software                    | fault; resul | ming"    |          |          |     |       |                |           |         |                 |
|        | General non-fatal inter                 | mal error.   |          |          |          |     |       |                |           | _       |                 |
| 30     | "LAN system-software                    | fault; resul | ming"    |          |          |     | Inte  | ernal en       | or code   |         |                 |
|        | Error during PLC Drive                  | er shutdowr  | n.       |          |          |     |       |                |           |         |                 |

### Event "d": Error Handler (ERR) Events

Event d is logged when an Error Handler exception event occurs. The diagram below shows the event codes, PLC Fault Table entries, and definitions for Error Handler Events. Entries 5 and 6 contain an internal location identification code.

Most Error Handler Events contain an optional Status Code (SCode) value; optional data is displayed via the LOG Z command.

### Figure 18:

|   |                                                                                                    |                                                                                                |                                                                 | d                                                     | H = Erro                       | r Handler                                    | (ERR) E                              | Event                        |         |                                           |
|---|----------------------------------------------------------------------------------------------------|------------------------------------------------------------------------------------------------|-----------------------------------------------------------------|-------------------------------------------------------|--------------------------------|----------------------------------------------|--------------------------------------|------------------------------|---------|-------------------------------------------|
|   |                                                                                                    |                                                                                                |                                                                 |                                                       |                                | Repetit                                      | on count                             |                              |         |                                           |
|   | Date                                                                                                    | Time                                                                                           | Event                                                           | Count                                                 | Entry 2                        | Entry 3                                      | Entry 4                              | Entry 5                      | Entry 6 | SCode                                     |
|   | 12-APR-2000                                                                                              | 00:00:00.0                                                                                     | dH                                                              | 1H                                                    | 0000H                          | 0000H                                        | 0000H                                | 0000H                        | 0000H   | 0000000H                                  |
|   |                                                                                                    |                                                                                                |                                                                 |                                                       | /                              |                                              |                                      |                              |         |                                           |
| 1 | "LAN system-s                                                                                            | oftware <mark>fau</mark> lt                                                                    | ; resumi                                                        | ng"                                                   | Inva                           | id index.                                    |                                      |                              |         |                                           |
|   | An invalid exce<br>Error Handler.                                                                        | eption index                                                                                   | was pass                                                        | sed to                                                |                                |                                              |                                      |                              |         |                                           |
| 2 | "LAN system-s<br>Registration fo                                                                         | oftware fault                                                                                  | ; resumi<br>notificat                                           | ng"<br>ion failed                                     |                                |                                              |                                      |                              |         |                                           |
| 3 | "LAN system-s                                                                                            | oftware fault                                                                                  | ; resumi                                                        | ng"                                                   |                                |                                              |                                      |                              |         |                                           |
|   | A memory allo                                                                                            | cation failed.                                                                                 |                                                                 |                                                       |                                |                                              |                                      |                              |         |                                           |
| 4 | "LAN system-<br>Corrupted data                                                                           | software faul<br>a was detecte                                                                 | t; resum<br>ed in the                                           | ing"<br>exceptio                                      | n cont                         | H: The l<br>upted, and<br>ent of the         | og heade<br>d the ent<br>log was     | d.                           |         |                                           |
|   | log, the except                                                                                          | aon log was i                                                                                  | cpaneu.                                                         |                                                       | 0002<br>were<br>corru<br>disca | H: One of<br>corrupte<br>upted exc<br>arded. | or more e<br>ed, and or<br>eptions v | exception<br>nly the<br>were | S       | The number of<br>discarded<br>exceptions. |
| 5 | "LAN system-s                                                                                            | oftware fault                                                                                  | ; resumi                                                        | ng"                                                   |                                |                                              |                                      |                              |         |                                           |
|   | A hardware fail<br>backed non-void<br>corrupted excer<br>was moved to<br>content of the<br>the module is | ilure was det<br>blatile RAM weption log. The<br>volatile RAM<br>exception log<br>powered off. | ected in I<br>hile repair<br>he repair<br>. The er<br>will be I | battery-<br>airing a<br>red log<br>ntire<br>lost when |                                |                                              |                                      |                              |         |                                           |

#### Event "e": Station Manager (STA) Events

Event e is logged when a Station Manager exception event occurs. The diagram below shows the event codes, PLC Fault Table entries, and definitions for Station Manager Events. Entries 5 and 6 contain an internal location identification code. Most Station Manager events contain an optional Status Code (SCode) value; optional data is displayed via the LOG Z command.

### Figure 19:

|      |                                      |                                  |                         | ен                   | = Station | i wanage  | er Eveni |         |         |          |
|------|--------------------------------------|----------------------------------|-------------------------|----------------------|-----------|-----------|----------|---------|---------|----------|
|      |                                      |                                  |                         |                      |           | Repetitio | n count. |         |         |          |
| Date | 9                                    | Time                             | Event                   | Count                | Entry 2   | Entry 3   | Entry 4  | Entry 5 | Entry 6 | SCode    |
| 12-/ | APR-2000                             | 00:00:00.00                      | eН                      | 1H                   | 0000H     | 0000H     | 0000H    | 0000H   | 0000H   | 0000000н |
|      |                                      |                                  |                         |                      |           |           |          |         |         |          |
| 1    | "LAN syste                           | em-software                      | fault; resu             | ıming"               |           |           |          |         |         |          |
|      | Failure to i<br>subsystem            | nitialize / sta                  | rt-up the               | Station M            | lanager   |           |          |         |         |          |
| 2    | "LAN syste                           | em-software                      | fault; resu             | ıming"               |           | Internal  | error co | de.     |         |          |
|      | Failure cre<br>subsystem             | ating / startir<br>task.         | ng a Stati              | on Mana <u>o</u>     | ger       |           |          |         |         |          |
| 3    | "LAN syste                           | em-software                      | fault; resu             | ıming"               |           |           |          |         |         |          |
|      | Failure stor<br>Parameters           | ring / setting<br>s in the Stati | Advance<br>on Manag     | d User<br>ger subsy  | stem.     |           |          |         |         |          |
| 4    | "LAN syste                           | em-software                      | fault; resu             | ıming"               |           |           |          |         |         |          |
|      | Another ne<br>the same U<br>Manager. | twork applic<br>JDP port as f    | ation is c<br>the remot | ommunic<br>e Station | ating on  |           |          |         |         |          |
| 5    | "LAN syste                           | em-software                      | fault; resu             | ıming"               |           |           |          |         |         |          |
|      | An attempt<br>Manager fa             | t to send data<br>ailed.         | a to remo               | te Statior           | I         |           |          |         |         |          |

### Event "f": Common Utility (UTL) Events

Event f is logged when a Common Utility exception event occurs. The diagram below shows the event codes, PLC Fault Table entries, and definitions for Common Utility Events. Entries 5 and 6 contain an internal location identification code. Most Common Utility events contain an optional Status Code (SCode) value; optional data is displayed via the LOG Z command.

### Figure 20:

|      | fH = Common Utility (UTL) Event                                            |                  |               |             |             |            |         |           |         |          |  |  |
|------|----------------------------------------------------------------------------|------------------|---------------|-------------|-------------|------------|---------|-----------|---------|----------|--|--|
|      |                                                                            |                  |               | <b></b>     | Rep         | etition co | ount.   |           |         |          |  |  |
|      |                                                                            |                  |               |             |             |            |         |           |         |          |  |  |
| Date |                                                                            | Time             | Event         | Count       | Entry 2     | Entry 3    | Entry 4 | Entry 5   | Entry 6 | SCode    |  |  |
| 12–A | PR-2000                                                                    | 0.00:00:00       | fH            | 1H          | 0000H       | 0000H      | 0000H   | 0000H     | 0000H   | 0000000H |  |  |
|      |                                                                            |                  |               |             |             |            |         |           |         |          |  |  |
|      |                                                                            |                  |               |             |             |            |         |           |         |          |  |  |
| 1    | "LAN system-software fault; resuming"                                      |                  |               |             |             |            |         |           |         |          |  |  |
|      | Error in an                                                                | operating syste  | em reques     | st.         |             |            |         |           |         |          |  |  |
| 2    | "LAN syste                                                                 | m-software fau   | ılt; resumi   | ng"         |             |            |         |           |         |          |  |  |
|      | Error in me                                                                | mory allocation  | n request.    |             |             |            |         |           |         |          |  |  |
| 3    | "LAN syste                                                                 | m-software fau   | ilt; aborted  | l assoc. &  | resuming    |            |         |           |         |          |  |  |
|      | Error enter                                                                | ing or leaving a | a critical re | gion.       |             |            |         |           |         |          |  |  |
| 4    | "LAN syste                                                                 | m-software fau   | ılt; resumi   | ng"         |             |            |         |           |         |          |  |  |
|      | Error gene                                                                 | rating Station I | Manager o     | output data | a.          |            |         |           |         |          |  |  |
| 5    | "LAN syste                                                                 | m-software fau   | ılt; resumi   | ng"         |             |            | Unknow  | n Station | Manager |          |  |  |
|      | Unknown S                                                                  | Station Manage   | r commar      | nd was rec  | eived.      |            | comman  | id code.  |         |          |  |  |
| 6    | "LAN syste                                                                 | m-software fau   | ilt; aborted  | l assoc. &  | resuming    |            |         |           |         |          |  |  |
|      | A comman                                                                   | d to the Etherr  | net networ    | k interface | e did not c | omplete.   |         |           |         |          |  |  |
|      | The LAN interface status bits relating to the network are not<br>reliable. |                  |               |             |             |            |         |           |         |          |  |  |
| 7    | "LAN syste                                                                 | m-software fau   | ılt: resumi   | ng"         |             |            |         |           |         |          |  |  |
|      | Error regist                                                               | ering for event  | notificatio   | n from CF   | G subsys    | tem.       |         |           |         |          |  |  |
| 8    | "LAN syste                                                                 | m-sofyware fai   | ult; resum    | ing"        |             |            |         |           |         |          |  |  |
|      | Error enter                                                                | ing or leaving a | critical re   | gion withi  | n UTL mai   | in task.   |         |           |         |          |  |  |

#### Event "1b": SRTP Server Events

Event is 1b is logged when a SRTP Server exception event occurs. The diagram below shows the event codes, PLC Fault Table entries, and definitions for SRTP Server Events. Entries 5 and 6 contain an internal location identification code. Most SRTP Server events contain an optional Status Code (SCode), remote end point, and local end point values. Remote and local endpoint values are displayed as IP Address: TCP port. Optional data is displayed via the LOG Z command.

#### Figure 21:

| Date     Time     Event     Count     Entry 2     Entry 3     Entry 4     Entry 5     Entry 6     SCode       12-APR-2000     00:00:00.0     1bH     1H     0000H     0000H     000H     000H     000H     000H     000H     000H     000H     000H     000H     000H     000H     000H     000H     00H     00H     00H     00H     00H     00H     00H     00H     00H     00H     00H     00H     00H     00H     00H     0H     0H      |                                                                     |            |     | 1b | = SRTP S | Server Eve  | ent   |       |       |           |  |  |  |
|----------------------------------------------------------------------------------------------------|---------------------------------------------------------------------|------------|-----|----|----------|-------------|-------|-------|-------|-----------|--|--|--|
| Date     Time     Event     Count     Entry 2     Entry 3     Entry 4     Entry 5     Entry 6     SCode       12_APR_2000     00:00:00.0     1bH     1H     0000H     0000H     000H     000H     000H     000H     000H     000H     000H     000H     000H     000H     000H     000H     000H     000H     000H     000H     000H     000H     000H     000H     000H     000H     000H     000H     00H     00H     00H     00H     00H |                                                                     |            |     |    | R        | epetition o | ount. |       |       |           |  |  |  |
| 12-APR-2000 00:00:00.0 1bH 1H 0000H 0000H 0000H 0000H 0000H 00000H                                                                                                    | Date Time Event Count Entry 2 Entry 3 Entry 4 Entry 5 Entry 6 SCode |            |     |    |          |             |       |       |       |           |  |  |  |
|                                                                                                    | 12-APR-2000                                                         | 0.00:00:00 | 1bH | 1H | 0000H    | 0000H       | 0000H | 0000H | 0000H | H0000000H |  |  |  |

| - |                                                                                                    |                         |  |
|---|----------------------------------------------------------------------------------------------------|-------------------------|--|
| 1 | "LAN I/F can't init-check parms; running soft Sw Utl"<br>SRTP Server subsystem was not initialized after a PLC powerup or Ethernet restart.<br>Servicing of SRTP communication requests will fail.                                                                      | Internal error<br>code. |  |
| 2 | "LAN system-software fault; resuming"<br>Error requesting an operating system service.                                                                                                    |                         |  |
| 3 | "LAN system-software fault; resuming"<br>SRTP Server was not able to close the listen socket when the maximum number of SRTP<br>Server connections was established. Subsequent attempts to establish an SRTP Server<br>connection will fail until the PLC is restarted. |                         |  |
| 4 | "LAN system-software fault; resuming"<br>SRTP Server was not able to re-open a listen port upon termination of an SRTP connection.<br>Subsequent attempts to establish an SRTP Server connection will fail until the PLC is<br>restarted.                               |                         |  |
| 5 | "LAN system-software fault; resuming"<br>SRTP Server lost the internal mechanism necessary to handle changes in module<br>configuration and to process the keep-alive timer that will terminate an SRTP connection<br>that enters a state it cannot exit.               |                         |  |
| 6 | "LAN system-software fault; resuming"<br>SRTP Server lost the keep-alive timer mechanism. This timer is necessary to terminate an<br>SRTP connection that enters a state it cannot exit.                                                                                |                         |  |
| 7 | "LAN system-software fault; resuming"<br>SRTP Server detected an invalid connection identifier while attempting to process an event.                                                                                                    | Connection ID.          |  |
| 8 | "LAN system-software fault; resuming"<br>An invalid command was received by an SRTP Server task.                                                                                                    | Task command<br>code.   |  |
| 9 | "LAN system-software fault; resuming"<br>An attempt to accept an incoming TCP Connect request failed. Subsequent attempts to<br>establish an SRTP Server connection will fail until the PLC is restarted.                                                               |                         |  |
| а | "LAN system-software fault; resuming"<br>An attempt to start a trace on an SRTP Server connection being established has failed.                                                                                                    |                         |  |
| b | "LAN system-software fault; resuming"<br>An attempt to receive an SRTP PDU from the remote SRTP endpoint failed. The SRTP<br>connection has been terminated.                                                                                                    |                         |  |

# Event "1b": SRTP Server Events (continued)

# Figure 22:

|    |                                                                              |                                                                        |                                                       | 1b                                                       | = SRTP                                  | Server Eve<br>Repetition                                                                                      | ent<br>count                                         |                                        |       |                          |                                                                |  |
|----|------------------------------------------------------------------------------|------------------------------------------------------------------------|-------------------------------------------------------|----------------------------------------------------------|-----------------------------------------|----------------------------------------------------------------------------------------------------|------------------------------------------------------|----------------------------------------|-------|--------------------------|----------------------------------------------------------------|--|
| D  | ate                                                                          | Time                                                                   | Event                                                 | Count                                                    | Entry 2                                 | 2 Entry 3                                                                                                    | Entry 4                                              | Entry 5                                | Entry | 6                        | SCode                                                          |  |
| 1  | 2-APR-2000                                                                   | 00:00:00.0                                                             | 1bH                                                   | 1H                                                       | 0000H                                   | 0000H                                                                                                    | 0000H                                                | 0000H                                  | 00001 | +                        | 0000000H                                                       |  |
|    |                                                                              |                                                                        |                                                       |                                                          |                                         | /                                                                                                    |                                                      |                                        |       | _                        |                                                                |  |
| c  | "LAN system-sol<br>An attempt to se<br>endpoint failed.                      | ftware fault; res<br>nd an SRTP P                                      | <i>suming"</i><br>DU to the                           | remote S                                                 | RTP                                     | PLC Drive<br>number ar<br>identificati<br>SRTP PD                                                             | r (BPD) u<br>nd the tran<br>on numbe<br>U that faile | ser task<br>nsfer<br>er for the<br>ed. |       |                          |                                                                |  |
| d  | "LAN system-sol<br>An attempt to pro<br>from the remote                      | ftware fault; res<br>ocess an SRTF<br>SRTP endpoin                     | suming"<br>P PDU tha<br>it failed.                    | t was rece                                               | eived                                   | PLC Drive<br>number ar<br>identificati<br>SRTP PD                                                             | r (BPD) u<br>nd the tran<br>on numbe<br>U that faile | ser task<br>hsfer<br>er for the<br>ed. |       | Cod<br>the<br>PDL<br>not | le indicating<br>type of SRTP<br>J that could<br>be processed. |  |
| e  | "Backplane com<br>An attempt to re<br>(BPD) failed. Co<br>SRTP Server co     | munications wi<br>gister a connect<br>ommunication v<br>nnection canno | th PLC fa<br>tion with t<br>with the Pl<br>ot occur.  | ult; lost re<br>the PLC D<br>LC CPU o                    | <i>quest"</i><br>iriver<br>n the        | " PLC Driver (BPD) user task<br>number that failed to register.                                               |                                                      |                                        |       |                          |                                                                |  |
| f  | "Backplane com<br>An attempt to de<br>Driver (BPD) fail<br>establish this SR | munications wi<br>-register a con<br>ed. Any subse<br>TP Server con    | th PLC fai<br>nection wi<br>quent atte<br>nection m   | ult; lost re<br>ith the PL<br>empts to<br>nay fail.      | quest"<br>C                             | PLC Drive<br>number th<br>registered                                                                          | er (BPD) u<br>at failed to                           | ser task<br>o be de-                   |       |                          |                                                                |  |
| 10 | "Backplane com                                                               | munications wi                                                         | th PLC fa                                             | ult; lost re                                             | quest"                                  |                                                                                                    |                                                      |                                        |       |                          |                                                                |  |
|    | An attempt to se<br>failed. SRTP Se<br>result in terminat                    | nd a request to<br>erver will initiate<br>tion of the SRT              | the PLC<br>the error<br>P connec                      | Driver (BP<br>service the<br>tion.                       | PD)<br>nat will                         |                                                                                                    |                                                      |                                        |       |                          |                                                                |  |
| 11 | "Backplane com                                                               | munications wi                                                         | th PLC fa                                             | ult; lost re                                             | quest"                                  |                                                                                                    |                                                      |                                        |       |                          |                                                                |  |
|    | An attempt to se<br>failed. SRTP Se<br>result in terminat                    | nd a message<br>erver will initiate<br>tion of the SRT                 | to the PL<br>the error<br>P connec                    | C Driver (I<br>service th<br>tion.                       | BPD)<br>nat will                        |                                                                                                    |                                                      |                                        |       |                          |                                                                |  |
| 12 | "Backplane com                                                               | munications wi                                                         | th PLC fa                                             | ult; lost re                                             | quest"                                  | PLC Drive                                                                                                    | r (BPD) u                                            | ser task                               |       |                          |                                                                |  |
|    | The PLC Driver<br>from SRTP Serv                                             | (BPD) was not<br>er or the corres                                      | equest                                                | identificati<br>request th                               | on numbe<br>at failed.                  | r of the                                                                                                    |                                                      |                                        |       |                          |                                                                |  |
| 13 | "LAN system-sol<br>An unexpected r                                           | ftware fault; res<br>request was rec                                   | suming"<br>ceived from                                | m the PLC                                                | CPU.                                    | PLC Driver (BPD) user task<br>number and the transfer<br>identification number of the<br>request that failed. |                                                      |                                        |       |                          |                                                                |  |
| 14 | "LAN data memo<br>An attempt to all                                          | ning"                                                                  | May conta<br>user task i<br>transfer id<br>the reques | ain PLC Dr<br>number ar<br>entification<br>st that faile | river (BPD<br>nd the<br>n number<br>ed. | ))<br>of                                                                                                    |                                                      |                                        |       |                          |                                                                |  |

# Event "1b": SRTP Server Events (continued)

# Figure 23:

|    |                                                                                                    |                                                                                                 | _                                                   | 1b                                             | = SRTP S                                | erver Eve                     | ent                                                 |                                                                    |                                                                   |                               |
|----|----------------------------------------------------------------------------------------------------|-------------------------------------------------------------------------------------------------|-----------------------------------------------------|------------------------------------------------|-----------------------------------------|-------------------------------|-----------------------------------------------------|--------------------------------------------------------------------|-------------------------------------------------------------------|-------------------------------|
|    | Repetition count                                                                                                    |                                                                                                 |                                                     |                                                |                                         |                               |                                                     |                                                                    |                                                                   |                               |
|    | Date                                                                                                    | Time                                                                                            | Event                                               | Count                                          | Entry 2                                 | Entry 3                       | Entry 4                                             | Entry 5                                                            | Entry 6                                                           | SCode                         |
|    | 12-APR-2000                                                                                                    | 0.00:00:00                                                                                      | 1bH                                                 | 1H                                             | 0000H                                   | 0000H                         | 0000H                                               | 0000H                                                              | 0000H                                                             | 0000000H                      |
|    |                                                                                                    |                                                                                                 |                                                     |                                                |                                         | $\swarrow$                    |                                                     |                                                                    |                                                                   |                               |
| 15 | "LAN system-softwa<br>An attempt to free a                                                                                                    | re fault; resumi<br>resource failed                                                             | ng"                                                 |                                                |                                         |                               | May co<br>(BPD) to<br>number<br>number<br>which to  | ntain the<br>user ident<br>r and the<br>r of the re<br>he failure  | PLC Drive<br>ification<br>transfer ta<br>quest durin<br>occurred. | r<br>sk<br>ng                 |
| 16 | "LAN system-software fault; resuming"<br>An attempt to abort a request sent to the PLC Driver (BPD) failed.<br>May contain the PLC Driver<br>(BPD) user identification<br>number and the transfer task<br>number for the request that<br>failed to be aborted                                                                                                   |                                                                                                 |                                                     |                                                |                                         |                               |                                                     |                                                                    |                                                                   | r<br>sk<br>t                  |
| 17 | "LAN system-softwa<br>An error was detected                                                                                                    | re fault; resumi                                                                                | ng"<br>ver that fa                                  | ailed to be                                    | processer                               | 4                             | Entry 3<br>the erro                                 | & Entry 4                                                          | contains<br>ed to be p                                            | codes indicating<br>rocessed. |
| 18 | "LAN system-softwa                                                                                                    | re fault; resumi                                                                                | ng"                                                 |                                                |                                         |                               | Evento                                              | ode.                                                               |                                                                   |                               |
|    | An unexpected event has arrived on an SRTP Server connection. No                                                                                                    |                                                                                                 |                                                     |                                                |                                         |                               |                                                     |                                                                    |                                                                   |                               |
| 19 | state transition exists for the event in the connection's current state.       "LAN system-software fault; resuming"     Code indicating the reason f       An internal error occurred that prevented SRTP Server from sending an SRTP PDU.     Code indicating the reason f       SRTP PDU. SRTP Server failed to understand the type of SRTP PDU     SRTP PDU |                                                                                                 |                                                     |                                                |                                         |                               |                                                     | for<br>est.                                                        |                                                                   |                               |
| 1a | "LAN system-softwa<br>An attempt to add th<br>connection failed. S<br>when the connection<br>connection will fail u                                                                                                    | re fault; resumi<br>acking of an op<br>RTP Server wi<br>n is closed. Any<br>ntil the PLC is p   | ng"<br>en SRP s<br>I be unab<br>y subsequ           | ession on<br>le to termi<br>uent attem<br>led. | an SRTP<br>nate the si<br>pts to oper   | Server<br>ession<br>n this    | The set                                             | ssion's se                                                         | rvice requ                                                        | est                           |
| 16 | An attempt to delete<br>connection failed.                                                                                                    | tracking of an                                                                                  | ng"<br>SRP sess                                     | ion on an                                      | SRTP Ser                                | ver                           |                                                     |                                                                    |                                                                   |                               |
| 1c | "LAN system-softwa<br>An attempt to autom                                                                                                    | atically termina                                                                                | ng"<br>te a dang                                    | ling session                                   | on with the                             | service                       |                                                     |                                                                    |                                                                   |                               |
|    | SRTP Server conne                                                                                                    | ction may fail.                                                                                 | equent at                                           | tempts to                                      | establish t                             | nis                           |                                                     |                                                                    |                                                                   |                               |
| 1d | d "LAN system-software fault; resuming"<br>SRTP Server failed to synchronize operating parameters with the<br>configuration received from the PLC CPU.                                                                                                    |                                                                                                 |                                                     |                                                |                                         |                               |                                                     |                                                                    |                                                                   |                               |
| 1e | "LAN system-softwa<br>A valid event has an<br>invalid state.                                                                                                    | re fault; resumi<br>rived on an SR                                                              | ng"<br>TP Server                                    | connectio                                      | on that is ir                           | n an                          | Code in<br>state of<br>connect                      | the SRT                                                            | he current<br>P Server                                            | t.                            |
| 1f | "LAN system-softwa<br>An internal error oco<br>task.                                                                                                    | re fault; resumi<br>surred while atte                                                           | ng"<br>empting to                                   | delete ar                                      | SRTP Se                                 | rver                          |                                                     |                                                                    |                                                                   |                               |
| 20 | "LAN system-softwa<br>SRTP Server was ut<br>the PLC CPU when<br>activity occurred on<br>an error occurred on                                                                                                    | re fault; resumi<br>nable to find a r<br>the PLC Driver<br>that transaction<br>that transaction | ng"<br>record of a<br>(BPD) no<br>(either th<br>n). | a transacti<br>tified SRT<br>ne respons        | ion that wa<br>P Server t<br>se was rec | is sent to<br>hat<br>eived or | PLC Dr<br>number<br>identific<br>request<br>transac | iver (BPD<br>r and the t<br>ation num<br>t without a<br>tion recor | ) user tasl<br>transfer<br>nber of the<br>a matching<br>d.        | k<br>-                        |

# Event "1b": SRTP Server Events (continued)

# Figure 24:

|    |                                      |                                                                                                    | _                                                 | 1b                                          | = SRT               | 'P S  | erve                          | r Eve | ent            |               |          |          |                           |     |  |
|----|--------------------------------------|----------------------------------------------------------------------------------------------------|---------------------------------------------------|---------------------------------------------|---------------------|-------|-------------------------------|-------|----------------|---------------|----------|----------|---------------------------|-----|--|
|    |                                      |                                                                                                    |                                                   |                                             |                     |       | — F                           | Repe  | etitio         | n count       |          |          |                           |     |  |
|    | [                                    | Date                                                                                                    | Time                                              | Event                                       | Count               | Entr  | y 2                           | Ent   | γ3             | Entry 4       | Entry 5  | Entry 6  | SCode                     | ]   |  |
|    | ł                                    | 12-APR-2000                                                                                             | 00.00.00 0                                        | 1bH                                         | 1H                  | 0000  | н                             | 000   | он             | 0000H         | 0000H    | 0000H    | 00000000H                 | 1   |  |
|    |                                      |                                                                                                    |                                                   |                                             |                     |       | 7                             |       |                | <hr/>         |          |          |                           | 1   |  |
|    |                                      |                                                                                                    |                                                   |                                             |                     |       | /                             |       |                |               | <u> </u> |          |                           |     |  |
| 21 | "LA                                  | N system-software                                                                                       | fault; resuming                                   | r"                                          |                     |       | Co                            | de i  | ndica          | ting the P    | DU type. | Code i   | Code indicating the state |     |  |
|    | A P                                  | DU arrived in a state                                                                                   | e in which the S                                  | SRTP con                                    | nection ca          | nnot  | $\vdash$                      |       | _              |               |          | of the s | SRTP connecti             | on. |  |
|    | resu                                 | ult in termination of t                                                                                 | he SRTP conn                                      | error ser<br>ection.                        | vice that v         | VIII  | (                             | )     | Con            | inect Requ    | uest     | 1        | IDLE                      |     |  |
|    |                                      |                                                                                                    |                                                   |                                             |                     |       | Connect Response Data Request |       |                | 2             |          |          |                           |     |  |
|    |                                      |                                                                                                    |                                                   |                                             |                     |       |                               | 2     | 2 Data Request |               |          | 3        |                           | 0   |  |
|    |                                      |                                                                                                    |                                                   |                                             |                     |       |                               | •     | Una            | antespon      | Request  |          | TEDMINATE                 |     |  |
|    |                                      |                                                                                                    |                                                   |                                             |                     |       |                               | •     | Erro           | ominieu       | t t      |          | TERMINATE                 |     |  |
|    |                                      |                                                                                                    |                                                   |                                             |                     |       |                               |       | Des            | tinations     | Request  | -        |                           |     |  |
|    |                                      |                                                                                                    |                                                   |                                             |                     |       | 6 Destinations Request        |       |                |               |          |          |                           |     |  |
|    |                                      |                                                                                                    |                                                   |                                             |                     | - 8   | 3                             | Ses   | sion Reau      | lest          | 7        |          |                           |     |  |
| 22 | "LAI                                 | N I/F capacity excee                                                                                    | ded; discarded                                    | d request"                                  |                     |       |                               |       |                |               |          |          |                           |     |  |
|    | An S<br>enfo<br>coni<br>esta<br>exhi | SRTP connection co<br>preement of a maxim<br>nections or an intern<br>ablish connection rec<br>austion. | ated due t<br>e number<br>revents pr<br>system re | o either<br>of SRTP<br>ocessing a<br>source | an                  |       |                               |       |                |               |          |          |                           |     |  |
| 23 | "LAI                                 | N system-software f                                                                                     | ault; resuming'                                   | u .                                         |                     |       | ID                            | of th | ne tall        | ly that faile | ed to be |          |                           |     |  |
|    | An a                                 | attempt to increment                                                                                    | t an SRTP Ser                                     | ver tally failed.                           |                     |       |                               | rem   | enteo          | d.            |          |          |                           |     |  |
| 24 | "LAI                                 | N system-software f                                                                                     | ault; resuming'                                   | "                                           |                     |       |                               |       |                |               |          |          |                           |     |  |
|    | SR1<br>alive                         | FP Server dropped a<br>timer processing m                                                               | a keep-alive tim<br>hay be tempora                | mer tick. Timing of keep-<br>rarily skewed. |                     |       |                               |       |                |               |          |          |                           |     |  |
| 25 | "LAI                                 | N system-software f                                                                                     | ault; resuming'                                   | 0                                           |                     |       |                               |       |                |               |          |          |                           |     |  |
|    | An a                                 | attempt to restart SR                                                                                   | RTP Server fail                                   | ed.                                         |                     |       |                               |       |                |               |          |          |                           |     |  |
| 26 | "Ba                                  | d remote application                                                                                    | request; disca                                    | arded requ                                  | iest"               |       | Th                            | e ve  | rsion          | number o      | of the   | The SF   | RTP version               |     |  |
|    | A PI<br>SR1                          | DU arrived with a ve                                                                                    | ersion field num<br>supported by S                | nber highe<br>RTP Sen                       | r than the<br>/er   |       | PL                            | 00.   |                |               |          | Server   | ted by the SR             | IP  |  |
| 27 | "Ba                                  | d remote application                                                                                    | request; disca                                    | arded requ                                  | iest"               |       | Co                            | de i  | ndica          | ting the P    | DU type  |          |                           |     |  |
|    | AP                                   | DU arrived with an i                                                                                    | nvalid pdu_typ                                    | e field cod                                 | le.                 |       | as                            | liste | a abi          | ove.          |          |          |                           |     |  |
| 28 | "Ba                                  | d remote application                                                                                    | request; disca                                    | arded requ                                  | iest"               |       | Co                            | de i  | ndica          | ting the P    | DU type  | The low  | wer 16 bits of t          | he  |  |
|    | A Pl<br>clas                         | DU arrived with a no<br>s of PDU's which m                                                              | on-zero data_le<br>ust have zero                  | ength field<br>(0) in this                  | , but was<br>field. | ofa   | 45                            | liste | u ab           | 046.          |          | uata_it  | angur neiu.               |     |  |
| 29 | "Ba                                  | d remote application                                                                                    | request; disca                                    | arded requ                                  | iest"               |       | En                            | ror c | ode i          | n the Erro    | r        |          |                           |     |  |
|    | An E<br>The                          | Error Request PDU<br>SRTP connection v                                                                  | arrived from a<br>vill be terminate               | remote SF<br>ed.                            | RTP endp            | oint. | Re                            | que   | 51 PU          | <i>.</i>      |          |          |                           |     |  |
| 2a | "LA                                  | N system-software                                                                                       | fault; resuming                                   | r"                                          |                     |       |                               |       |                |               |          |          |                           |     |  |
|    | An a                                 | attempt to shutdown                                                                                     | SRTP Server                                       | failed.                                     |                     |       |                               |       |                |               |          | _        |                           |     |  |
| 2b | "Ba                                  | d remote application                                                                                    | request; disca                                    | arded requ                                  | iest"               |       | Co                            | de i  | ndica          | ting the P    | DU type  |          |                           |     |  |
|    | A va<br>sup                          | alid SRTP PDU arriv<br>port handling it.                                                                | ed, but the SR                                    | TP Serve                                    | r does not          |       | as                            | inste | u ap           | ove.          |          |          |                           |     |  |

#### Event "20": Network Interface Events

Event 20 is logged when a Network interface exception event occurs. The diagram below shows the event codes, PLC Fault Table entries, and definitions for Network Interface Events. Entries 5 and 6 contain an internal location identification code. Most Network Interface events contain an optional Status Code (SCode) value; optional data is displayed via the LOG Z command.

### Figure 25:

|      |                                                                 | 20 = Network Interface Event                                               |                                                    |                      |            |                                              |                        |         |                   |                               |  |
|------|-----------------------------------------------------------------|----------------------------------------------------------------------------|----------------------------------------------------|----------------------|------------|----------------------------------------------|------------------------|---------|-------------------|-------------------------------|--|
|      |                                                                 | Repetition count                                                           |                                                    |                      |            |                                              |                        |         |                   |                               |  |
| Date |                                                                 | Time                                                                       | Event                                              | Count                | Entry 2    | Entry 3                                      | Entry 4                | Entry 5 | Entry 6           | SCode                         |  |
| 12-A | PR-2000                                                         | 0.00:00:00                                                                 | 20H                                                | 1H                   | 0000H      | 0000H                                        | 0000H                  | 0000H   | 0000H             | H0000000                      |  |
|      |                                                                 |                                                                            |                                                    |                      |            |                                              |                        |         |                   |                               |  |
| 1    | "LAN transc                                                     | eiver fault; OF                                                            | F network                                          | until fixed          | ٣          |                                              |                        |         |                   |                               |  |
|      | Ethernet inte<br>the Ethernet<br>disconnection<br>cable and the | erface is offline<br>t network. This<br>on from the net<br>le connection t | and canr<br>is usually<br>work. Che<br>to the netw |                      |            |                                              |                        |         |                   |                               |  |
| 2    | "LAN system                                                     | n-software fau                                                             | lt; aborted                                        | assoc. &             | resuming'  | ng" AND mask value used to OR mask value use |                        |         |                   | ask value used to             |  |
|      | Error updati<br>16 bits of the                                  | ng LAN Interfa<br>e 80-bit Ethern                                          | ce Status<br>et Status                             | (LIS) bits<br>data). | (the first | modify<br>failure                            | the LIS w<br>occurred. | hen the | modify<br>failure | the LIS when the<br>occurred. |  |

#### Event "28": Ethernet Global Data (EGD) Events

Event 28 is logged when an Ethernet Global Data (EGD) exception event occurs. The diagram below shows the event codes, PLC Fault Table entries, and definitions for Ethernet Global Data Events. Entries 5 and 6 contain an internal location identification code. Most Ethernet Global Data events contain an optional Status Code (SCode) and exchange identifier values. The exchange is identified by Producer ID and Exchange ID. Optional data is displayed via the LOG Z command.

#### Figure 26:

|             | 28 = Ethernet Global Data Event |       |       |         |           |         |         |         |          |  |
|-------------|---------------------------------|-------|-------|---------|-----------|---------|---------|---------|----------|--|
|             |                                 |       | [     |         | Repetitio | n count |         |         |          |  |
| Date        | Time                            | Event | Count | Entry 2 | Entry 3   | Entry 4 | Entry 5 | Entry 6 | SCode    |  |
| 12-APR-2000 | 0.00:00:00                      | 28H   | 1H    | 0000H   | 0000H     | 0000H   | 0000H   | 0000H   | 0000000H |  |
|             |                                 |       |       |         | -         | ~       | -       |         |          |  |

|   |                                                                                                    | -    |                                                   |                                                   |
|---|----------------------------------------------------------------------------------------------------|------|---------------------------------------------------|---------------------------------------------------|
| 1 | "LAN system-software fault; resuming"<br>Error in an operating system request.                                                                                                    |      | May contain<br>additional internal<br>error code. | May contain<br>additional internal<br>error code. |
| 2 | "LAN system-software fault; resuming"<br>Error initializing EGD. No EGD exchanges will be processed un<br>the module is power-cycled or restarted.                                                                                  | ntil |                                                   |                                                   |
| 3 | "LAN system-software fault; resuming"<br>Error retrieving the soft switch or Advanced User Parameters<br>data. EGD may be operating with unexpected parameter<br>settings.                                                          |      |                                                   |                                                   |
| 4 | "LAN system-software fault; resuming"<br>Unable to register for PLC data transfers. EGD will be inoperati-<br>until this problem is fixed.                                                                                          | ve   |                                                   |                                                   |
| 5 | "Backplane communications with PLC fault; lost request"<br>An unknown internal message was received by EGD main task                                                                                                    |      | Initial portion of the message.                   | unrecognized                                      |
| 6 | "LAN system-software fault; resuming"<br>Error in a PLC request to establish an EGD exchange. The<br>exchange with this error will not be created. This is an internal<br>error and should be reported to GE for corrective action. |      |                                                   |                                                   |
| 7 | "LAN data memory exhausted-check parms; resuming"<br>Error in allocating memory to hold the state of an exchange. Th<br>exchange in guestion will not transfer any data.                                                            | he   |                                                   |                                                   |
| 8 | "LAN I/F capacity exceeded; discarded request"<br>A request to allocate shared memory to communicate the<br>exchange data to the PLC failed. The exchange in question will<br>not transfer any data                                 | l    | Size of the connection area to be allocated.      |                                                   |
| 9 | "LAN system-software fault; resuming"<br>The internal identifier used by the PLC to identify the exchange<br>was not valid. This is an internal error and should be reported to<br>GE for corrective action.                        | 0    | Internal exchange<br>handle                       | Internal<br>connection ID.                        |
| а | "LAN system-software fault; resuming"<br>The name format in the exchange is not supported. This is an<br>internal error and should be reported to GE for corrective<br>action.                                                      |      | Producer name<br>format                           | Consumer name<br>format.                          |
| С | "LAN system-software fault; resuming"<br>Error releasing shared memory.                                                                                                    |      | Shared memory offset.                             |                                                   |
| d | "LAN system-software fault; resuming" Error freeing the state information for an exchange.                                                                                                    |      | Exchange number.                                  |                                                   |

# Event "28": Ethernet Global Data (EGD) Events (continued)

# Figure 27:

| 28 = Ethernet Global Data Event |            |       |       |         |         |         |         |         |           |  |
|---------------------------------|------------|-------|-------|---------|---------|---------|---------|---------|-----------|--|
| Repetition count                |            |       |       |         |         |         |         |         |           |  |
|                                 | 1          |       |       | -       |         |         |         |         |           |  |
| Date                            | Time       | Event | Count | Entry 2 | Entry 3 | Entry 4 | Entry 5 | Entry 6 | SCode     |  |
| 12-APR-2000                     | 0.00:00:00 | 28H   | 1H    | 0000H   | 0000H   | 0000H   | 0000H   | 0000H   | H0000000H |  |
| H                               | +          |       |       |         | <       | ~       |         |         |           |  |

| е  | "LAN system-software fault; resuming"                                                                                                    |                                |  |
|----|----------------------------------------------------------------------------------------------------|--------------------------------|--|
|    | Error in accessing the semaphore for an exchange.                                                                                                    |                                |  |
| f  | "Backplane communications with PLC fault; lost request"                                                                                                    | Internal identification        |  |
|    | An unexpected PLC service has been received. This is an internal error and<br>should be reported to GE for corrective action.                                                                                                    | code.                          |  |
| 10 | "Backplane communications with PLC fault; lost request"                                                                                                    |                                |  |
|    | Unrecognized message received from the PLC. This is an internal error and<br>should be reported to GE for corrective action.                                                                                                    |                                |  |
| 11 | "Backplane communications with PLC fault; lost request"                                                                                                    | Contains the size of           |  |
|    | Improperly formed message received from the PLC. This is an internal error<br>and should be reported to GE for corrective action.                                                                                                    | any data with this<br>message. |  |
| 12 | "LAN data memory exhausted-check parms; resuming"                                                                                                    | The size of the                |  |
|    | Error in allocating memory for internal EGD communications.                                                                                                    | requested allocation.          |  |
| 13 | "LAN system-software fault; resuming"                                                                                                    | Command code of                |  |
|    | Unrecognized message received from the PLC. This is an internal error and<br>should be reported to GE for corrective action.                                                                                                    | the unrecognized<br>message.   |  |
| 14 | "LAN system-software fault; resuming"                                                                                                    |                                |  |
|    | Error return from a request to scan EGD consumed data. One or more<br>samples will be lost or delayed in being transferred to the PLC application.<br>In some cases, this exception can occur during normal power down; if so, it<br>does not indicate a problem. |                                |  |
| 15 | "Backplane communications with PLC fault; lost request"                                                                                                    |                                |  |
|    | Error in sending mail to the PLC. Typically this will result in the PLC CPU<br>generating a "loss of module" fault on the Ethernet module.                                                                                                    |                                |  |
| 16 | "LAN system-software fault; resuming"                                                                                                    | Additional internal            |  |
|    | Error generating Station Manager output.                                                                                                    | error code.                    |  |
| 17 | "LAN system-software fault; resuming"                                                                                                    |                                |  |
|    | Error printing tally output.                                                                                                    |                                |  |
| 18 | "LAN system-software fault; resuming"                                                                                                    | The unknown Station            |  |
|    | Unknown Station Manager command was received.                                                                                                    | code.                          |  |
| 19 | "LAN system-software fault; resuming"                                                                                                    |                                |  |
|    | Error identifying the state of a produced exchange. This is an internal error<br>and should be reported to GE for corrective action.                                                                                                    |                                |  |

# Event "28": Ethernet Global Data (EGD) Events (continued)

# Figure 28:

| 28 = Ethernet Global Data Event |            |       |       |         |         |         |         |         |          |  |
|---------------------------------|------------|-------|-------|---------|---------|---------|---------|---------|----------|--|
| Repetition count                |            |       |       |         |         |         |         |         |          |  |
| Date                            | Time       | Event | Count | Entry 2 | Entry 3 | Entry 4 | Entry 5 | Entry 6 | SCode    |  |
| 12-APR-2000                     | 0.00:00:00 | 28H   | 1H    | 0000H   | 0000H   | 0000H   | 0000H   | 0000H   | 0000000H |  |

| 1a | "LAN system-software fault; resuming"<br>Error communicating between EGD tasks. This is an internal error<br>and should be reported to GE for corrective action.                                                                                                    | Additional<br>internal error<br>code. | Additional internal error code. |
|----|----------------------------------------------------------------------------------------------------|---------------------------------------|---------------------------------|
| 1b | "LAN system-software fault; resuming"                                                                                                    | The                                   | PDU                             |
|    | Unrecognized data received on the EGD data port. The data in the received message is ignored.                                                                                                    | unrecognized<br>command code.         | version.                        |
| 1c | "LAN system-software fault; resuming"                                                                                                    | The signature.                        |                                 |
|    | The signature field in a sample is invalid. This indicates that the producer and the consumer may not agree on the format of the data. The exchange having the error is identified in the extended data available using the LOG Z command.                                                                                    |                                       |                                 |
| 1d | "LAN system-software fault; resuming"                                                                                                    | The received                          |                                 |
|    | The length of the sample received for a consumed exchange does<br>not match the length configured for the exchange. This usually<br>means that the producer and the consumer of the data don't agree<br>on its format. The exchange having the error is identified in the<br>extended data available using the LOG Z command. | data length.                          |                                 |
| 1e | "LAN system-software fault; resuming"                                                                                                    |                                       |                                 |
|    | Error return from a request to scan EGD consumed data. This error<br>can be logged under a normal shutdown if a request occurs<br>simultaneously with the power shutoff. One or more samples will be<br>lost or delayed in being transferred to the PLC application.                                                          |                                       |                                 |
| 1f | "LAN system-software fault; resuming"                                                                                                    |                                       |                                 |
|    | Error retrieving information about the shared memory between the PLC and the Ethernet module.                                                                                                    |                                       |                                 |
| 20 | "LAN system-software fault; resuming"                                                                                                    | The adapter                           |                                 |
|    | Invalid adapter index encountered in an exchange.                                                                                                    | index.                                |                                 |
| 22 | "LAN system-software fault; resuming"                                                                                                    | The received                          |                                 |
|    | The length field in a received sample does not match with the length<br>of the sample packet. This normally indicates an error in the<br>producer of the data.                                                                                                    | data length.                          |                                 |
| 23 | "LAN system-software fault; resuming"                                                                                                    |                                       |                                 |
|    | Error in a mail request received from the PLC.                                                                                                    |                                       |                                 |
| 24 | "LAN system-software fault; resuming"                                                                                                    |                                       |                                 |
|    | Internal error in the EGD subsystem.                                                                                                    |                                       |                                 |
| 25 | "LAN system-software fault; resuming"                                                                                                    |                                       |                                 |
|    | Error entering or leaving a critical region.                                                                                                    |                                       |                                 |
| 26 | "LAN system-software fault; resuming"                                                                                                    |                                       |                                 |
|    | Error processing a consumed exchange time out. All subsequent<br>timeout processing is suspect.                                                                                                    |                                       |                                 |

#### Event "29": NTP Events

Event 29 is logged when a NTP exception event occurs. The diagram below shows the event codes, PLC Fault Table entries, and definitions for NTP Events. Entries 5 and 6 contain an internal location identification code. Most NTP events contain an optional Status Code (SCode) value; optional data is displayed via the LOG Z command.

#### Figure 29:

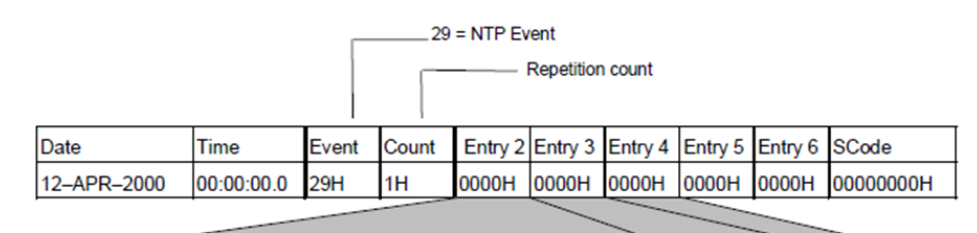

| 1 | "LAN system-software fault; resuming"<br>Error obtaining basic Ethernet configuration from the PLC CPU.                                                                                                    |                                                          |  |
|---|----------------------------------------------------------------------------------------------------|----------------------------------------------------------|--|
| 2 | "LAN system-software fault; resuming"<br>Error obtaining Advanced User Parameter variables from the PLC CPU.                                                                                                  |                                                          |  |
| 3 | "LAN system-software fault; resuming"<br>Unable to utilize a specified NTP server. Verify that a valid IP address has been<br>specified and that any non-default Advanced User Parameters are valid.          | NTP server number<br>from the hardware<br>configuration. |  |
| 4 | "LAN system-software fault; resuming"<br>Unable to remove a specified NTP server from those currently configured for use.<br>This is an internal error and should be reported to GE for corrective action.    |                                                          |  |
| 5 | "LAN system-software fault; resuming"<br>This is an internal error and should be reported to GE for corrective action                                                                                         |                                                          |  |
| 6 | "LAN system-software fault; resuming"<br>This is an internal error and should be reported to GE for corrective action.                                                                                        |                                                          |  |
| 7 | "LAN system-software fault; resuming"<br>Error converting internal IP address representation to a format suitable for output.<br>This is an internal error and should be reported to GE for corrective action |                                                          |  |
| 8 | "LAN system-software fault; resuming"<br>Error initializing the NTP server task. NTP is not operational.                                                                                                    |                                                          |  |
| 9 | "LAN system-software fault; resuming"<br>Error starting the NTP server task. NTP is not operational.                                                                                                    |                                                          |  |
| а | "LAN system-software fault; resuming"<br>Error deleting the NTP server task. Although an attempt was made to terminate<br>NTP operation, it continues to run as previously configured.                        |                                                          |  |
| b | "LAN system-software fault; resuming"<br>Error printing tally output.                                                                                                    |                                                          |  |
| с | "LAN system-software fault; resuming"<br>Error obtaining Ethernet configuration from the PLC CPU. The NTP configuration<br>remains unchanged.                                                                 |                                                          |  |

# Event "29": NTP Events (continued)

# Figure 30:

|                  |            | _     | 29    | = NTP Ev | vent          |         |         |         |          |
|------------------|------------|-------|-------|----------|---------------|---------|---------|---------|----------|
| Repetition count |            |       |       |          |               |         |         |         |          |
| Date             | Time       | Event | Count | Entry 2  | Entry 3       | Entry 4 | Entry 5 | Entry 6 | SCode    |
| 12-APR-2000      | 0.00:00:00 | 29H   | 1H    | 0000H    | 0000H         | 0000H   | 0000H   | 0000H   | 0000000H |
|                  |            | _     |       |          | $\overline{}$ | /       |         | /       |          |

| d  | "LAN system-software fault; resuming"                                                                                                    |                                  |              |
|----|----------------------------------------------------------------------------------------------------|----------------------------------|--------------|
|    | This is an internal error and should be reported to GE for<br>corrective action.                                                                                                    |                                  |              |
| е  | "LAN system-software fault; resuming"                                                                                                    |                                  |              |
|    | Error printing stat output. Status Code contains a detailed error code.<br>This is an internal error and should be reported to GE for<br>corrective action.                                                                                                    |                                  |              |
| f  | "LAN system-software fault; resuming"                                                                                                    |                                  |              |
|    | Error generating Station Manager output. Station Manager output<br>initialization failed. This is an internal error and should be reported to<br>GE for corrective action.                                                                                               |                                  |              |
| 10 | "LAN system-software fault; resuming"                                                                                                    |                                  |              |
|    | Error generating Station Manager output. Station Manager output<br>generation failed. This is an internal error and should be reported to GE<br>for corrective action.                                                                                                   |                                  |              |
| 11 | "LAN system-software fault; resuming"                                                                                                    |                                  |              |
|    | Error generating Station Manager output. Station Manager output<br>termination failed. Further Station Manager commands will likely fail.<br>This is an internal error and should be reported to GE for<br>corrective action.                                            |                                  |              |
| 12 | "LAN system-software fault; resuming"                                                                                                    | The unknown                      |              |
|    | Unknown Station Manager command was received.                                                                                                    | station Manager<br>command code. |              |
| 13 | "LAN system-software fault; resuming"                                                                                                    | All and the first second second  |              |
|    | Unable to obtain current time from the Ethernet interface's internal<br>clock. This is an internal error and should be reported to GE for<br>corrective action.                                                                                                    |                                  |              |
| 14 | "LAN system-software fault; resuming"                                                                                                    | 5                                |              |
|    | Unable to set current the Ethernet interface's internal clock. This is an<br>internal error and should be reported to GE for corrective action.                                                                                                    |                                  |              |
| 15 | "LAN system-software fault; resuming"                                                                                                    |                                  |              |
|    | Error updating timestamps within the exception log. Timestamps in the<br>log will not reflect a common timebase and should not be used for<br>timing comparisons. This is an internal error and should be reported to<br>GE for corrective action.                       |                                  |              |
| 16 | "LAN system-software fault; resuming"                                                                                                    | IP address of the last           | synchronized |
|    | Not currently synchronized to an NTP server. The Ethernet interface<br>has previously achieved synchronization with one of the configured<br>NTP servers but is currently unable to synchronize with any NTP<br>server. Check your network and NTP servers for problems. | server.                          |              |

#### Event "2a": Run-time Diagnostic Events

Event 2A is logged when a run-time exception event occurs. The diagram below shows the event codes, PLC Fault Table entries, and definitions for Run-tine Diagnostic Events. Entries 5 and 6 contain an internal location identification code. Most Run-time Diagnostic Events contain an optional Status Code (SCode) value; optional data is displayed via the LOG Z command.

#### Figure 31:

|         | 2a = Run-Time Diagnostic Event                                                                                     |                                                     |                                         |                               |                |           |         |                      |                          |               |
|---------|----------------------------------------------------------------------------------------------------|-----------------------------------------------------|-----------------------------------------|-------------------------------|----------------|-----------|---------|----------------------|--------------------------|---------------|
|         |                                                                                                    |                                                     |                                         |                               |                | Repetitio | n count |                      |                          |               |
| Date    |                                                                                                    | Time                                                | Event                                   | Count                         | Entry 2        | Entry 3   | Entry 4 | Entry 5              | Entry 6                  | SCode         |
| 12-APR- | -2000                                                                                                    | 00:00:00.0                                          | 2aH                                     | 1H                            | 0000H          | 0000H     | 0000H   | 0000H                | 0000H                    | 0000000H      |
|         |                                                                                                    |                                                     |                                         |                               |                |           |         |                      |                          |               |
| 2       | "LAN System-Software Fault; Resuming"<br>Run-time diagnostic initialization failed.                                |                                                     |                                         |                               |                |           |         |                      |                          |               |
| 3       | <i>"Module</i><br>Run-tim<br>firmware                                                                              | Software Corr<br>e CRC verificat<br>e must be reloa | <i>upted; Re</i><br>tion failed<br>ded. | questing I<br>. The mod       | Reload"<br>ule |           |         |                      |                          |               |
| 4       | "LAN System-Software Fault; Resuming"<br>CPU heartbeat time-out occurred. This fault causes<br>EGD to be disabled. |                                                     |                                         |                               |                |           |         | The<br>hear<br>ticks | configure<br>rtbeat time | d<br>e-out in |
| 5       | "LAN System-Software Fault; Resuming"<br>CPU I/O timeout occurred.                                                 |                                                     |                                         |                               |                |           |         | I/O t                | ime-out ir               | n ticks.      |
| 6       | "LAN Sy<br>Error en<br>the Ethe                                                                                    | vstern-Software<br>tering factory ternet interface. | <i>Fault; Re</i><br>est mode,           | es <i>uming"</i><br>unable to | shut dow       | n         |         |                      |                          |               |

USER MANUAL GFK-1876A Jan 2020

#### **Technical support & Contact Information**

Home link: http://www.Emerson.com/Industrial-Automation-Controls

Knowledge Base: https://www.emerson.com/Industrial-Automation-Controls/support

Note: If the product is purchased through an Authorized Channel Partner, please contact the seller directly for any support.

Emerson reserves the right to modify or improve the designs or specifications of the products mentioned in this manual at any time without notice. Emerson does not assume responsibility for the selection, use or maintenance of any product. Responsibility for proper selection, use and maintenance of any Emerson product remains solely with the purchaser.

© 2019 Emerson. All rights reserved.

Emerson Terms and Conditions of Sale are available upon request. The Emerson logo is a trademark and service mark of Emerson Electric Co. All other marks are the property of their respective owners.

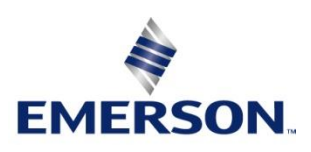